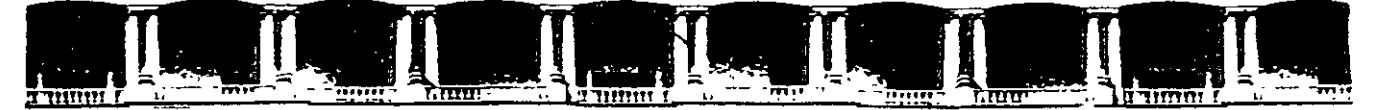

#### FACULTAD DE INGENIERÍA UNAM DIVISIÓN DE EDUCACIÓN CONTINUA

## CURSOS INSTITUCIONALES

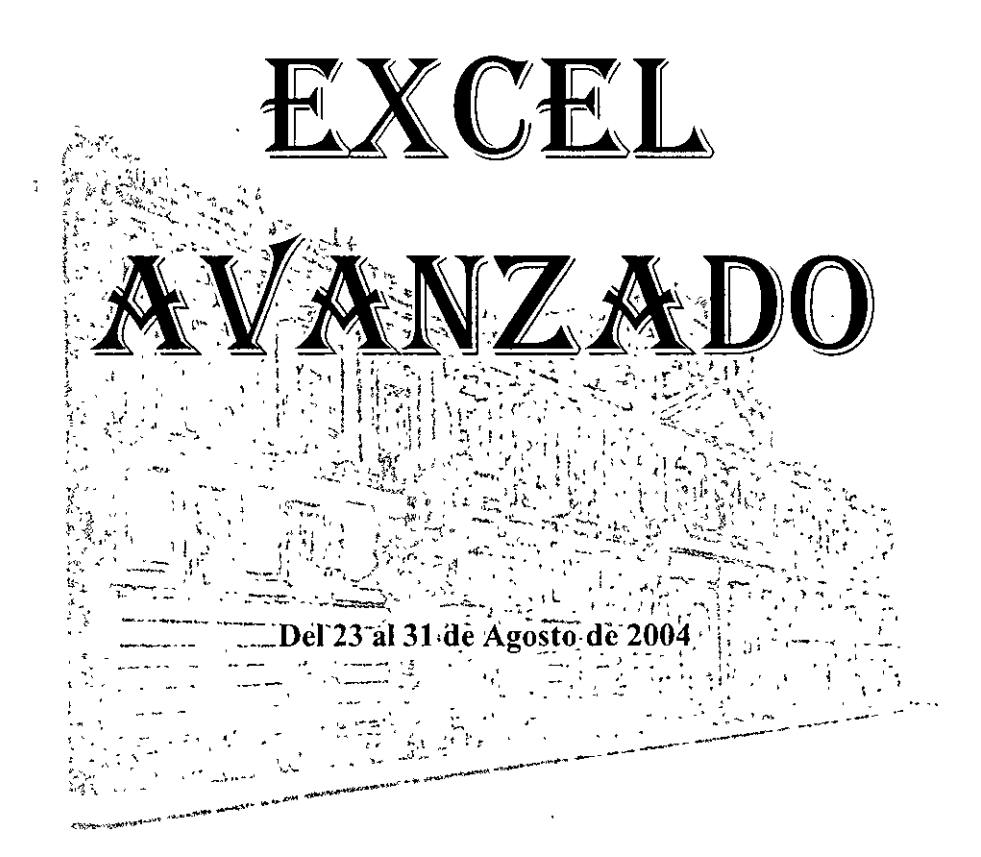

## APUNTES GENERALES

CI - 115

Instructor: Ing. Jaime Fernando Heredia Paredes SENADO DE LA REPÚBLICA AGOSTO DE 2004

#### **Consultores en Evaluación Profesional**

Taller de Excel Avanzado

Instructor: Jaime Fernando Heredia Paredes

#### PROGRAMA

#### Primera Sesión

- 1. Utilización de Fórmulas y Funciones
  - 1.1. Fundamentos de la función
  - 1.2. Funciones de bases de datos
  - 1.3. Funciones de fecha y hora
  - 1.4. Funciones financieras
  - 1.5. Funciones de información
  - 1.6. Funciones lógicas
  - 1.7. Funciones de búsqueda y referencia
  - 1.8. Funciones de texto
  - 1.9. Funciones estadísticas
- 2. Herramientas de Análisis de Excel
  - 2.1. Utilización de una lista o base de datos
  - 2.2. Gestión de datos de excel
  - 2.3. Esquema, subtotales y auditorías de datos de la hoja

#### Segunda Sesión

- 3. Técnicas Profesionales de Gráficos
- 4. Tablas y Gráficos Dinámicos

(Opcional)

- 1. Excel en los negocios
- 2. Automatización de actividades con VB para aplicaciones

Curso Excel Avanzado Material de Apoyo

# **Formato Condicional**

#### LECL \_N 1: Condicionar un formato.

| <b>Micn</b>    | osoft Excel - Foond xis                                              |                                                                                                    | u s s s s                                                                                                    | 174 - 24 <sub>25</sub> 57 - 27 M                                                                                      | and an and a second second second second second second second second second second second second second second s | a a constant                |                                                 |                                                  | 1 <b></b>                                                                                                    |                                             |
|----------------|----------------------------------------------------------------------|----------------------------------------------------------------------------------------------------|----------------------------------------------------------------------------------------------------|----------------------------------------------------------------------------------------------------|----------------------------------------------------------------------------------------------------|-----------------------------|-------------------------------------------------|--------------------------------------------------|----------------------------------------------------------------------------------------------------|---------------------------------------------|
| Ard            | hivo Edición Yer? Insertar I                                         | Formato Herramientas Datos                                                                                                    | Ventaña 🦓 💭 Acro                                                                                                    | bat: 5.5.8                                                                                                    |                                                                                                    | 9-1                         | 2                                               |                                                  |                                                                                                    | )<br>(· · · · · · · · · · · · · · · · · · · |
| Salir's C      | ) n m cr n a anta                                                    | Celdas                                                                                                    | n nágina 🔂 🔏                                                                                                    | 1 A 1 A                                                                                                    | a sty b                                                                                                    | Periar                      | lo especial 🖓 😡                                 | 113 17 \$4                                       | m. m /100°                                                                                                    |                                             |
| 11 Pr. 1. 4.45 |                                                                      | Fila                                                                                                    |                                                                                                    |                                                                                                    |                                                                                                    |                             | int state factor                                |                                                  |                                                                                                    |                                             |
| Normal         | 🔄 Garamond                                                           | Columna 4                                                                                                    | N K S A                                                                                                    |                                                                                                    | 「「「「」」「「」」「「」」「」」「」」「」」「」」「」」「」」」「」」「」」                                                                          |                             | ത്. അ്. എ                                       |                                                  |                                                                                                    |                                             |
| Escenar        | ios. 🕐 🐉 🥰 🐎 🔍                                                       | Hoia. →                                                                                                    | 밖 글- 글- 음- 몸                                                                                                    | <b>*</b> • • •                                                                                                    | ·◇-□⊡                                                                                                    | Autoesquema                 | Borrar esquema:                                 |                                                  | Filti o avanzado                                                                                               |                                             |
|                |                                                                      | a state in the state of the state of the sta | • Ve Maanin Thilin                                                                                                    | <u> 1997 - 1997 - 1997 - 1997 - 1997 - 1997 - 1997 - 1997 - 1997 - 1997 - 1997 - 1997 - 1997 - 1997 - 1997 - 1997</u> | Hannige of the Deside of the                                                                                     | ale and a second            | S. it lass a margin in                          | ,                                                |                                                                                                    |                                             |
| T. T. A        | BUNNER CR                                                            | 🗠 Autoformato 🗄 🛆 👌 🔬                                                                                                    |                                                                                                    | TO JENO                                                                                                    | A PER                                                                                                    | 계·중 등 6**                   | IN A H R C                                      | 151-52-193-53                                    | IN A RUN                                                                                                    |                                             |
|                |                                                                      | Formato condicional                                                                                                    | 1-#11.1-17                                                                                                    |                                                                                                    |                                                                                                    | C. C. LUBLE MENTION         | <u> </u>                                        | 4 <u>. 20 - 76</u>                               |                                                                                                    | [▲) لاستشار منظن منظن مشارعات.<br>[12]      |
| <u>1</u>       |                                                                      | Estilo                                                                                                    |                                                                                                    |                                                                                                    |                                                                                                    |                             |                                                 | \$                                               |                                                                                                    |                                             |
| 5              | Margar ann sain las                                                  | n uantaa mayaraa a                                                                                                    | t4 000 00                                                                                                    |                                                                                                    | 3                                                                                                    | r<br>F                      | 8                                               | *                                                |                                                                                                    |                                             |
| 3              | , imarcar con rojo ia:                                               | s ventas mayores a                                                                                                    | \$1,000.00                                                                                                    |                                                                                                    | \$                                                                                                    | ···· { ··· -···· · · ······ |                                                 | ş<br>\$                                          | -•                                                                                                    |                                             |
| 4              | · · · · · · · · · · · · · · · · · · ·                                |                                                                                                    |                                                                                                    | -,<br>,                                                                                                    |                                                                                                    |                             |                                                 | l<br>1                                           |                                                                                                    | ·····                                       |
| 5              | Nombre                                                               | Apellido                                                                                                    | Ventas                                                                                                    | 1                                                                                                    |                                                                                                    |                             | <b>f i i i i i</b>                              | 3                                                | 1                                                                                                    |                                             |
| 6              | Carlos                                                               | GRATTON                                                                                                    | \$ 575,65                                                                                                    |                                                                                                    | ****                                                                                                    |                             |                                                 |                                                  |                                                                                                    |                                             |
| 7              | Eduardo                                                              | PUERTAS                                                                                                    | \$ 499.25                                                                                                    | 1                                                                                                    |                                                                                                    | 1                           | <br>}                                           |                                                  |                                                                                                    |                                             |
| 8              | Rosa                                                                 | AVELEYRA                                                                                                    | <b>\$</b> 1,055.70                                                                                                    |                                                                                                    |                                                                                                    |                             | -<br>                                           |                                                  | ·<br>                                                                                                    | t                                           |
| <u>-9</u>      | Miryam A.                                                            | CALDERON                                                                                                    | <b>\$</b> 256 95                                                                                                    |                                                                                                    |                                                                                                    |                             |                                                 |                                                  |                                                                                                    |                                             |
| 10             | Maria Rosa                                                           | MARTINEZ                                                                                                    | \$ 1,435.55                                                                                                    | ۹<br>۱٬۰۰۰ - ۲۰۰۰                                                                                                    |                                                                                                    |                             |                                                 |                                                  | -                                                                                                    |                                             |
| 11.            | Ema<br>Mada O                                                        | CASIRO                                                                                                    | \$ 998.25                                                                                                    | 3                                                                                                    |                                                                                                    |                             | ,                                               | ļ —                                              | · ···                                                                                                    | ÷                                           |
| 112            |                                                                      |                                                                                                    | 9 552 1U<br>9 1 445 00                                                                                                    | nja namna en i                                                                                                    |                                                                                                    |                             |                                                 |                                                  |                                                                                                    |                                             |
| 14             | Ousana<br>  Silveo                                                   |                                                                                                    | 1,440 90<br>1,440 90                                                                                                    |                                                                                                    | s v vorg uprantativial                                                                                           |                             |                                                 |                                                  |                                                                                                    |                                             |
| 15             |                                                                      |                                                                                                    | \$ 700 00<br>\$ 134 15                                                                                                    |                                                                                                    | • •                                                                                                    | a agrae asteatheat to o     |                                                 | , , , , , , , , , , , , , , , , , , ,            |                                                                                                    |                                             |
| 16             | Cristina                                                             | DUCAU                                                                                                    | \$ 995.60                                                                                                    | 4                                                                                                    |                                                                                                    | 1                           | \$ •<br>•                                       | -                                                | •                                                                                                    |                                             |
| 17             | Julio                                                                | REVUELTO                                                                                                    | \$ 1,365,65                                                                                                    | ·                                                                                                    |                                                                                                    |                             |                                                 |                                                  | 3                                                                                                    | 1                                           |
| 18             | Ernesto                                                              | GODOY                                                                                                    | \$ 480.40                                                                                                    | , с с об ос об об об об об об об об об об об об об                                                                    |                                                                                                    |                             | • { • • • • • • • • • • •                       |                                                  |                                                                                                    |                                             |
| 19             | 24                                                                   | οφιακητούνου οι του το που τη του του τη του του τη του τη του τη του τη του τη του τη του τη του τη του τη του<br>[<br>]                                                                                                    |                                                                                                    | · · · · ·                                                                                                    |                                                                                                    |                             |                                                 |                                                  |                                                                                                    |                                             |
| ,20            |                                                                      |                                                                                                    |                                                                                                    | *                                                                                                    |                                                                                                    |                             |                                                 |                                                  |                                                                                                    | 1<br>                                       |
| 21             | \<br>\                                                               |                                                                                                    |                                                                                                    | 。<br>                                                                                                    |                                                                                                    |                             |                                                 |                                                  |                                                                                                    |                                             |
| 22             | +                                                                    |                                                                                                    |                                                                                                    | i<br>+ •                                                                                                    |                                                                                                    |                             |                                                 |                                                  | -                                                                                                    |                                             |
| 23             |                                                                      | <br> <br>                                                                                                    |                                                                                                    |                                                                                                    |                                                                                                    |                             | •                                               | ·                                                |                                                                                                    | · · · · · · · · · · · · · · · · · · ·       |
| 24             |                                                                      | • • • • • • • • • •                                                                                                    | • • •                                                                                                    |                                                                                                    |                                                                                                    | + · · · ·                   |                                                 | *<br>                                            |                                                                                                    | •                                           |
| 20.            | · · · · · · · · · · · · · · · · · · ·                                |                                                                                                    |                                                                                                    |                                                                                                    |                                                                                                    |                             |                                                 |                                                  | •••••                                                                                                    |                                             |
| 20             |                                                                      |                                                                                                    |                                                                                                    |                                                                                                    |                                                                                                    |                             |                                                 |                                                  | \$                                                                                                    | r <b>i</b> ,                                |
| 28             | \$ . <b></b>                                                         |                                                                                                    |                                                                                                    | -1                                                                                                    |                                                                                                    |                             |                                                 |                                                  | 3                                                                                                    | <u>ا اللہ</u> ، ،                           |
| 29             | te d'alem- ens d'artennes - a la la branda an alem able alember<br>1 | g te net n well - verhandlichen die die het heeft verallen wellen. Be                                                                                                    | an an a descent of a descent of the second of the second o | en en en en en en en en en en en en en e                                                                              |                                                                                                    |                             |                                                 |                                                  | *** ***** ***                                                                                                  | ···· ·· ·· ·· ·· ·· ·· ·· ·· ·· ·· ··       |
| I III          | MLeccion1 / Leccion2 //I                                             | Lección3: //Lección5_//Lecciói                                                                                                    |                                                                                                    | ección9t./≦erti                                                                                                    | · · · · · · · · · · · · · · · · · · ·                                                                            | JA KIN                      | 10. 1. P                                        | 2012 I 4                                         |                                                                                                    | <u> The spin </u>                           |
| 1 Ditain       | · D Gutoforma                                                        |                                                                                                    | Balla & LAN                                                                                                    |                                                                                                    | · • •                                                                                                    | 1                           | Re Birgener                                     |                                                  | the second second second second second second second second second second second second second second second s | · · · · · · · · · · · · · · · · · · ·       |
| 1.2.00         |                                                                      |                                                                                                    |                                                                                                    |                                                                                                    |                                                                                                    |                             |                                                 | an i allan an an an an an an an an an an an an a |                                                                                                    | المتعقبة وتستتستونه                         |
| LISIO          |                                                                      |                                                                                                    | Allen der den anderste Starte                                                                                                    | Lings of the fact of                                                                                                  |                                                                                                    | $\sim \sim \sim \sim 10$    | مرا مشرع می می می می می می می می می می می می می | an hEghend and a                                 |                                                                                                    | 小公司。                                        |
| Inic           |                                                                      | Microsoft Excel F                                                                                                    | Co.                                                                                                    |                                                                                                    | FCON                                                                                                    | GUI DDC Micro               | s                                               |                                                  |                                                                                                    | <b>45</b> இ, 01,10 p.m                      |

|             |              | -                                                                                                    |                                                                                                    |                                                                                                    |                                        |                            |                                                                                                    |                                                                         |                             |                                              |                               |                                        |
|-------------|--------------|----------------------------------------------------------------------------------------------------|----------------------------------------------------------------------------------------------------|----------------------------------------------------------------------------------------------------|----------------------------------------|----------------------------|----------------------------------------------------------------------------------------------------|-------------------------------------------------------------------------|-----------------------------|----------------------------------------------|-------------------------------|----------------------------------------|
| R           | flar         | ministras la inami el ser-                                                                                     | A STRATE AND                                                                                                    |                                                                                                    | Store And                              | - Andrewski (1945)         |                                                                                                    | antinite and all                                                        | ∕s ⇔thidfligt≯              | ang carte ar                                 | 142 B C 6 7                   |                                        |
| ເອົາ        | Ăŕch         | ivo Edición Ver Insertar F                                                                                     | Formato "Herramientas" Da                                                                                        | atos: Ventana: ?- Acrobat                                                                                                    |                                        | And the set of a set       |                                                                                                    |                                                                         |                             | andradianasteriation).<br>F                  |                               |                                        |
| l. Salu     | Ē            | Comparison of the second second second second second second second second second second second second second s | como Cerrar 1123 Conf                                                                                            |                                                                                                    |                                        |                            | C. FA Penad                                                                                                    | n'èsnèrial : !é                                                         | ן<br>גע גע ווייד            | Imilii                                       | 1%                            | θ.Θ,                                   |
|             |              |                                                                                                    |                                                                                                    |                                                                                                    |                                        |                            |                                                                                                    |                                                                         |                             |                                              |                               |                                        |
|             |              |                                                                                                    |                                                                                                    |                                                                                                    |                                        |                            |                                                                                                    |                                                                         |                             |                                              | 1. 20114.                     |                                        |
| Esc         |              |                                                                                                    |                                                                                                    |                                                                                                    | 「「「」」                                  | 오금목네네                      | Autoesquema                                                                                                    | Boirar esquema                                                          |                             | Filtro avanzado                              |                               | 신 립                                    |
| P#2-{       |              | o <u>≩[: , , '≡  5/5</u> .<br>18:                                                                              | .05                                                                                                    | n in the second second s | <u>ني بلات ⊐</u> ايتين                 | FC 18573 E 18578           | Karanan ar                                                                                                    | ikessi utimi                                                            | 5 (b. 1.);;;; et al.;;; ?); |                                              | N. Sameran                    | <u></u>                                |
| -           | <b>In</b>    | Condicionar u                                                                                                  | n formato                                                                                                    | Strifters, Alan - rosers Ba                                                                                                    | <u></u>                                | 5.7.231.7.59 int           | 1                                                                                                    | <u>inite</u> relate, re                                                 |                             | <u>r''''''''''''''''''''''''''''''''''''</u> | <u>inter en la c</u>          | ≗_i<br>T                               |
| ें।<br>जन्म | ामुः<br>     |                                                                                                    | miniato                                                                                                    |                                                                                                    |                                        |                            |                                                                                                    | ,<br>                                                                   | +                           |                                              |                               | - 13                                   |
| 2.          | •            | Marcar con rojo las                                                                                            | s ventas mayores                                                                                                 | a \$1,000.00                                                                                                    |                                        |                            | <b></b>                                                                                                    | - <u>-</u>                                                              |                             |                                              | ۶<br>                         | 1                                      |
| 3           |              |                                                                                                    | under and a second and and and and and a second and a second and a second and a second and a second and a second |                                                                                                    |                                        |                            |                                                                                                    | nguna an an an an an                                                    |                             |                                              |                               | -121                                   |
| 5           |              | Nombre                                                                                                    | Apellido                                                                                                    | Ventas                                                                                                    |                                        |                            | /                                                                                                    |                                                                         | 1                           |                                              |                               |                                        |
| .6          | ~~~          | Carlos                                                                                                    | GRATTON                                                                                                    | \$ 575.65                                                                                                    | ,,,,,,,,,,,,,,,,,,,,,,,,,,,,,,,,,,,,,, |                            | 2000 V V                                                                                                    | · · · · · ·                                                             |                             |                                              | ······                        | ······································ |
| .7          |              | Eduardo                                                                                                    | PUERTAS                                                                                                    | 499.25                                                                                                    |                                        |                            |                                                                                                    |                                                                         |                             |                                              |                               |                                        |
| .9.         |              | Miryam A.                                                                                                    | CALDERON                                                                                                    | 256 95                                                                                                    |                                        |                            |                                                                                                    |                                                                         |                             |                                              |                               | .                                      |
| 10          | -1-          | Maria Rosa                                                                                                    | MARTINEZ                                                                                                    | \$ 1,435,55                                                                                                    |                                        |                            |                                                                                                    | ş <u>-</u>                                                              |                             |                                              |                               |                                        |
| 11<br>12    |              | [Ema<br>Marta C                                                                                                |                                                                                                    | \$5 <u>5</u> 998.25                                                                                                    |                                        |                            | )<br>1                                                                                                    |                                                                         |                             |                                              |                               |                                        |
| 13          | •            | Susana                                                                                                    | PERIELLO                                                                                                    | \$ 1.445.90                                                                                                    |                                        |                            | 1                                                                                                    | 1                                                                       | <br>. Ì                     | ****                                         |                               |                                        |
| <b>14</b>   |              | Silvia                                                                                                    | LANDINI                                                                                                    | <b>\$</b>                                                                                                    |                                        |                            |                                                                                                    |                                                                         |                             |                                              |                               |                                        |
| 15          |              | Laura                                                                                                    |                                                                                                    | 134.15                                                                                                    |                                        |                            |                                                                                                    | ·<br>· · · · · · · ·                                                    |                             |                                              |                               | ,                                      |
| 17          | <u> </u>     | Julio                                                                                                    | REVUELTO                                                                                                    | \$ 1,365.65                                                                                                    |                                        |                            | -                                                                                                    | ···· - · · · · · · · ·                                                  |                             |                                              | ;                             |                                        |
| 18          |              | Ernesto                                                                                                    | GODOY                                                                                                    | 480.40                                                                                                    |                                        |                            | 1<br>3<br>9<br>9<br>1<br>1<br>3<br>1<br>1<br>3<br>1<br>1<br>1<br>1<br>1<br>1<br>1<br>1<br>1<br>1                                                                                                    |                                                                         |                             |                                              |                               | 8                                      |
| 19:<br>20:  |              | ขามา อ อ อ                                                                                                    | Formato condi                                                                                                    | cional Carlos and                                                                                                    | and the second                         | S XQEAG                    |                                                                                                    |                                                                         | ? ×                         |                                              | ÷<br>× ~                      | <u>.</u>                               |
| 21          | ~            |                                                                                                    | Condición 1=                                                                                                    |                                                                                                    |                                        |                            |                                                                                                    |                                                                         |                             |                                              | a ta anna an<br>Ta ta anna an |                                        |
| 22.         |              |                                                                                                    | Valor de la c                                                                                                    | elda 🔻 mayor que                                                                                                    | <u> </u>                               | 1000                       | 6 - 441 + Mark                                                                                                    | 3                                                                       | f L<br> -  ;                |                                              |                               |                                        |
| 23          | : a          |                                                                                                    | Vista převiá                                                                                                    | del formato que desea usar                                                                                                    |                                        | THE ASSESSMENT             | and the second second sec |                                                                         | **                          | · • • • • • •                                | ·                             |                                        |
| 25          |              |                                                                                                    | cuando la co                                                                                                    | ndición sea vérdadera:                                                                                                    | Sin Sin                                | conjunto de lo             | irmatos                                                                                                    | Formato                                                                 |                             |                                              | *                             |                                        |
| 26          |              |                                                                                                    |                                                                                                    |                                                                                                    |                                        |                            | Teatra and the second second                                                                                                    |                                                                         |                             | - · -                                        | -                             |                                        |
| 2/          | ••••         |                                                                                                    |                                                                                                    |                                                                                                    | ugregar >> ;                           | Eliminar                   | Aceptar 🔌                                                                                                    | Cancelar                                                                | <u></u>                     |                                              | ~ # -w                        | <u>.</u>                               |
| 29          | ۰.           | 177 - A                                                                                                    | , - <u><u>₹</u>₩₩ *₩<sup>3</sup>3,8,3<sup>2</sup>,<sup>3</sup>,<sup>2</sup>,</u>                                 | and a second second second second second second second second second second second second second second second s                                                                                                    | wa. + vtu *' *_gq '\$ *                | ingatar i Xuungada ja<br>T | · · · · · · · · · · · · · · · · · · ·                                                                                                    | n the photo and the photo to                                            | 1                           | 1                                            |                               |                                        |
| H A         |              |                                                                                                    | Lección3 <u>(ilección5) ('lé</u> i                                                                               |                                                                                                    | ón9 / 🛬 🐪                              |                            |                                                                                                    |                                                                         |                             |                                              | <u> </u>                      | <u>FEID</u>                            |
| Ĵ, Dip      | ujo -        | Autoformas -                                                                                                   |                                                                                                    | D & . <u>1</u> . <u>A</u>                                                                                                    |                                        | 060                        |                                                                                                    | د الله الم الم الم الم الم الله الم الم الم الم الم الم الم الم الم الم | 5.<br>                      |                                              |                               | ų                                      |
| liList      | 5 <u>}</u> ⊀ |                                                                                                    | ALL ALL ALL ALL ALL ALL ALL ALL ALL ALL                                                                          |                                                                                                    |                                        | Mr. Sales                  | 2 States 1                                                                                                    | l≌ suma≓i\$                                                             | ±10,562.65                  | ୁଆ ହୁଇ NU                                    | Mrainfr                       | التنفيسان                              |
|             | nici         |                                                                                                    | Microsoft Exc                                                                                                    | FCONDOUI DOC                                                                                                    | Q: Miguel A. F                         | once PC Tra                | sining                                                                                                    |                                                                         |                             | NO (ED                                       | A <b>° 5 🕥</b> . Ô1           | 00 p m.                                |

.

.

•

-

|                 | जीप राज्य शिक का विकास                |                                                                                                    |                                         |                                                                                                    | 2232                                                                                                    | 1.4" 8 41<br>1.4" 8 41                                                                                                    |                                                                                                    |                                       | 306 - 29 <b>4</b>          | a weera                |                           | -<br>Piggini                                                                                                    |                                                                                  |
|-----------------|---------------------------------------|----------------------------------------------------------------------------------------------------|-----------------------------------------|----------------------------------------------------------------------------------------------------|----------------------------------------------------------------------------------------------------|----------------------------------------------------------------------------------------------------|----------------------------------------------------------------------------------------------------|---------------------------------------|----------------------------|------------------------|---------------------------|----------------------------------------------------------------------------------------------------|----------------------------------------------------------------------------------|
| UNIT ALCH       | wo, Edición «Ver Insertar E           | ormato "Herramienta                                                                                             | s Datos Ventana, 2                      | Acrobat                                                                                                    |                                                                                                    | 9. <u>5</u> . 4.                                                                                                    |                                                                                                    | - 7* - 8, - F. 7<br>                  | <u>28 ( 5 1</u>            |                        | ς, 'ζ' · . ·              | مربع الحرفي المربع المربع المربع المربع المربع المربع المربع المربع المربع المربع المربع المربع المربع المربع ا<br>مربع المربع المربع المربع المربع المربع المربع المربع المربع المربع المربع المربع المربع المربع المربع المربع ا | 고립 <sup>·</sup> 그립· 거                                                            |
| Sala D          | がしい ・ 「「」、Guardar o                   | omo, <u>C</u> errar                                                                                             | Configurar Página                       | <u>à,</u> ∰,j⊇ ¦¥                                                                                                    |                                                                                                    | <u>ر آه</u> ي:                                                                                                    | S. Call Pega                                                                                                    | do <u>esp</u> eciaj                   |                            | 0.4                    |                           | <u>* 3</u> 6                                                                                                    | ୍ରି ପ୍                                                                           |
| Moneda          |                                       | ······································                                                                          | N N S                                   | A → E =                                                                                                    |                                                                                                    |                                                                                                    |                                                                                                    | i ca i                                | 司治他                        | <b>●</b> 雷事            | î. <b>F. X</b> . P        | 1 18                                                                                                    |                                                                                  |
| Escenario       | x () = = = = = = = = =                | 2 2 5 B                                                                                                    | <                                       |                                                                                                    |                                                                                                    | i/ tate (                                                                                                    | <b>A</b> utoesquema                                                                                                    | Borrar es                             | niema Lett                 |                        | trn avanzado              |                                                                                                    |                                                                                  |
| Dr              |                                       |                                                                                                    | 22 2 11 23 + 14 <b>D</b> 22 <b>D</b> 31 | a state of the state of the sta | The second second second second second second second second second second second second second second second s | t tet i                                                                                                    | The state of the state of the s |                                       |                            | in history             | 10 21 ch 2 20             | 1. 1. 1. 1. 1. 1. 1. 1. 1. 1. 1. 1. 1. 1                                                                                                    | <u>, , , , , , , , , , , , , , , , , , , </u>                                    |
| Δ               |                                       | 100 60 107 170 's'                                                                                              |                                         |                                                                                                    | I water a                                                                                                    |                                                                                                    |                                                                                                    | 11. 2. 31                             | 43-57173                   |                        |                           | 7 [[                                                                                                    |                                                                                  |
|                 | Condiaianan u                         | nationate                                                                                                    | Sala Salk - M.Ores                      |                                                                                                    |                                                                                                    | <u> </u>                                                                                                    |                                                                                                    | 1                                     | d <u>ras 3. 168 -</u><br>1 | <u> 1</u> .3           | ·                         | <u>- 1 - 2 - 1</u>                                                                                                    | ا تراسيدين<br>ا ترا                                                              |
|                 | Condicionar u                         | n formato                                                                                                    |                                         |                                                                                                    | ·                                                                                                    |                                                                                                    |                                                                                                    |                                       |                            |                        |                           | -;                                                                                                    | _                                                                                |
| 2               | Marcar con rojo las                   | s ventas mayo                                                                                                   | res a \$1,000.00                        |                                                                                                    | 2<br>5                                                                                                    | We all he                                                                                                    | · • •                                                                                                    | <br> <br> <br>                        | *                          |                        |                           | }<br>1<br>1                                                                                                    | 14<br>15<br>15<br>15<br>15<br>15<br>15<br>15<br>15<br>15<br>15<br>15<br>15<br>15 |
| 4               |                                       | *                                                                                                    |                                         |                                                                                                    |                                                                                                    |                                                                                                    |                                                                                                    |                                       |                            |                        |                           |                                                                                                    |                                                                                  |
| 5               | Nombre                                | Apellido                                                                                                    | Venta:                                  | S                                                                                                    |                                                                                                    |                                                                                                    |                                                                                                    |                                       | i                          |                        |                           |                                                                                                    |                                                                                  |
| 6               | Carlos                                | GRATTON                                                                                                    | \$ 57                                   | 5.65                                                                                                    | +                                                                                                    |                                                                                                    |                                                                                                    |                                       |                            |                        |                           |                                                                                                    |                                                                                  |
| 7               | Eduardo                               | PUERTAS                                                                                                    | \$ 49                                   | 9 25                                                                                                    | ه ۱۹                                                                                                    |                                                                                                    |                                                                                                    |                                       | ·                          |                        |                           | ÷                                                                                                    |                                                                                  |
| 78.             | Kosa                                  | AVELETRA                                                                                                    | <b>\$</b> 1/05                          | 5.70                                                                                                    | • • • • • •                                                                                                    |                                                                                                    |                                                                                                    |                                       | · • • • •                  |                        |                           | 1 -                                                                                                    |                                                                                  |
| 10 <sup>1</sup> | Maua Pana                             | MADTINEZ                                                                                                    | .a. ∠⊃i<br>€ 1.434                      | 5.55                                                                                                    | ÷ ••••                                                                                                    |                                                                                                    |                                                                                                    |                                       |                            | - 100 i y              | • •                       | ·                                                                                                    |                                                                                  |
| <u></u>         | Ema                                   | CASTRO                                                                                                    | <b>t</b> 90                             | 8 25 .                                                                                                    |                                                                                                    |                                                                                                    |                                                                                                    |                                       |                            | Angala yang peranan ar | ~* *****                  |                                                                                                    |                                                                                  |
| F12             | Marta C                               | VARA                                                                                                    | Contraction of the second               |                                                                                                    | a                                                                                                    |                                                                                                    | <b>न</b> ्द्रस् २१ व                                                                                                    |                                       |                            |                        | •                         |                                                                                                    | -   _                                                                            |
| 113             | Susana                                | PERIELLO                                                                                                    |                                         | 1<br>                                                                                                    | nanskater at a star and a second                                                                               | ، بن <del>ي سر</del> -                                                                                                    | ىغۇر ئىمۇرىتىدىيىرىمىيەت <sup>2</sup> ىمە<br>1                                                                                                    | · · · · · · · · · · · · · · · · · · · |                            |                        |                           |                                                                                                    |                                                                                  |
| <b>1</b> 4      | Silvia                                | LANDINI                                                                                                    | Fuente Bordes                           | Tramas de                                                                                                    |                                                                                                    | nd:                                                                                                    |                                                                                                    |                                       |                            |                        |                           |                                                                                                    |                                                                                  |
| .15             | Laura                                 | VIDAL                                                                                                    | Ruind 1997                              | Sali Jek E                                                                                                    | stilo:                                                                                                    | o ura i                                                                                                    | tan al o                                                                                                    |                                       |                            |                        |                           |                                                                                                    |                                                                                  |
| 16              | Cristina                              | DUCAU                                                                                                    | 「読みるもない                                 | State of the I                                                                                                    | Vegrita                                                                                                    | i.                                                                                                    | 1. ····································                                                                                                    | 1.2.2                                 | ~ **                       |                        | 60 00 00 10 0             |                                                                                                    |                                                                                  |
| 317             | Julio                                 | REVUELTO                                                                                                    | Alaska                                  | E                                                                                                    | Normal                                                                                                    | E                                                                                                    | 8                                                                                                    | ۲.<br>۲. ۴                            |                            |                        |                           |                                                                                                    |                                                                                  |
| 1B-             | Ernesto                               | GODOY                                                                                                    | Alaska Extrabo                          |                                                                                                    | Cursiva<br>Neorita                                                                                             | ∎ŽĽ                                                                                                    | 9 N                                                                                                    |                                       |                            |                        |                           | <b> </b> -                                                                                                    | -                                                                                |
| 194<br>197      | !<br>                                 |                                                                                                    | T Arial                                 | E                                                                                                    | Negrita Cursiva                                                                                                |                                                                                                    |                                                                                                    |                                       | <u>्र</u> ाज्य 🛛           | :                      |                           |                                                                                                    |                                                                                  |
| 1201            | · · · · · · · · · · · · · · · · · · · | Venimese                                                                                                    | Subrayado:                              |                                                                                                    | ، ج <u>الد ( الم</u>                                                                                           | *                                                                                                    |                                                                                                    |                                       |                            | ан нч -t-              | ,                         |                                                                                                    |                                                                                  |
| <u></u>         |                                       |                                                                                                    | 1                                       | <b>F</b>                                                                                                    |                                                                                                    |                                                                                                    | freisigen -                                                                                                    |                                       | V AND                      | • ,                    | · · ·                     |                                                                                                    | [2]                                                                              |
| 123             |                                       | - No Valor d                                                                                                    |                                         | augue Triffe                                                                                                    |                                                                                                    |                                                                                                    |                                                                                                    |                                       |                            | ww.w.ww                | ~ ~ •                     |                                                                                                    | <br>2,                                                                           |
| 24              | արութատան ու նուն անդեր բարարե        | , Vista pr                                                                                                    |                                         |                                                                                                    | visca previa <u>a s</u>                                                                                        | 131.Jan                                                                                                    | CALL CONTRACT CONTRACT                                                                                                    | il li                                 |                            |                        |                           | · - ' -                                                                                                    | -                                                                                |
| 25              |                                       | in a second second second second second second second second second second second second second second second s |                                         |                                                                                                    | A.51                                                                                                    | 3hCeVu                                                                                                    | 7.                                                                                                    |                                       | 500.3% p                   |                        |                           |                                                                                                    |                                                                                  |
| 26              | · · · · · · · · · ·                   | a and the second second                                                                                         |                                         |                                                                                                    | Aai                                                                                                    | Jucciy                                                                                                    | <i></i>                                                                                                    |                                       |                            | -                      | -                         | j                                                                                                    |                                                                                  |
| 27.             |                                       |                                                                                                    |                                         |                                                                                                    |                                                                                                    |                                                                                                    |                                                                                                    |                                       | ncelar 🚬 🐰                 |                        |                           | ł                                                                                                    |                                                                                  |
| [28]            |                                       |                                                                                                    |                                         |                                                                                                    |                                                                                                    |                                                                                                    | 19. 6.44.1                                                                                                    |                                       |                            |                        |                           |                                                                                                    | 1.2                                                                              |
| [29]            |                                       | 1                                                                                                    | ei rormato con<br>Subravado, color v t  | achado de fuen                                                                                                    | e establecer ést<br>te                                                                                         | , ", w, on the second second second second second second second second second second second second second secon<br>The second second second second second second second second second second second second second second second sec | Borrar                                                                                                    |                                       |                            |                        |                           | manipular ()                                                                                                    |                                                                                  |
|                 | \Lección1 ( Lección2- ( )             | Lección3· ( Lección5)                                                                                           |                                         |                                                                                                    | ىكى يەن ئۇي ئېچىلى ئېچىلىرى<br>مەربى مەسىمىد ئىچىدى ق                                                          | · · · ·                                                                                                    |                                                                                                    |                                       |                            | 15,5,<br>              | an atom and the statement |                                                                                                    | Sand                                                                             |
| Dibujó -        | 👌 💽 🖓 Autoroimas 🗧 🐒                  |                                                                                                    |                                         |                                                                                                    | i i i i i i                                                                                                    |                                                                                                    |                                                                                                    |                                       |                            |                        | م<br>مناطق                |                                                                                                    |                                                                                  |
| Listo *         | · · · · · · · · · · · · · · · · · · · |                                                                                                    |                                         | 4                                                                                                    |                                                                                                    | Aceptar                                                                                                    | Canc                                                                                                    | elar i                                | na≝\$_10,9                 | 62.65                  |                           | <u> </u>                                                                                                    | Pala                                                                             |
| <b>B</b> Inici  |                                       | Microsoft Exc                                                                                                   | el - Fcond xis                          | ining 🚲 🗼                                                                                                    |                                                                                                    | CONDG                                                                                                    | ULDOC Mici                                                                                                    | 58:                                   |                            | N. 13/                 | <b>⇔</b> ∢⊡               | 19.D                                                                                                    | 01 04 p m                                                                        |

#### LEC( N 2: Condicionar un formato a una fó .ula

| Merosoffi                                      | a cols (note) db                                                                                                    | in the second second second second second second second second second second second second second second second |                                                                                                    | F. C                                                                                                    |                                          | The start as a                      |                                                  |                                    |                                          |                                              | <u>र हिन्द्रि</u>                                                                                                    |
|------------------------------------------------|----------------------------------------------------------------------------------------------------|----------------------------------------------------------------------------------------------------|----------------------------------------------------------------------------------------------------|----------------------------------------------------------------------------------------------------|------------------------------------------|-------------------------------------|--------------------------------------------------|------------------------------------|------------------------------------------|----------------------------------------------|----------------------------------------------------------------------------------------------------|
| Archivo :                                      | <u>Idición Vêr</u> Insertar                                                                                                    | Eormato <sup>E</sup> . <u>H</u> erra                                                                            | amientās - Datos                                                                                                | ₩ê <u>n</u> tânå• ? . Acro                                                                                                    | oat 🦾 🗧                                  |                                     | and the second second                            |                                    |                                          | and the second                               | N SEBX                                                                                                    |
| Salır D. D.                                    | 🗐 🧭 🔛 Guardar                                                                                                    | como: Cerrar                                                                                                    | Configur                                                                                                    | ar página: 🕻 🚺 🧲                                                                                                    |                                          | ₩                                   | S B Pegade                                       | o especial. 🛛 🚮                    | 1 0 ¥                                    | 100%                                         | . Trage                                                                                                    |
| Normal                                         | Le • Marial                                                                                                    | - 6× 10 H 21 [10]                                                                                               | TT A                                                                                                    | A SLA                                                                                                    | i ka ka ka ka ka ka ka ka ka ka ka ka ka |                                     |                                                  |                                    | m ale                                    | -1: 1: X6 -51                                |                                                                                                    |
|                                                |                                                                                                    | · D Carl                                                                                                    |                                                                                                    | 역반 귀순 그는 명수 명                                                                                                    |                                          |                                     |                                                  |                                    |                                          |                                              |                                                                                                    |
| <b>1 - 5</b> - 5 - 5 - 5 - 5 - 5 - 5 - 5 - 5 - |                                                                                                    |                                                                                                    |                                                                                                    | <u>, ਦੇ, ਇੱਹਿ</u> ਗ                                                                                                    | an liner                                 |                                     | Mutuesqueina                                     | Dou ave? Aneina                    | [4] <u>- 1</u> : [ 14] : [ 14] : [ 14]   | โปต์ได้ จึงจะเริลก์ดะ                        |                                                                                                    |
|                                                | <u></u> [, * <u>=</u> ∪a                                                                                                    | nus<br>Gracia Ville                                                                                             |                                                                                                    | THE PLUE                                                                                                    | AN ARTIC AT A                            | Frank Frank                         |                                                  | 10~4°                              | <u></u>                                  | S. 140 7.                                    |                                                                                                    |
|                                                | ndioionar I                                                                                                    | in form                                                                                                    | oto o up                                                                                                    | <u>a fórmula</u>                                                                                                    |                                          | 1                                   | le Poisse                                        |                                    |                                          | <u> </u>                                     |                                                                                                    |
|                                                |                                                                                                    |                                                                                                    |                                                                                                    | a iorniula                                                                                                    |                                          | 1<br>1                              | 8<br>6<br>6 - kewite v                           | ,                                  | al below the co                          |                                              | · · · · · · · · · · · · · · · · · · ·                                                                                                    |
| 2 Ma                                           | rcar con rojo a                                                                                                    | los vende                                                                                                    | dores cuya                                                                                                    | as ventas sor                                                                                                    | n mayores                                |                                     | 2<br>2<br>2                                      |                                    |                                          | ,                                            | 1. Con 1. Con 1. |
| <u>37</u> a \$                                 | 1,000.00                                                                                                    | ,                                                                                                    |                                                                                                    |                                                                                                    |                                          |                                     |                                                  | * • • • •                          |                                          | 1                                            |                                                                                                    |
| <u>n4</u>                                      |                                                                                                    | · · · · · · · · · · · · · · · · · · ·                                                                           | 100 to 1                                                                                                    |                                                                                                    | 1                                        | <b> </b>                            |                                                  | · · · · · · · · ·                  |                                          | •                                            | · · · · · · · · · · · · · · · · · · ·                                                                                                    |
| <u>5.</u>                                      |                                                                                                    |                                                                                                    | enido 🔆 📰                                                                                                    | Ventas, 2                                                                                                    |                                          |                                     |                                                  |                                    |                                          | * * ~~~**********                            | · •                                                                                                    |
| 7 Edu                                          | ardo falt.                                                                                                    | PUERTAS                                                                                                    |                                                                                                    | 499.25                                                                                                    |                                          |                                     |                                                  | e                                  |                                          |                                              |                                                                                                    |
| 8 Ros                                          |                                                                                                    | AVELEYRA                                                                                                    |                                                                                                    | \$ 1:055.70                                                                                                    |                                          |                                     | (),,,,,,,,,,,,,,,,,,,,,,,,,,,,,,,,,,,,           |                                    | •                                        | · · · · · · · · · · · · · · · · · · ·        |                                                                                                    |
| <u>9</u> . Min                                 | am A                                                                                                    | CALDERON                                                                                                    |                                                                                                    | <b>\$</b>                                                                                                    |                                          | 1                                   |                                                  | • •                                | 1                                        | с та сила с                                  |                                                                                                    |
| 101 Mar                                        | la Rosa                                                                                                    | CASTRO                                                                                                    |                                                                                                    | 1,435.55<br>• 009.75                                                                                                    |                                          |                                     |                                                  |                                    |                                          |                                              | ,                                                                                                    |
| [12 Mar                                        | ta C                                                                                                    |                                                                                                    |                                                                                                    | 1 <b>\$</b>                                                                                                    |                                          |                                     |                                                  | , <del>.</del>                     |                                          |                                              | ······································                                                                                                    |
| 113 Sus                                        | ana ita                                                                                                    | FERIEULO                                                                                                    |                                                                                                    | \$ 1,445.90                                                                                                    |                                          |                                     |                                                  | ················                   |                                          |                                              |                                                                                                    |
| 14 Silvi                                       |                                                                                                    | LANDINI                                                                                                    |                                                                                                    | \$ 766.50                                                                                                    |                                          |                                     |                                                  | 9 maillion -beindenbiazes sandhara | ļ                                        |                                              |                                                                                                    |
|                                                |                                                                                                    | VIDAL 14                                                                                                    |                                                                                                    | 5 134,15<br>000 co                                                                                                    | ~ ~ ***                                  |                                     | :<br>                                            | ç                                  |                                          |                                              |                                                                                                    |
| 17 ·····                                       | ្រោះ ខ្លាំងឆ្នាំ ក្រោះ ប្រទេស និយ័ន សំ<br>ប                                                                                                    | REVUELTO                                                                                                    |                                                                                                    | \$ 1365.65                                                                                                    |                                          |                                     | * * * *                                          | y v                                | 1. 1. 1. 1. 1. 1. 1. 1. 1. 1. 1. 1. 1. 1 | *                                            | *** * * * *                                                                                                    |
| . 18. Ērni                                     | BSIC Contract of the set of the set of the s | GODOY                                                                                                    | all the and so it is a second second second second second second second second second second second second seco | \$ 480:40                                                                                                    |                                          | · -                                 |                                                  | • •                                |                                          | · · ·                                        |                                                                                                    |
| [19]                                           |                                                                                                    | -l                                                                                                    | į                                                                                                    |                                                                                                    |                                          | 1                                   |                                                  |                                    | [                                        | ··· · · · · · · · · · · · · · · · · ·        |                                                                                                    |
| 20                                             |                                                                                                    | Fom                                                                                                    | nato condicion                                                                                                  | nal                                                                                                    |                                          |                                     |                                                  | <u>14</u>                          | <u> </u>                                 | ,<br>,<br>,,,,,,,,,,,,,,,,,,,,,,,,,,,,,,,,,, | L                                                                                                    |
| 21                                             | alian mining a faile and her for the product of the state of the second second s                                                                                                    |                                                                                                    |                                                                                                    |                                                                                                    |                                          |                                     | 2                                                |                                    | Ξ ·                                      | ·······                                      | d                                                                                                    |
| 23                                             | ann na anganangapatatititingan ana¥t                                                                                                    |                                                                                                    | Fórmula                                                                                                    |                                                                                                    | 00<br>Second a complete                  | و مېرې د دې ورو ورووو د ووله لوالله | ور به این و بهال اخوه امراز این ور بر ور دو<br>م |                                    |                                          | 1                                            |                                                                                                    |
| -24'                                           | v vivy unequal bi bio<br>bi                                                                                                    |                                                                                                    | Vista previa del f                                                                                              | ormato que desea u                                                                                                    | sar                                      | АаВҌСсҮүД                           | z                                                | Formato                            |                                          | 2 , 2 2 2 2 3, p                             |                                                                                                    |
| 25                                             |                                                                                                    |                                                                                                    | cuando la condic                                                                                                | ion sea veroadera;"                                                                                                    |                                          | <u>ۆرىيەتىمەر تۆركىد ئېرىتىتە</u>   | ب<br>ئىستى سىدىتىتىتىتىتىتىتىتى خىزەر            |                                    | []]                                      | `                                            |                                                                                                    |
| 26                                             |                                                                                                    | +                                                                                                    | ริโลส์ สีรี                                                                                                    | 2. 1. 1. 1. 1. 1. 1. 1. 1. 1. 1. 1. 1. 1.                                                                                                    |                                          |                                     |                                                  |                                    | ≓ĭ, l· · ·                               |                                              |                                                                                                    |
| 28                                             |                                                                                                    |                                                                                                    | <u>-</u>                                                                                                    |                                                                                                    |                                          |                                     | St Writhian                                      |                                    |                                          |                                              |                                                                                                    |
| 29                                             |                                                                                                    |                                                                                                    | 5                                                                                                    |                                                                                                    |                                          | 1                                   |                                                  |                                    |                                          |                                              |                                                                                                    |
| HAND MY T                                      | eccióni Lección2 (                                                                                                    | Lección3 / Lec                                                                                                  | cción5; 🗸 Lección                                                                                               | n6 (Lección8 (Le                                                                                                    | cción9 /                                 | A . W. W. Barry                     | <b>[4</b> ]                                      | a non aggi e-a para                | 1 51 pr 733 5 6 C                        |                                              |                                                                                                    |
| Dibūjo - 👌                                     | 🕼 Autoformas 🐔                                                                                                    | <u>v tec</u>                                                                                                    | ) e a e                                                                                                    | S: ZA                                                                                                    |                                          | 9610                                | anger (an ' 173)                                 |                                    |                                          | U.C.Z.                                       |                                                                                                    |
| Listo                                          | a a na an a star a star a star a star a star a star a star a star a star a star a star a star a star a star a s<br>A star a star a star a star a star a star a star a star a star a star a star a star a star a star a star a star                                                                                                    |                                                                                                    |                                                                                                    | A State of the second second sec |                                          |                                     | <u> </u>                                         | ) Suma≑10                          | 62.65                                    |                                              |                                                                                                    |
| A Inicio                                       |                                                                                                    | » Micro                                                                                                    | soft Excel - F                                                                                                  | co. PC Training                                                                                                    |                                          | <b>B</b> FCONDO                     | UI, DOC THicro                                   | se                                 |                                          | N CO (KER DA                                 | 9 01 24 pm                                                                                                    |

| NA LE          | Edites Clet Courts 255                                                      | Formato Herramentas                   | Datos Ventana 7 Al                                                                                                    | robal                                            | a uluta de terrar.<br>Segunda de terrar | $\frac{1}{2} = \frac{1}{2} \frac{1}{2} $ | r i i ritti<br>Ne vi vista                   |                                       |                                        |                                                                                                    |
|----------------|-----------------------------------------------------------------------------|---------------------------------------|----------------------------------------------------------------------------------------------------|--------------------------------------------------|-----------------------------------------|----------------------------------------------------------------------------------------------------|----------------------------------------------|---------------------------------------|----------------------------------------|----------------------------------------------------------------------------------------------------|
| Salir 2        | ) 🗋 🌒 😂 📲 Guarda                                                            | , como -: Cerrar 📳, C                 | onfigurar página 👬 🐧                                                                                                    | <b>資</b> 心にす。                                    | -<br>                                   | 🛇 🔁 Pegado                                                                                                    | especial:::                                  | 12 0 SV                               |                                        | • ]+:• Q Q                                                                                                    |
| California and |                                                                             |                                       | AXSA                                                                                                    |                                                  |                                         |                                                                                                    |                                              | 相抗菌                                   | -<br>                                  |                                                                                                    |
| Escenar        | os                                                                          | ደፈገንጭ                                 | ·**                                                                                                    | ·<br>·<br>·                                      |                                         | Autoesquema B                                                                                                    | orrar esquema.                               |                                       | Filtro avanzado.                       |                                                                                                    |
| B              | 6 🔁 🖂 🗏 Ca                                                                  | wlos                                  |                                                                                                    | ······································           | <u>এক শুক্র করি</u>                     | 1                                                                                                    | " By" I "are so to i                         | 1913, 4 ( 192                         | ર ગાહારી પંજ જે,                       |                                                                                                    |
| A.             | Break                                                                       |                                       | 這個世界的 DEFE                                                                                                    | S SALE AND                                       | 103% (F. A. 197                         | GAT -                                                                                                    | 國际近日122数1                                    | REP 19 17                             | とに言語的人主義                               |                                                                                                    |
|                | Condicionar                                                                 | un formato a                          | i una fórmul                                                                                                    | a                                                | í                                       |                                                                                                    |                                              |                                       |                                        | F                                                                                                    |
|                | Marcar con rojo a                                                           | los vendedores                        | cuyas ventas s                                                                                                    | on mayores                                       | 4 - i<br>Ş                              |                                                                                                    |                                              |                                       | • • • •                                |                                                                                                    |
| 3              | a \$1,000.00                                                                |                                       |                                                                                                    |                                                  | • · · · · · · · · ·                     | ,<br>                                                                                                    |                                              |                                       | ······································ |                                                                                                    |
| 4.             | 19-20 19-1 F2 - Mindle - Valuate - 19-19-19-19-19-19-19-19-19-19-19-19-19-1 | ALL REPORTS AND ARE ARE ARE ARE ARE A | and had be were as proved were per                                                                                                    | 1                                                |                                         | ,                                                                                                    |                                              |                                       |                                        | * •                                                                                                    |
| <u>5</u>       |                                                                             |                                       | Ventas:                                                                                                    | 5                                                |                                         |                                                                                                    |                                              |                                       |                                        | <b>F</b> G                                                                                                    |
| ±.7.5          | Eduardo                                                                     | PUERTAS                               | 1994<br>\$                                                                                                    | 25                                               | ·····                                   |                                                                                                    |                                              |                                       |                                        |                                                                                                    |
| 8              | Rosa                                                                        | AVELEYRA                              | ₩ <b>₩</b> \$<br>                                                                                                    |                                                  |                                         |                                                                                                    |                                              |                                       |                                        |                                                                                                    |
| 10             | Majia Rosa                                                                  | MARTINEZ                              | 238<br>1 435.                                                                                                    | 5                                                |                                         |                                                                                                    | i 3 matalation - a succi d'an de 14 de - 440 |                                       |                                        |                                                                                                    |
| 51.1           | Email 210 - 21                                                              | LCASTRO                               | 998:<br>-                                                                                                    | 25                                               |                                         | 15                                                                                                    |                                              |                                       |                                        |                                                                                                    |
| 12             | Marta C-                                                                    |                                       | Formato de celdas                                                                                                    | in the second second                             | 전에서는 것같이 있는<br>                         | 6 - AL P. HARAN<br>1 - J. M. R. J. A.                                                                                                    | <u>xîx</u>                                   | a pitt a desar ungan                  |                                        | iii                                                                                                    |
| ±145           | Silvia                                                                      | LANDINI                               | Fuente Bordes                                                                                                    | Tramas                                           | ni () a si i ka<br>Mananananan          |                                                                                                    |                                              |                                       |                                        |                                                                                                    |
| 15             | Laura                                                                       |                                       | Sombreado de celda -                                                                                                    |                                                  |                                         |                                                                                                    |                                              |                                       |                                        |                                                                                                    |
| 17             |                                                                             | REVUELTO                              | Color:                                                                                                    |                                                  |                                         |                                                                                                    | a                                            | }                                     |                                        | · · · · · · · · · · · · · · · · · · ·                                                                                                    |
| -18            | Emesto                                                                      | GODOY                                 |                                                                                                    |                                                  |                                         |                                                                                                    |                                              |                                       |                                        |                                                                                                    |
| 201            | ng                                                                          | Formetorer                            |                                                                                                    |                                                  |                                         |                                                                                                    | हैं। जिस                                     |                                       |                                        | -                                                                                                    |
| 21-            |                                                                             | Condición                             |                                                                                                    |                                                  |                                         |                                                                                                    |                                              |                                       | · · · · · · · · ·                      |                                                                                                    |
| 22             | ·                                                                           | Fórmule                               |                                                                                                    |                                                  |                                         |                                                                                                    |                                              | · · · · · · · · · · · · · · · · · · · |                                        | ······ · · · · · · · · · · · · · · · ·                                                                                                     |
| 23             |                                                                             | Vista pre                             |                                                                                                    | f Lat La FMues                                   | ra                                      |                                                                                                    |                                              |                                       |                                        | ÷ °.                                                                                                    |
| 25             | 1<br>1<br>1                                                                 | cuando                                |                                                                                                    |                                                  |                                         | <b>.</b>                                                                                                    | )                                            |                                       | · · · · · · · · · · · ·                |                                                                                                    |
| 26             |                                                                             |                                       |                                                                                                    |                                                  |                                         |                                                                                                    | ancelar "                                    | <b>5</b> 1.                           |                                        | <u>-</u>                                                                                                    |
| 28             | a kaanaan ahaa ahaa ahaa ahaa ahaa ahaa                                     |                                       |                                                                                                    |                                                  |                                         |                                                                                                    |                                              |                                       | <br>                                   |                                                                                                    |
| 291            |                                                                             |                                       |                                                                                                    |                                                  |                                         | Borrar,                                                                                                    |                                              | <u> </u>                              | 1                                      | i<br>The second second second second second second second second second second second second second second second se                                                                                                    |
|                | MILLECCION LA LECCIONZ                                                      | Lections, Y, Leccions, 1              |                                                                                                    | <u>ie - 1 - 1 - 1 - 1 - 1 - 1 - 1 - 1 - 1 - </u> |                                         | میں دراویں کے تعد<br>مرکز در اور کر کر کر کر کر کر کر کر کر کر کر کر کر                                                                                                    |                                              |                                       |                                        | م <u>نا الملك من السب</u>                                                                                                    |
|                | Kei C Autorormas                                                            |                                       | وي مركز الم المحمد المحقول المحقول المع المحمد المحقول المع المحمد المحمول المحقول المحقول المحقول المحقول الم<br>المحمد من المحمد المحمد المحمد المحمد المحمد المحمد المحمد المحمد المحمد المحمد المحمد المحمد المحقول المحقول ا<br>المحمد المحمد المحمد المحمد المحمد المحمد المحمد المحمد المحمد المحمد المحمد المحمد المحمد المحقول المحقول المح | میرو ریشه آمد.<br>مربع است<br>مربع است           | Acepta                                  | r    TiCancela                                                                                                    |                                              | 62:65                                 |                                        |                                                                                                    |
|                |                                                                             |                                       |                                                                                                    |                                                  | ່ ພີ່ສາະຕານກາ                           |                                                                                                    |                                              | 02:03                                 |                                        | الم معلم الم المراجع المراجع المراجع المراجع المراجع المراجع المراجع المراجع المراجع المراجع المراجع المراجع ا<br>المراجع المراجع المراجع المراجع المراجع المراجع المراجع المراجع المراجع المراجع المراجع المراجع المراجع المراجع |
| 1 Section Cl   |                                                                             | E HIMICIOSOIL EX                      | cel_rco:                                                                                                    | <u>19, (, , , , )</u>                            |                                         | Gundar, Miclos                                                                                                    |                                              | <u>11-C</u>                           |                                        | <u>ី ហីការ ពីរត្តម៉ា</u> ំ                                                                                                    |

٦

1,

## LECC N 3: Formatos Condicionales Múltiple

|                 |                                       | 74、新潮市和4-114                              | · . and Constant and Anna Anna Anna Anna Anna Anna Anna | 5 <b>5 5 6 5 6 5</b> 6 7                                                                                                    | Magaal                                                                                                    |                                                                                                    |                                               |                                                                                             |                                         |
|-----------------|---------------------------------------|-------------------------------------------|---------------------------------------------------------|----------------------------------------------------------------------------------------------------|----------------------------------------------------------------------------------------------------|----------------------------------------------------------------------------------------------------|-----------------------------------------------|---------------------------------------------------------------------------------------------|-----------------------------------------|
| Arch            | vo Edición Ver Insertar Formato       | Herramientas, Datos                       | Ventana (2), Acrobat                                    |                                                                                                    |                                                                                                    | 1                                                                                                    | <u> </u>                                      | 1<br>1<br>1<br>1<br>1<br>1<br>1<br>1<br>1<br>1<br>1<br>1<br>1<br>1<br>1<br>1<br>1<br>1<br>1 | <u> </u>                                |
| <u>S</u> ậlir D | 🗋 🎒 🖂 📳 🖓 Gùardar cômô)               | Cerrar Configur                           | er página: 🔾 🖨 健                                        | 10 - 0 - K - C                                                                                                    | i 🖉 🔁 Pegad                                                                                                    | especial:                                                                                                    |                                               |                                                                                             |                                         |
| Normal          | i Alla COMA                           | 3 10 5 A 7 A F                            | NK No Se A 目言                                           | ·夏夏春日                                                                                                    |                                                                                                    |                                                                                                    | 相動國                                           | 自身之間                                                                                        |                                         |
| Escenario       |                                       | a la la la la la                          | V. 34 3+ 86 84 16                                       | 包示教示自由                                                                                                    | Autoesquema .                                                                                                    | Borrar esquema                                                                                                    |                                               | iltro <u>a</u> vanzado                                                                      |                                         |
| B               | S 💦 E Carlos                          |                                           |                                                         |                                                                                                    | *******                                                                                                    |                                                                                                    |                                               |                                                                                             |                                         |
| A A             | Base and Links                        | W C C                                     |                                                         | ERET                                                                                                    |                                                                                                    | <b>TAKEN AND AND AND AND AND AND AND AND AND AN</b>                                                                                                    | Para IUNTO                                    | 机石油品牌                                                                                       | KARKE TA                                |
| 1 🛄             | Formatos Condici                      | onales Múl                                | tiples                                                  | 1                                                                                                    |                                                                                                    |                                                                                                    |                                               | i<br>F                                                                                      |                                         |
| 2               | Marcar con rojo las ven               | tas menores a                             | \$500.00 y con ver                                      | de las                                                                                                    |                                                                                                    |                                                                                                    |                                               | 1                                                                                           |                                         |
| 13              | ventas mayores a \$1,00               | 0.00                                      |                                                         | · · · · · · · · · · · · · · · · · · ·                                                                                                    | -                                                                                                    | ·····                                                                                                    |                                               | •                                                                                           |                                         |
| 4               | Nombro                                | ABAILARA                                  | Valter                                                  |                                                                                                    | ·                                                                                                    |                                                                                                    |                                               |                                                                                             |                                         |
| 6               | Carlos IGRAT                          |                                           | <u></u>                                                 |                                                                                                    |                                                                                                    |                                                                                                    |                                               | 4 -                                                                                         | •                                       |
| 7               | Eduardo 1 PUER                        | TAS                                       | \$499:25                                                | and the second second s | +                                                                                                    | · · · · · · · · · · ·                                                                                                    | }                                             | 1                                                                                           |                                         |
| 8               | Rosa AVEL                             | EYRA                                      | \$ <sup>1</sup> ,055.70 <sup>7</sup>                    |                                                                                                    |                                                                                                    |                                                                                                    | 4<br>•<br>•                                   | L                                                                                           |                                         |
| 10              | Maria Rosa                            | INEZ .                                    | <b>\$</b> 1,435.55                                      | b ( alloy or or or or                                                                                                    |                                                                                                    | {                                                                                                    | 2<br>20 mm 10 m 10 m 10 m 10 m 10 m 10 m 10 m |                                                                                             |                                         |
| 11              | EmaCAST                               | RO                                        | 998.25                                                  |                                                                                                    | ······································                                                                                                    |                                                                                                    | ,                                             |                                                                                             | · · · · · · · · · · · · · · · · · · ·   |
| B12             | Marta C VARA                          |                                           | \$ 552-10<br>-1 445 00                                  |                                                                                                    |                                                                                                    |                                                                                                    |                                               |                                                                                             | ·                                       |
| F14             | Silvia                                | NI PROV                                   | \$766.5D                                                |                                                                                                    |                                                                                                    |                                                                                                    | 3                                             | · · · · · · · · · · · ·                                                                     | • · · · · · · · · · · · · · · · · · · · |
| 15              | Zaura VIDAI                           | U SAL                                     | \$ 134 15                                               |                                                                                                    |                                                                                                    |                                                                                                    |                                               |                                                                                             |                                         |
| 16              | Cristina DUCA                         |                                           | \$****                                                  |                                                                                                    |                                                                                                    |                                                                                                    |                                               | -                                                                                           |                                         |
| 18              | Ernesto*                              | ογ. · · · · · · · · · · · · · · · · · · · | \$ 480.40                                               | vivi0 31 €vi 21 % v v 3.                                                                                                    |                                                                                                    | -                                                                                                    | ••••••••••••••••••••••••••••••••••••••        | ······································                                                      | 2                                       |
| 19              |                                       | Formato condicior                         | ial 👘 👬                                                 |                                                                                                    |                                                                                                    | 1                                                                                                    |                                               |                                                                                             | ·                                       |
| 20              |                                       |                                           |                                                         |                                                                                                    |                                                                                                    |                                                                                                    | <u> </u>                                      |                                                                                             | ·                                       |
| 22              |                                       | Fórmula                                   | , <b>⊽</b> ]:- =\$D6<500                                |                                                                                                    |                                                                                                    |                                                                                                    |                                               | L                                                                                           | · · · · · · · · · · · · · · · · · · ·   |
| 23              |                                       | Vista previa del f                        | ormato que desea usar                                   | AaBbCcY                                                                                                    | įΖz                                                                                                    | Formato                                                                                                    | 6. p.<br>11 [::: /=<br>1. :: :                | •<br>•                                                                                      | ·                                       |
| 25              |                                       |                                           |                                                         | ويستقدم سيتين فأخطأ سيتست متشاور سيتشعط                                                                                                    | n in the second second s | and the second second se |                                               |                                                                                             | · · · · · · · · · · · · · · · · · · ·   |
| 26              | • • • • • • • • • • • • • •           | Condición 2                               |                                                         | <u> Finistersterense</u>                                                                                                    | 7-6-80-2-1-11)<br>289-34-9-11-5                                                                                                    |                                                                                                    |                                               |                                                                                             |                                         |
| 27              |                                       | Fórmula                                   |                                                         |                                                                                                    | denskant. His zerodit <b>Cilde</b> r                                                                                                    | المتحديث المستحدث المساطعة<br>المحدث المستحدث المساطعة                                                                                                    |                                               | i<br>• • •                                                                                  |                                         |
| 20              | · · · · · · · · · · · · · · · · · · · | Vista previa del I                        | ormato que desea usar                                   | AaBbCcY                                                                                                    | Zz 🖡                                                                                                    | Formato                                                                                                    |                                               | • •                                                                                         | (편)<br>(편)                              |
|                 |                                       | 3                                         |                                                         |                                                                                                    | . ا<br>موجد میں انہیں ہوت                                                                                                    |                                                                                                    |                                               |                                                                                             | <u>TERSON</u>                           |
| Dibujo ÷        | Autoformas - K K                      |                                           | Agre                                                    | gar.>> Eliminar                                                                                                    | Aceptar,                                                                                                    | Cancelar                                                                                                    |                                               | · · · · · · · · · · · · · · · · · · ·                                                       | <u></u>                                 |
| Listo           |                                       |                                           | A CALL AND AND AND AND AND AND AND AND AND AND          | ر جریک راغی د 4 کرد.<br>محمد المحمد المحمد المحمد المحمد المحمد المحمد المحمد المحمد المحمد المحمد المحمد المحمد المحمد المحمد المحمد ا                                                                                                    | E EAN FLITER .                                                                                                    | La This to the set                                                                                                    | <u> </u>                                      | MAY                                                                                         | المستقلب والمفتقت                       |
| Rinici          |                                       | Microsoft Excel - Fi                      | co] PC Training                                         | FCON                                                                                                    | GUI DOC Micro                                                                                                    |                                                                                                    | 1. A 1. A 1. A 1. A 1. A 1. A 1. A 1. A       |                                                                                             | HD 01 30 p.m 🖞                          |

.

## LECC N 4: Localizar Repetidos

.

| S. Linner Dieses Frankling - 18                                                                                                    | A BELLEMAN ( S. P. S.                    | And the state of the state                | 読んで たくどれ かっか                             | Caller and the second                                                                                           | 신신 것 (* 하)가 같이                                                                              |                                                                                                    | NE B X                                 |
|----------------------------------------------------------------------------------------------------|------------------------------------------|-------------------------------------------|------------------------------------------|----------------------------------------------------------------------------------------------------|---------------------------------------------------------------------------------------------|----------------------------------------------------------------------------------------------------|----------------------------------------|
| Archivo Edición Ver, Insertar Eòrma                                                                                                    | to Herramientas (Datos: Venta            | na ? Acrobat                              |                                          |                                                                                                    |                                                                                             |                                                                                                    | YEB X                                  |
| Satr. 1 1 m: 🖂 🗐 Guardar como:                                                                                                    | Certar                                   | 0 6 A 6                                   |                                          | Pegado especial                                                                                                 | B B 10 4                                                                                    | 田1100% 学                                                                                                    |                                        |
|                                                                                                    |                                          |                                           |                                          |                                                                                                    |                                                                                             |                                                                                                    |                                        |
| Normal - Manal                                                                                                    |                                          |                                           |                                          |                                                                                                    | 可但那腳出                                                                                       | 1. 私酒: 在                                                                                                    |                                        |
| Escenarios.                                                                                                    | ╧╔╔╔╬╜╝                                  | 그 '에 너희 남 눈                               | • & • 🖬 🗉 🗛                              | utoesquema <u>B</u> orrar esque                                                                                 | ema 🞜 🗊 🗸 🖓                                                                                 | tro <u>a</u> vanzado                                                                                                  |                                        |
| C6 🗧 4688-550                                                                                                    | 89<br>39                                 | Bergannin fan 193 - Friandi               | and other of the Arthura                 |                                                                                                    | i din manani kata di kata di kata di kata di kata di kata kata kata kata kata kata kata kat | and the second second second second second second second second second second second second second second second      |                                        |
| A                                                                                                    | C:                                       | THE DIST OF THE                           | SETATA TOT                               | E G C G C                                                                                                    | STATISTICS OF T                                                                             | برايد المرايد                                                                                                    |                                        |
| L ocalizar repetid                                                                                                    | ,<br>                                    |                                           |                                          |                                                                                                    | · <u>···</u> ····                                                                           |                                                                                                    | Ê                                      |
| The Ecodemical Topotta                                                                                                    |                                          |                                           |                                          |                                                                                                    | *                                                                                           |                                                                                                    |                                        |
| Localizar los registros                                                                                                    | repetidos.                               |                                           |                                          | •                                                                                                    | •                                                                                           |                                                                                                    |                                        |
|                                                                                                    | *                                        | ···                                       |                                          | *                                                                                                    | -,                                                                                          |                                                                                                    |                                        |
|                                                                                                    | Standard Control                         |                                           | , w10 - w                                | w.,                                                                                                    | ng a n m 111 m                                                                              | •<br>• • • • • • • • • • • •                                                                                          |                                        |
| 5 Apellido y Nombre                                                                                                    | Teléfono                                 | د<br>چې د د د به د مانه د م               |                                          |                                                                                                    |                                                                                             | ىمىدى بايۇر بە سىس                                                                                                    |                                        |
| LANDINI, Silvia                                                                                                    | 4688-5589                                |                                           |                                          |                                                                                                    | §                                                                                           | يونيون بلوار والمستد                                                                                                  |                                        |
| VARA, Martha C.                                                                                                    | - 4354-4542 <u>- 14</u>                  |                                           | ···                                      |                                                                                                    | ·                                                                                           |                                                                                                    |                                        |
|                                                                                                    |                                          | Formato condicio                          | nal 👾 👬                                  |                                                                                                    |                                                                                             | 2                                                                                                    |                                        |
| KIOU DEDIELLO Sucana                                                                                                    | 42111-7050                               | i n Condición L                           |                                          | and the second second second second second second second second second second second second second second secon | A Program ( ) and ( )                                                                       | <u>کر میں کو بینالہ کر کر میں کی کر میں میں کی کر میں میں کی کر میں میں کی کر میں میں کی کر میں میں کی کر میں میں</u> | L.                                     |
| *11 GRATION Carlos                                                                                                    | 4,403,3829                               | Eórmula                                   |                                          | ST(\$C-\$C \$C6)>1                                                                                              | i                                                                                           | 7.1                                                                                                    |                                        |
|                                                                                                    | 4688-5689                                |                                           |                                          |                                                                                                    |                                                                                             |                                                                                                    | ····                                   |
| MARTÍNEZ, María Rosa                                                                                                    | 4804-6877                                | Vista previa del                          | formato que desea us                     | AaBh                                                                                                    | CCYvZz 4 2 4 2 4                                                                            | Formato:                                                                                                    | 194                                    |
| CASTRO, Emma                                                                                                    | 4333-1702                                |                                           |                                          |                                                                                                    |                                                                                             |                                                                                                    | · []                                   |
| 15 VIDAL, Laura                                                                                                    | 4211-7398                                |                                           |                                          | بينيونية المتعادية المتعادية                                                                                    |                                                                                             |                                                                                                    |                                        |
| [16] PUERTAS, Eduardo                                                                                                    | 4415-8426                                |                                           |                                          | Agregar, >>: [EEmna                                                                                             | Aceptar                                                                                     | Cancelar                                                                                                    | · · · · · · · · · · · · · · · · · · ·  |
| [17] CALDERÓN, Miryam A.                                                                                                    | 4737-4789                                |                                           | <u>. 4985, 2</u>                         | 17 19 19 30 5 17 1 T                                                                                            | <u>(************************************</u>                                                |                                                                                                    | ]                                      |
| [18] PERIELLO, Susana                                                                                                    | 4343-2678                                |                                           |                                          | سه سه سه الم الم الم الم                                                                                        | * ~~~~~~~~~~~~~~~~~~~~~~~~~~~~~~~~~~~~                                                      | ه دمدر د مدرومیس                                                                                                    | 1/2 4 m m                              |
|                                                                                                    | and a communication of the second second |                                           | ·                                        |                                                                                                    | e vola a ny vitro frantsi yan                                                               | · · · · · · · · · · · · · · · · · · ·                                                                                 |                                        |
|                                                                                                    |                                          | an an ann a' an an                        | · ····································   |                                                                                                    | арана на на на на на на на на на на на на                                                   | È<br>analakan no - no an                                                                                              |                                        |
|                                                                                                    |                                          | ز<br>۱۹۹۹ میرونی است.<br>۱۹۹۹ میرونی است. |                                          | A V # 46 Manufacture at No. 46 Alt A to A state to A state on a surgery of providence of the state of the state |                                                                                             |                                                                                                    |                                        |
| 22                                                                                                    |                                          |                                           |                                          |                                                                                                    | · · · · · · · · · · · · · · · · · · ·                                                       |                                                                                                    | ··· ···                                |
| 23                                                                                                    |                                          |                                           |                                          |                                                                                                    | ,                                                                                           | ···· · · · ·                                                                                                    |                                        |
| 1242                                                                                                    |                                          |                                           | w                                        |                                                                                                    |                                                                                             |                                                                                                    |                                        |
| 26                                                                                                    | - + +++                                  |                                           | · i                                      | * -                                                                                                    | 4 ni int                                                                                    | f                                                                                                    |                                        |
|                                                                                                    |                                          |                                           |                                          | v v v i i w a                                                                                                   | • •                                                                                         | · · · · · ·                                                                                                    |                                        |
| 28                                                                                                    | •••••••••••••••••••••••••••••••••••••••  |                                           | ~~ <b>~ f~</b> ~                         |                                                                                                    | < ~ h ya                                                                                    |                                                                                                    |                                        |
| 29                                                                                                    |                                          | * ****                                    | a na na na na na na na na na na na na na |                                                                                                    | e                                                                                           |                                                                                                    | - 1                                    |
| A A Lección1 & Lección2 / Lecció                                                                                                    | n3 Lección5 / Lécción6 · / Lé            | cción8 · / Lección9 · /-                  |                                          | ()]                                                                                                    | · · · · · · · · · · · · · · · · · · ·                                                       |                                                                                                    | 77-791-1 [77                           |
|                                                                                                    | CONDO.                                   |                                           |                                          | Sector Sector                                                                                                   |                                                                                             |                                                                                                    | ······································ |
| Restance in the second second |                                          |                                           |                                          | بىيىت بىيىدىر <del>ئىيىت بىغۇرا</del> ئاتارىكى روتار<br>كىلى يەرىكىيە ئەرىكىيە كارىكىيە كار                     | <u> </u>                                                                                    | The second second                                                                                                    |                                        |
|                                                                                                    |                                          |                                           |                                          | بكركم استعدارا يكني ع                                                                                           | يتبغي ومتعادية والمسترك                                                                     |                                                                                                    | ا نېستې لوي. را لو<br>د مېسې مېسې      |
|                                                                                                    | Microsoft Excel - Fco.                   | PC Training                               | FCONDGU                                  | I.DOC Micros                                                                                                    | THE CONTRACT                                                                                |                                                                                                    | 01:36 p.m 🗄                            |

z

•

| (i jái)                                                                                                    |                                       | uardar como Cerra                          | Configurar p                                           | agina 🚺 🛛                                                                                                    | ) <i>e</i> @                           |                          | a [1 <mark>8</mark> ] 🖻                                                                     | ्र <b>ा 🖻</b> Peq                | ado espècial E                                    | D. 🖻 🖉 🦌                                 |                                                 |                                       |
|----------------------------------------------------------------------------------------------------|---------------------------------------|--------------------------------------------|--------------------------------------------------------|----------------------------------------------------------------------------------------------------|----------------------------------------|--------------------------|---------------------------------------------------------------------------------------------|----------------------------------|---------------------------------------------------|------------------------------------------|-------------------------------------------------|---------------------------------------|
|                                                                                                    | ar:', ., ., ., . € 201al 1            | - A 144 1923 193                           | AA                                                     | 1.8                                                                                                    | <u>Α</u> .                             | 國義會                      |                                                                                             | 圖目心                              | 后间间州                                              | "创身自生                                    | h de Karl                                       | fr: 💽                                 |
| eŋari                                                                                                    | os 🔍 🕄 🖉 🖁                            |                                            | ነ 🖻 🖄 ነኛ . Ψ                                           |                                                                                                    |                                        | • Ø                      |                                                                                             | Autoesquem                       | a <u>B</u> orrar esquema                          |                                          | Filtro <u>a</u> yanzado                         |                                       |
| B                                                                                                    | 8                                     | = A-65814                                  |                                                        | 1                                                                                                    | - hat we address h                     |                          | S. 11. 2. 1. 1. 1. 1. 1. 1. 1. 1. 1. 1. 1. 1. 1.                                            |                                  |                                                   |                                          | An off the second second                        |                                       |
| A                                                                                                    |                                       | 1 (C 2015 ~~                               | <u> }}}_::D::-:-:</u>                                  | - <u></u>                                                                                                    |                                        | <u>an sa</u> t <u>ra</u> | <u> </u>                                                                                    | <u>الا تى يەرىمى مەرىمى</u><br>1 | HE R LING                                         | <u></u>                                  | <u></u>                                         |                                       |
| <b>Proposition Result</b> Proposition Results               Proposition Results               Proposition Results             Proposition Results             Proposition Results             Propositi |                                       |                                            |                                                        |                                                                                                    |                                        |                          |                                                                                             |                                  |                                                   |                                          |                                                 |                                       |
|                                                                                                    |                                       |                                            | , which is an an in the transfer the second statements |                                                                                                    |                                        |                          |                                                                                             |                                  | an ∞a a tetan yanan .                             |                                          | ·····                                           | ł                                     |
|                                                                                                    |                                       |                                            |                                                        |                                                                                                    |                                        |                          |                                                                                             |                                  |                                                   |                                          |                                                 |                                       |
|                                                                                                    | Estado al:                            | 1-Abr-04                                   |                                                        |                                                                                                    |                                        |                          |                                                                                             | 1                                | * -                                               |                                          |                                                 | -                                     |
|                                                                                                    |                                       | 1565'r-lâthtais                            |                                                        | P                                                                                                    | ·                                      | •                        | 1                                                                                           |                                  |                                                   |                                          | ······································          | (<br>                                 |
|                                                                                                    | A-65814                               | 25-Feb-D4                                  | 30                                                     |                                                                                                    | •••• • • • • • • • • • • • • • • • • • |                          |                                                                                             |                                  | , , , , , , , , , , , , , , , , , , ,             |                                          |                                                 | , , , , , , , , , , , , , , , , , , , |
|                                                                                                    | A-83929                               | γ,;29-Feb-04                               |                                                        | 1                                                                                                    | ormato co                              | ndicional                |                                                                                             |                                  | 1990 (P. 1                                        | 1. 1. 1. 1. 1. 1. 1. 1. 1. 1. 1. 1. 1. 1 |                                                 | ? 🔀 🗂                                 |
|                                                                                                    | B-66606                               | - 1-Mar-D4                                 | 45                                                     | 1                                                                                                    | Condición                              |                          | -1                                                                                          |                                  | 275.22° (\$ 4                                     |                                          |                                                 | ÷*10 <sup>4</sup> —                   |
|                                                                                                    | B-71113                               | 14 Mar-04                                  | 15.                                                    | 1 [``                                                                                                    | Fórmula                                |                          |                                                                                             | \$D8<\$C\$5                      |                                                   |                                          | <u> </u>                                        | <u></u>                               |
|                                                                                                    | B-27575                               | 15-Mar-04                                  | きずらい                                                   |                                                                                                    | vista pre                              | via del format           | o que desea                                                                                 | usar                             | AaBlicc                                           |                                          | Formato:                                        |                                       |
|                                                                                                    | A-39798                               | 23-Mar-04                                  | 30                                                     | 1 [                                                                                                    |                                        |                          | a veruauera:                                                                                |                                  | a daan oo gaalaa ahaa ahaa ahaa ahaa ahaa ahaa ah |                                          |                                                 |                                       |
|                                                                                                    | B-34522                               | 5-Ahr-04                                   | 401. 19<br>15 - 4                                      | k                                                                                                    |                                        | RÇV.                     |                                                                                             |                                  | Elminar.                                          | Aceptar                                  | Cancelar                                        |                                       |
| 1                                                                                                    |                                       |                                            |                                                        | a                                                                                                    |                                        |                          | 2                                                                                           |                                  | ್ಯಾ <u>ರ್ಥಿ ಮನ್ನು</u><br>ವರ್ಷ- ಕ್ರಮ ಪ್ರೌಡಿ        |                                          | (Keen a 1 M 7 7 7 7 7 7 7 7 7 7 7 7 7 7 7 7 7 7 |                                       |
| -                                                                                                    | l                                     |                                            |                                                        |                                                                                                    |                                        |                          |                                                                                             | ÷ -                              | ÷ -                                               |                                          |                                                 | ŧ                                     |
| 4                                                                                                    |                                       |                                            |                                                        |                                                                                                    | a made no veze                         |                          | •                                                                                           | \$<br>\$<br>\$                   | ÷ .                                               |                                          | an an de ser an                                 |                                       |
|                                                                                                    | ······                                | N 4 86 86 86 8 8 8 8 9 9 9 9 9 9 9 9 9 9 9 |                                                        | 1                                                                                                    | • • • • • •                            | ~ •                      | · · · · · · · ·                                                                             |                                  | *****                                             |                                          | € • ••• •••<br>}                                |                                       |
|                                                                                                    | · · · · · · · · · · · · ·             | w                                          |                                                        |                                                                                                    |                                        |                          |                                                                                             |                                  |                                                   |                                          |                                                 | •-                                    |
| <br>                                                                                                    |                                       |                                            |                                                        | +                                                                                                    | ····· ·                                |                          | +                                                                                           | ** ** ~ -                        | · · · · · · · · · · · · · · · · · · ·             |                                          | · • · • • • • • • • •                           | · · · · · · · · · · · ·               |
| <br>                                                                                                    | · · · · · · · · · · · · ·             |                                            |                                                        | [                                                                                                    | ······································ |                          | 1<br>1<br>1<br>1<br>1<br>1<br>1<br>1<br>1<br>1<br>1<br>1<br>1<br>1<br>1<br>1<br>1<br>1<br>1 |                                  |                                                   |                                          |                                                 |                                       |
|                                                                                                    |                                       |                                            |                                                        | the statement of the state of the state of t | 1                                      |                          |                                                                                             |                                  |                                                   |                                          |                                                 |                                       |
| · · · · ·                                                                                                    | · · · · · · · · · · · · · · · · · · · | · · · · · · · · · · · · · · · · · · ·      | ······································                 | - [                                                                                                    | ·                                      |                          |                                                                                             |                                  |                                                   |                                          | 1                                               |                                       |
| · · · · ·                                                                                                    |                                       |                                            |                                                        |                                                                                                    |                                        |                          |                                                                                             |                                  | at= -= -= -= -==                                  |                                          |                                                 | 1                                     |
| · · · · · · · · · · · · · · · · · · ·                                                                                                    |                                       |                                            |                                                        |                                                                                                    |                                        |                          |                                                                                             |                                  | at =                                              |                                          |                                                 | ;<br>; ; ;                            |

•

.

#### LECC N 5: Señalar Vencimientos

| ahr [      | 🖓 🕕 💼 😂 🔚 Guardar d                                                                         | Como ⊆errar ( 13)                      | Configur                              | rar pågina.              | ld e           | e<br>E                                | in the second second second second second second second second second second second second second second second |                       | ( B.                                       | ¢ B                       | Pegado                                           | especial            | Ð                                                                                                    | 1 <i>6</i>                            | \$ <b>1</b> 2    |                   | 100%                                          |                      | Ľ.<br>∎   |
|------------|---------------------------------------------------------------------------------------------|----------------------------------------|---------------------------------------|--------------------------|----------------|---------------------------------------|----------------------------------------------------------------------------------------------------|-----------------------|--------------------------------------------|---------------------------|--------------------------------------------------|---------------------|----------------------------------------------------------------------------------------------------|---------------------------------------|------------------|-------------------|-----------------------------------------------|----------------------|-----------|
| 13neada    |                                                                                             |                                        | [*42][<br>⊒‴⊔ï                        |                          |                | <u>. h ceala</u>                      |                                                                                                    |                       |                                            |                           | 1. <b>12</b> 11                                  |                     |                                                                                                    |                                       |                  | 15 ( <b>1</b> / 1 | <b>*, 1</b> 1                                 | $\frac{I_{2}}{I}$    |           |
| scenar     | os ♥ 권車 ■ 권 급 ■ 55                                                                          |                                        | ឡុំ កុំ                               | <u>੍ਰਪ</u> ੁਤੁਸ਼ ਤਾ      |                |                                       | <u>⇒</u> ,                                                                                                    | C. Paral              | \$.t=b.]                                   | Autoes                    | juema 4                                          | orrar eşc           | uema                                                                                                    | E.12                                  | ₩YĘ Fil          | ,rõ ⊴vậ           | nzado                                         | 4.                   | 制区        |
|            | b <u>v</u> [], ' ∴≡[5/5,                                                                    |                                        |                                       |                          |                | T                                     | 12:38-                                                                                                    | በማርም ምር               | 10.07                                      |                           |                                                  | 1-35200             | <u>2 2721</u>                                                                                                   | ar - 10                               | an. er b         | - A. P            | 1                                             | 11 1                 | 12 373m   |
| T N        |                                                                                             | <u></u>                                | <u>e a</u> l                          | L ""                     | 9.897 E 1948   | <u></u>                               | <u>.</u>                                                                                                    | 11                    | ( taraca)                                  | ار ری ج                   | <u>, an an an an an an an an an an an an an </u> | <u>E </u>           | الشرفيد ف                                                                                                    | 21.421                                | <u>-3 - 7</u>    |                   | <u>,                                     </u> | 1.7.1.1              | <u>K</u>  |
| <u> </u>   | Localizar el m                                                                              | aximo                                  |                                       |                          |                |                                       |                                                                                                    |                       |                                            |                           | -                                                |                     |                                                                                                    |                                       |                  |                   |                                               | <br>•                |           |
| 5          | Marcar con roio el                                                                          | monto máo ar                           | anda                                  | da vante                 | 20             |                                       |                                                                                                    | •                     | -                                          |                           |                                                  |                     | 1                                                                                                    |                                       |                  |                   |                                               | ĺ                    |           |
| <u>-</u>   |                                                                                             | monto mas gr                           | dingo                                 | ue vente                 | <b>13</b> .    |                                       |                                                                                                    | ۰<br>۲                | 1                                          |                           |                                                  |                     | •                                                                                                    |                                       |                  |                   |                                               | 1                    |           |
|            |                                                                                             | 4                                      | _                                     |                          |                |                                       |                                                                                                    | <br>1                 | , , , , , , , , , , , , , , , , , , ,      | uno                       |                                                  | ~ 1 141             |                                                                                                    |                                       |                  |                   |                                               |                      |           |
|            | Nombre                                                                                      | Apëllido                               |                                       | Vent                     | as             |                                       |                                                                                                    |                       | ·                                          | , .                       |                                                  |                     | ه رسان                                                                                                    | <b></b>                               |                  | -                 |                                               |                      | ~         |
|            | Carlos                                                                                      | GRATION                                |                                       | \$ E                     | 575 65         |                                       |                                                                                                    |                       |                                            |                           |                                                  | I Downer and L I of |                                                                                                    |                                       |                  |                   |                                               | j                    |           |
|            | Eduardo                                                                                     | PUERTAS                                | مىمەنىيە جەد مىن سون                  | <b>\$</b>                | 199.25         |                                       | بي ي المديد م                                                                                                   | 1                     | ~ \$                                       |                           | • •• • · ···                                     |                     | ,                                                                                                    |                                       |                  |                   | •                                             | • ·                  |           |
|            | Rosa                                                                                        | AVELEYRA                               |                                       | <u> </u>                 | 155. <u>7U</u> |                                       |                                                                                                    | •<br>                 |                                            |                           |                                                  |                     | ÷                                                                                                    |                                       | ·· i             | ·                 |                                               |                      |           |
| 4          | -Miryam A.                                                                                  | MADTINEZ                               | ·                                     |                          | 200.90         |                                       |                                                                                                    |                       | ;                                          |                           |                                                  |                     |                                                                                                    |                                       |                  |                   |                                               | ,                    |           |
| Ч <u>-</u> | Emo                                                                                         | CASTDO                                 |                                       |                          | 100.00         | •                                     |                                                                                                    | ÷                     |                                            |                           |                                                  |                     | i                                                                                                    |                                       |                  | · -               |                                               | -=                   |           |
| <u> </u>   | Marta C                                                                                     | IVADA                                  |                                       | ¢ į                      | 57 10          |                                       | *****                                                                                                    | <b>}</b>              |                                            | ······                    |                                                  |                     | <u></u>                                                                                                    |                                       |                  | ~                 | •                                             |                      |           |
| <br>       | Susana                                                                                      | PERIFLIO                               |                                       | <u>s</u> 1/              | 1/2.10         |                                       |                                                                                                    |                       | · - <i>·</i> - · - · - ·                   |                           |                                                  |                     |                                                                                                    |                                       |                  |                   | ~ # ~ ~ ~ # ~                                 |                      |           |
| a – -      | Silvia                                                                                      |                                        |                                       | ·7                       | 766.50         | · - ·                                 |                                                                                                    | {                     | 5                                          |                           |                                                  |                     | -'                                                                                                    |                                       |                  |                   | ,                                             | ľ                    | -         |
| 4          | laura                                                                                       |                                        |                                       | 5                        | 134 15         |                                       |                                                                                                    | ·                     |                                            | ф т                       |                                                  | ~ ~ ~ ~ ~           | ಬರೆ<br>ಕ                                                                                                    | • • • • • • • • •                     | * * *            |                   |                                               | ·                    |           |
|            | Cristina                                                                                    | DUCAU                                  |                                       | 5 5                      | 996.60         |                                       | 1807 <b>0148</b>                                                                                                | i                     | ~ ~                                        | ••                        |                                                  | 9 40 - 1 40<br>     |                                                                                                    | v > 000                               |                  | •••• •            | ₩ 01-1 M                                      |                      |           |
|            | Julio                                                                                       | REVUELTO                               | اه د ومع د بين                        | \$ 13                    | 365 65         |                                       |                                                                                                    | 1                     | • • • • • •                                | , ~ ~                     |                                                  |                     |                                                                                                    |                                       |                  | -                 |                                               |                      |           |
|            | Ernesto                                                                                     | GODOY                                  |                                       | \$ 4                     | 180 40         | , , , , , , , , , , , , , , , , , , , | where I Maar I I w                                                                                              | ,                     | · · · · · ·                                |                           | -                                                |                     | 1                                                                                                    |                                       | [                |                   |                                               |                      |           |
| 1          |                                                                                             |                                        |                                       |                          |                | • • • • • • • • • • • • • •           |                                                                                                    | i<br>10. setter teste | 1<br>16 - 16 - 16 - 16 - 16 - 16 - 16 - 16 |                           | 3                                                | 5 4 5 B             | - NO - 1833                                                                                                    | VIELD                                 | 1                | T T I             |                                               |                      |           |
| ]]         |                                                                                             |                                        |                                       | umato cont               |                |                                       | ารุกระบุรุมส                                                                                                    |                       |                                            |                           | <u>.</u><br>Si . wi 72                           |                     | <u> </u>                                                                                                    |                                       | <u>1924 - 11</u> | _اب               |                                               |                      |           |
| 1]         |                                                                                             | ;<br>• • • ••••• - • •••••••           |                                       |                          | E and a second |                                       | £                                                                                                    | <u>م</u>              | · · · · · · · · · · · · · · · · · · ·      | d. \_                     |                                                  |                     |                                                                                                    |                                       |                  |                   |                                               |                      | - <u></u> |
| 24         |                                                                                             | ·<br>                                  | [ ·                                   | Formula                  |                | 5                                     | =MAX(C                                                                                                    | :C)                   |                                            |                           |                                                  |                     |                                                                                                    |                                       |                  | ~ 1               |                                               |                      |           |
| 31         |                                                                                             | -<br>                                  |                                       | Vista převů              | a del for      | nain õue                              | deseã                                                                                                    | usar                  | 90 4. 8.50                                 | . <u>19</u>               | 100                                              |                     | · · · · · · · · · · · · · · · · · · ·                                                                           |                                       | <u>.</u>         |                   | · ·                                           | <b>.</b>             |           |
| 48         | ·                                                                                           | ;<br>                                  | Ē                                     | cuando la c              | condición      | sea veri                              | dadera                                                                                                    | * 1                   |                                            | - Aalt                    | necry                                            | 42 剖城               |                                                                                                    |                                       | ato;             |                   |                                               |                      |           |
| 긝          | ,<br>,<br>,<br>,<br>,<br>,<br>,<br>,<br>,<br>,<br>,<br>,<br>,<br>,<br>,<br>,<br>,<br>,<br>, | \$ <b></b>                             |                                       |                          | straint at in  | <u>È p</u>                            | ti in the second second second second second second second second second second second second second second se  |                       | The group                                  |                           |                                                  |                     | 3 - 5, cle,                                                                                                    |                                       |                  | ÷.                | ··· ·                                         |                      | /         |
| 7/1        |                                                                                             |                                        | · k.[                                 | ิตไ                      |                |                                       | 44.6                                                                                                    | Anter                 | ar 35                                      | Elm                       | nar.                                             | -i-Ac               | eptar                                                                                                    | 13<br>Tria                            | ncelar .         | Ĩ,                |                                               |                      | ·· •      |
| <u> </u>   | •••• •• ••• •• •• •• •• ••                                                                  |                                        |                                       |                          | a transfer     |                                       |                                                                                                    |                       | anter for                                  | and the second second     | r dang t                                         | 2.5                 | 1997 - 1997 - 1997 - 1997 - 1997 - 1997 - 1997 - 1997 - 1997 - 1997 - 1997 - 1997 - 1997 - 1997 - 1997 - 1997 - | 4.9.82.3                              |                  |                   | • • •                                         | 200 <b>-</b> 20<br>] | ^         |
| <u>a</u> l |                                                                                             |                                        |                                       |                          | ÷              | ····                                  | ~                                                                                                    | •                     |                                            | ~ ~ ~                     | <u>-</u>                                         |                     | · · · · ·                                                                                                    | * *                                   |                  |                   |                                               |                      | •••       |
|            |                                                                                             |                                        | 7.1 ecció                             | n5 <sup>1</sup> ) Lecció |                | rción7*2                              |                                                                                                    | 1.6 -23               |                                            | 1.4                       |                                                  |                     |                                                                                                    |                                       |                  |                   |                                               |                      | 3 A 1     |
|            | A COLONIA A COLONIA A                                                                       | able and According                     | 1                                     | -A                       |                |                                       |                                                                                                    |                       | 1                                          | مىسىقا مىشار.<br>سىرى بىر |                                                  | h                   |                                                                                                    |                                       |                  |                   |                                               |                      |           |
| , olugi    | · Va ( Autorormas ·                                                                         | ······································ |                                       |                          |                |                                       | <u>s = -</u>                                                                                                    |                       |                                            |                           | ·                                                |                     |                                                                                                    | e, ~~ <sup>x</sup> x x <sup>i</sup> x |                  | <u></u>           |                                               |                      |           |
|            |                                                                                             |                                        | · · · · · · · · · · · · · · · · · · · | A                        |                | A 10.04                               |                                                                                                    |                       | - * 2 *                                    | × 3.                      | ~ .11 *                                          |                     |                                                                                                    | ~ ~ ~ ~                               |                  |                   |                                               |                      | 2. 1.1    |

۲

#### LECC N 6: Localizar el Máximo

Curso Excel Avanzado Material de Apoyo

# Filtro Avanzado

## Extractión de Sub-Bases

| 🖸 Mic                                 | crosoft Excel - Op        | pBD.xls                | · · · · ·                                                                                                    |                                                                                                    | Б×                                          |
|---------------------------------------|---------------------------|------------------------|----------------------------------------------------------------------------------------------------|----------------------------------------------------------------------------------------------------|---------------------------------------------|
|                                       | chivo <u>E</u> dición Vei | r <u>Insertar</u> Forn | nato 1Herrament                                                                                                    | 15 Datos Ventana 2 Acrobat                                                                                                    | 6 ×                                         |
| Salir                                 |                           | 🗐 Guardar com          | o: Cerrar                                                                                                    | C2 Ordenaria                                                                                                    | ΘČΘ                                         |
|                                       |                           |                        |                                                                                                    |                                                                                                    | ر <u>ې هر از دې کې د.</u><br>زويند کې د دون |
| ILINORM                               | ai 🔁 Ai                   | rial                   | <u>리</u> [10 태]                                                                                                    |                                                                                                    |                                             |
| Escen                                 | iarios 🛈 🚼                |                        |                                                                                                    | Subtotales                                                                                                    | RA                                          |
| 1                                     | B6 ₹                      | = Carlos               |                                                                                                    |                                                                                                    |                                             |
|                                       | A.I. B.                   | F                      | D                                                                                                    |                                                                                                    | 1 <sup>7</sup>                              |
|                                       | <b>Euroio</b>             |                        | acoc do                                                                                                    | Tabla.                                                                                                    | - <u>-</u>                                  |
|                                       | Funcion                   |                        | ases ue                                                                                                    |                                                                                                    |                                             |
| <b>F</b>                              |                           |                        |                                                                                                    | Asistente para plantillas                                                                                                    |                                             |
| 3                                     | Distrib                   | uldora L               | <u>eather Cr</u>                                                                                                    |                                                                                                    | 2                                           |
| 4                                     |                           |                        |                                                                                                    | Agrupar y esquema                                                                                                    | . 87                                        |
| 5                                     | <u>Nombre .</u>           | Apellido               | , Región,                                                                                                    | Apellido Región Sueldo                                                                                                    | E .                                         |
| 6.                                    | Carlos                    | GRATTON                | Centro                                                                                                    | A REAL REPORT OF CODICY STATE AND A CODICY STATE AND A CODICATED AND A CODICATED A |                                             |
| 17?<br>                               | Eduardo                   | PUERTAS                | Centro                                                                                                    | Detener datos externos                                                                                                    | e e e                                       |
| 60.                                   | HOSa                      | AVELEYRA               | Sur                                                                                                    |                                                                                                    |                                             |
| 1.101                                 | Moria Daga                |                        |                                                                                                    | Epimulario de MS Access                                                                                                    |                                             |
| C11                                   | Fmo                       | CASTO                  | Note                                                                                                    | Informe de MS Access:                                                                                                    |                                             |
| 12                                    | Marta C                   | VADA                   | None                                                                                                    | Convertir, a M5 Access                                                                                                    | ·{}}                                        |
| H                                     | Susana                    | PERIFLIO               | Norte                                                                                                    |                                                                                                    | k                                           |
| 112                                   | Silvia                    |                        | Norte                                                                                                    | 766 50 \$                                                                                                    |                                             |
| F15                                   | Laura                     |                        | Centro                                                                                                    | 134 15 \$                                                                                                    | *.                                          |
| 16                                    | Cristina                  | DUCAU                  | Oeste                                                                                                    | 996.60 \$                                                                                                    |                                             |
| 17                                    | Julio                     | REVUELTO               | Sur                                                                                                    | 1,365.65 \$                                                                                                    | 🐼                                           |
| 18                                    | Ernesto                   | GODOY                  | Oeste                                                                                                    | 480 40 \$                                                                                                    |                                             |
| 19                                    | Adela                     | ROLLAN                 | Norte                                                                                                    | 306.00 \$                                                                                                    | i i                                         |
| [20]                                  | Celso                     | VITTORI                | Sur                                                                                                    | 582.40 \$                                                                                                    | 10                                          |
| 21                                    | Stella Maris              | RICCIARDI              | Oeste                                                                                                    |                                                                                                    |                                             |
| [22]                                  | Ana Maria                 | CARELLA                | Oeste                                                                                                    | 477.60 \$                                                                                                    | È                                           |
| 23                                    | Maria J.                  | GUEL                   | Centro                                                                                                    |                                                                                                    |                                             |
| 24                                    | Liliana                   | LOPEZ                  | Oeste                                                                                                    | 645.65 \$                                                                                                    | 5.                                          |
| 25                                    | Alfredo                   | DIODATI                | Centro                                                                                                    |                                                                                                    | <u> </u>                                    |
| 26                                    | Aldo                      | VEGA                   | Sur                                                                                                    |                                                                                                    | - 🕸                                         |
| 21-                                   | Francisco                 |                        | Centro                                                                                                    |                                                                                                    | <u>}</u>                                    |
| 28                                    | Jorge                     |                        |                                                                                                    |                                                                                                    |                                             |
| 129                                   | Adulio                    | GIMENEZ                | Norte                                                                                                    |                                                                                                    |                                             |
| <b>N</b>                              | Indice / Filt             | rol) FiltroAvan        | zado (Funcion                                                                                                    | s8Da 🗶 Subtotales 🎢 ListasFormularios 🖌 TablasDinámica 🕅                                                                                                    | Ŀ                                           |
| Dibui                                 | 6++ "12" (Cit   Auto      | oformas 🐔 🔨            |                                                                                                    |                                                                                                    | y January<br>y January<br>y January         |
|                                       |                           |                        | المحاورة من المحاولة المحاولة المحاورة المحاورة المحاورة المحاولة المحاولة المحاولة المحاورة المحاورة المحاورة<br>المحاولة المحاولة المحاولة المحاولة المحاولة المحاولة المحاولة المحاولة المحاولة المحاولة المحاولة المحاولة الم |                                                                                                    |                                             |
| reisu.                                | AL THE ALL MARKED         |                        | Terrer a ser son ass a ser                                                                                                    |                                                                                                    | ft laveled i                                |
| i i i i i i i i i i i i i i i i i i i | icio     🖉 🛄 🕞            | 4 U 🔗 " 🛛              | X Microsoft.                                                                                                    |                                                                                                    | 20 o.m .1                                   |

| Ē      | 山町ら                     | Strangen County                       | 亚、Setuan    篇                            | () Configurer páltina |                                      |                                         |                                        | Pegado,especial,                          | E 450                                 |                                             |                 | Ş.                   |
|--------|-------------------------|---------------------------------------|------------------------------------------|-----------------------|--------------------------------------|-----------------------------------------|----------------------------------------|-------------------------------------------|---------------------------------------|---------------------------------------------|-----------------|----------------------|
| 8      |                         | rial 🔆 🔅                              | ···* [10,*_+]                            | A & U-K               | SI A                                 |                                         |                                        |                                           | 间受国生                                  | 日本创作                                        |                 |                      |
| ιá     | os) 🖓 🚸 🐎               |                                       | 2 10 0                                   | n台举行掌握                |                                      | A MARCHAR                               |                                        | iema, Borrañ esoùerce,                    | <b>臣圆</b>                             | to avanzada.                                |                 | . 2                  |
| Ż      | 9 31                    | i × ≡ Centro                          | - 1. Second of the                       |                       | 1001 (9 - 2-24) - 300 (1             | - All and a second state                | ************************************** |                                           | the second life of the                | <u> </u>                                    | <u></u>         |                      |
| ĄĨ.    | L BB                    | I CLAR                                | D. D. D. D. D. D. D. D. D. D. D. D. D. D | I SEE A               | F.F.                                 | General General Company                 |                                        |                                           |                                       | Ken al                                      | AN ARY          | 5                    |
| n      | Funcio                  | nec de R                              | acoc de                                  | Datos                 |                                      |                                         |                                        |                                           |                                       | ······································      |                 | Ē                    |
|        | ruicioi                 |                                       | ases ue                                  |                       |                                      |                                         | • · · · · · ·                          | •<br>•=================================== | · · · · · · · · · · · · · · · · · · · |                                             | -               |                      |
|        | Diatail                 |                                       |                                          | J                     |                                      |                                         | 4                                      | +                                         |                                       | • =*                                        |                 |                      |
|        |                         | <u>puldora Li</u>                     | eamer C                                  | <u>reamer</u>         |                                      |                                         |                                        |                                           |                                       |                                             |                 |                      |
|        |                         |                                       | - 5- 444                                 |                       |                                      |                                         |                                        | Diaida                                    | Cualda (                              |                                             |                 | - r;                 |
|        | Nombre                  | Apellido                              | - Region                                 | Sueldo,               | - /                                  | Moundle.                                | Арешао                                 | Region                                    | Sución !!                             | i                                           | 4               | -                    |
|        | Callos                  | GRATION                               | Centro                                   |                       |                                      |                                         |                                        | Norte                                     |                                       |                                             |                 |                      |
| *** ** | Equaruo                 |                                       | Sur                                      | 1 055 70 C            |                                      | • • • • • • • • • • • • • • •           | • • • • • • • • • • • • • • • • • • •  |                                           |                                       |                                             | <u> </u>        | •                    |
|        | Mirvam A                |                                       | Norte                                    | 256 95 \$             | An                                   |                                         |                                        |                                           |                                       | Rango de                                    |                 |                      |
|        | Maria Rosa              | MARTINEZ                              | Sur                                      | 1.435.55 \$           |                                      |                                         |                                        | · · · · · · · · · · · · · · · · · · ·     |                                       | criterios                                   | - ya ay ayaa ya | ·                    |
|        | Ema                     | CASTRO                                | Norte                                    | 998.25 \$             |                                      | · • • • • • • • • • • • • • • • • • • • |                                        |                                           |                                       |                                             |                 | -                    |
|        | Marta C.                | VARA                                  | Oeste                                    | 552.10 \$             |                                      |                                         | Filtro avanzado                        | End a start                               | ≀×                                    | 1                                           |                 |                      |
|        | Susana                  | PERIELLO                              | Norte                                    | 1,445.90 \$           |                                      |                                         | Acclon                                 |                                           | - da                                  |                                             |                 | . P                  |
|        | Silvia                  | LANDINI                               | Norte                                    | 766.50 \$             |                                      |                                         | C Flltrar la lista si                  | n moverla a ptro lugar                    |                                       |                                             |                 | • • •<br>• ج   • • • |
|        | Laura                   | VIDAL                                 | Centro                                   | 134.15 \$             |                                      |                                         | Copiar a otro lu                       | igar ( ) - i - i - i - i - i              |                                       |                                             |                 | ŝ.                   |
| J      | Cristina                | DUCAU                                 | Oeste                                    | 996.60 \$             | www                                  |                                         | 1.56 ·                                 |                                           |                                       |                                             |                 | (°,                  |
|        | Julio                   | REVUELIO                              | Sur                                      |                       |                                      |                                         | Rango de la lista:                     | \$B\$5:\$E\$29                            | <u></u>                               |                                             |                 | -                    |
|        | Ernesio                 |                                       | Vesie                                    | 206 00 6              |                                      |                                         | Rango de criterios:                    | FiltroAvanzado!\$G\$5:                    | ·到——                                  |                                             |                 | -ľ*                  |
|        | Celso                   |                                       | Sur                                      | 582 40 \$             |                                      |                                         | Coplar an 200                          | FiltroAvanzado!\$G\$39                    | 3                                     |                                             |                 | - :                  |
|        | Stella Maris            | RICCIARDI                             | Oeste                                    | 227 45 \$             | اللاي ال يو الكاللية من سور مو شوم م |                                         |                                        |                                           |                                       |                                             | ··              | -                    |
|        | Ana Maria               | CARELLA                               | Oeste                                    | 477 60 \$             | ****                                 |                                         | Sólo registros ún                      | COS<br>Store where the store of the       |                                       | • • • • • • • • • • • • • • • • • •         |                 |                      |
| ٠      | Maria J.                | QUEL                                  | Centro                                   | 881 25 \$             |                                      | · · · · · · · · · · · · · · · · · · ·   |                                        | i in the Children of the                  |                                       | · · · · · · · · · · · · · · · · · · ·       |                 | 81                   |
|        | Liliana                 | LOPEZ                                 | Oeste                                    | 645.65 \$             | ⇒ TaxTHay 7φ                         |                                         | hg which the                           | ceptar []. Cancela                        |                                       |                                             |                 |                      |
|        | Alfredo                 | DIODATI                               | Centro                                   | 1,437.90 \$           |                                      |                                         |                                        |                                           |                                       |                                             |                 |                      |
|        | Aldo                    | VEGA                                  | Sur                                      | 1,260.75 \$           |                                      | 1                                       |                                        | l<br>L                                    |                                       |                                             |                 | - 24                 |
|        | Francisco               | CHAVEZ                                | Centro                                   | 1,279.25 \$           | - Ra                                 | ngo de la lie                           | eta                                    |                                           |                                       |                                             |                 | - 37                 |
|        | Jorge                   | CICCHINI                              | Sur                                      | 679.80 \$             |                                      | ngo ac la n.                            |                                        |                                           |                                       |                                             |                 | , <b>3</b> \$7       |
|        | Adulio                  | IGIMENEZ                              | Norte                                    | 871.25 \$             |                                      |                                         |                                        | 1<br>                                     |                                       | · · · · ·                                   | -               | - <sup>2</sup> ∓     |
| 1      | ▶I] <u>\</u> Indice:/Fi | troi FiltroAvan                       | zado (Funcio                             | nesBDa 🖌 Subtotale    | s / Listas                           | Formularios: / Ta                       | blasDinámice (1923)                    | Sale - 4 2 Clar                           | in the                                | - 102 - 1 - 2 - 2 - 2 - 2 - 2 - 2 - 2 - 2 - | <u>13830</u>    |                      |
| in and |                         | 1 1 1 1 1 1 1 1 1 1 1 1 1 1 1 1 1 1 1 |                                          | ACTION                | Al Sandi A / 14                      |                                         | 27 14 1 500 198                        | a the struct Port in the                  | Star - 12 . 46.1                      | A State of the second                       | and the fait    | S. K. Sy.            |

.

.

| 🔀 Mia          | crosoft Excel - O                                                                                              | pBD.xls                                      | ÷.                     |                      |                                                                                                    | station in the                                                                                                    | ANT & SALAT &                                                                                                    | STRUCT: 1                                                                                                    |                                              |                                                                        | T T T T T                                     |
|----------------|----------------------------------------------------------------------------------------------------|----------------------------------------------|------------------------|----------------------|----------------------------------------------------------------------------------------------------|----------------------------------------------------------------------------------------------------|----------------------------------------------------------------------------------------------------|----------------------------------------------------------------------------------------------------|----------------------------------------------|------------------------------------------------------------------------|-----------------------------------------------|
| B) A           | rchivo <u>E</u> dición <u>V</u> e                                                                              | r <u>'I</u> nsertar <u>F</u> orn             | nato <u>H</u> erramien | tas Datos Ven        | tana: ?· Acioba                                                                                                    | t La Fritt                                                                                                    |                                                                                                    |                                                                                                    | ويعرب فيتواد المراجع                         |                                                                        | <u>, , , , , , , , , , , , , , , , , , , </u> |
| <u>S</u> alır. | DDD                                                                                                    | Guardar, côm                                 | o <u>C</u> errar       | Configurar pá        | jina: : 🜔 🕘                                                                                                    | BLARAS                                                                                                    | K B S B P                                                                                                    | ëgado especial 🗇 🗊                                                                                                    | 10 0 %                                       | 100%                                                                   | BIT OF                                        |
| Norm           |                                                                                                    | rial                                         | <b>T</b> 10            | A-SALAN              | K S A                                                                                                    |                                                                                                    |                                                                                                    |                                                                                                    | · · · · · · · · · · · · · · · · · · ·        | 1                                                                      |                                               |
| ) <u> </u>     |                                                                                                    |                                              |                        |                      |                                                                                                    |                                                                                                    |                                                                                                    |                                                                                                    |                                              |                                                                        |                                               |
| j'Escen        | narios  .♥                                                                                                    |                                              | . <u>12</u> , 63, 16   | し、市、平三               | にまでは                                                                                                    |                                                                                                    | [비사·미국] Autoesqui                                                                                                    | ema Borrar esquema                                                                                                    |                                              | avanzado.                                                              |                                               |
|                | D7                                                                                                    | <u>≷ecit≣</u> Centro                         |                        |                      |                                                                                                    | In an and the State of the State of the Stat |                                                                                                    | a la madeur faire faire a transfer a commentaria                                                                                                    |                                              | 1                                                                      |                                               |
|                | A <u>P</u> , <u>Bio</u>                                                                                        | : بَنْدَ قِي C                               | D attack               | Astronet Elements.   | <u> (* 14 R) a (†</u>                                                                                                    | C A G C C C C C C C C C C C C C C C C C                                                                                                    | <u> 《《》》:《》:《》:《》:《》:《》:《》:《》:《》:《》:《》:《》:《》</u>                                                                                                    |                                                                                                    | 1. 2. 1 1 1 1 1 1 1 1 1 1 1 1 1 1 1 1 1      | 開いた<br>開いた<br>での<br>での<br>での<br>での<br>での<br>での<br>での<br>での<br>での<br>での | <u> ABECCER S</u>                             |
| <u>, i </u>    | U Funcio                                                                                                    | nes de B                                     | ases de                | Datos                |                                                                                                    |                                                                                                    | -<br>-                                                                                                    |                                                                                                    |                                              | ,<br>;<br>1                                                            |                                               |
| [2]            |                                                                                                    | الم <del>م</del> رسون مربد میرد. میرد میرد م |                        |                      |                                                                                                    |                                                                                                    |                                                                                                    | • • • • • • • • • • • • • • • • • • •                                                                                                    | •<br>•                                       |                                                                        |                                               |
| <u>', 3,</u>   | <u>Distrik</u>                                                                                                 | <u>uidora L</u>                              | <u>eather Ci</u>       | reamer               |                                                                                                    |                                                                                                    |                                                                                                    | 4<br>                                                                                                    |                                              |                                                                        |                                               |
| 4 -            |                                                                                                    |                                              |                        |                      | <br>                                                                                                    |                                                                                                    |                                                                                                    | 1                                                                                                    |                                              |                                                                        |                                               |
| 5              | Nombre                                                                                                    | Apellido                                     | Región                 | Sueldo               |                                                                                                    | Nombre                                                                                                    | Apellido                                                                                                    | Región                                                                                                    | Sueldo                                       |                                                                        |                                               |
| 6              | Carlos                                                                                                    | GRATTON                                      | Centro                 | 575.65 \$            |                                                                                                    |                                                                                                    |                                                                                                    | Norte                                                                                                    | L                                            | ]                                                                      |                                               |
| L. /.          | Eduardo                                                                                                    | PUERIAS                                      | Centro                 | 499.25 5             |                                                                                                    | <b>.</b>                                                                                                    |                                                                                                    | <b>,</b> , , , , , , , ,                                                                                                    | 4                                            | 3 m m m m m m m m m m m m m m m m m m m                                |                                               |
| 9              | Mirvam A                                                                                                    |                                              | Norte                  | 256.95 \$            |                                                                                                    |                                                                                                    |                                                                                                    |                                                                                                    |                                              |                                                                        | +                                             |
| Î              | Maria Rosa                                                                                                    | MARTINE7                                     | Sur                    | 1 435 55 \$          |                                                                                                    | Nómbre                                                                                                    | Apellido                                                                                                    | Redión 🖂                                                                                                    | Sueldo                                       |                                                                        | · · ·                                         |
| <b>E</b> 111   | Ema                                                                                                    | CASTRO                                       | Norte                  | 998.25 \$            |                                                                                                    | Mirvam A.                                                                                                    | CALDERON                                                                                                    | Norte                                                                                                    | 256.95 \$                                    |                                                                        |                                               |
| 12.            | Marta C.                                                                                                    | VARA                                         | Oeste                  | 552.10 \$            | ,                                                                                                    | Ema                                                                                                    | CASTRO                                                                                                    | Norte                                                                                                    | 998 25 \$                                    |                                                                        |                                               |
| 13             | Susana                                                                                                    | PERIELLO                                     | Norte                  | 1,445.90 \$          |                                                                                                    | Susana                                                                                                    | PERIELLO                                                                                                    | Norte                                                                                                    | 1 445.90 \$                                  |                                                                        |                                               |
| 14             | Silvia                                                                                                    | LANDINI                                      | Norte                  | 766.50 \$            |                                                                                                    | Silvia                                                                                                    | LANDINI                                                                                                    | Norte                                                                                                    | 766.50 \$                                    |                                                                        |                                               |
| 15             | Laura                                                                                                    | VIDAL                                        | Centro                 | 134.15 \$            |                                                                                                    | Adela                                                                                                    | ROLLAN                                                                                                    | Norte                                                                                                    | 306.00 \$                                    |                                                                        |                                               |
| 16             | Cristina                                                                                                    | DUCAU                                        | Ueste                  | 996.60 \$            |                                                                                                    | Adulio                                                                                                    | GIMENEZ                                                                                                    | Norte                                                                                                    | 8/1.25 \$                                    |                                                                        |                                               |
|                | - Julio<br>Eurosto                                                                                             |                                              | Oosto                  |                      | at and the a partial of it was                                                                                                    |                                                                                                    |                                                                                                    |                                                                                                    | janala a din kana hamadaan                   |                                                                        | e fore a n a consection presentation of       |
| 19             | Adela                                                                                                    |                                              | Norte                  | 2 04.004<br>2 00 202 | યું આ પ્રાયક્ષ્ય અને ગામ છે.<br>આ ગામ આ ગામ આ ગામ આ ગામ આ ગામ આ ગામ આ ગામ આ ગામ આ ગામ આ ગામ આ ગામ આ ગામ આ ગામ આ ગામ આ ગામ આ ગામ આ ગામ આ ગામ આ ગ<br>આ ગામ આ ગામ આ ગામ આ ગામ આ ગામ આ ગામ આ ગામ આ ગામ આ ગામ આ ગામ આ ગામ આ ગામ આ ગામ આ ગામ આ ગામ આ ગામ આ ગામ આ ગામ આ ગ |                                                                                                    | n € n + 1anaan an an a + + + + + + + + + + + + +                                                                                                    | ** ** ** *                                                                                                    |                                              |                                                                        |                                               |
| 20             | Celso                                                                                                    | VITTORI                                      | Sur                    | 582.40 \$            | · · · · · · ·                                                                                                    | jjuggo cjener, waranc                                                                                                    | ر سب ب ب ب ب                                                                                                    | 40 0 x0 0 x 0                                                                                                    | t                                            |                                                                        | · · · · · · · · · · · · · · · · · · ·         |
| 21             | Stella Maris                                                                                                   | RICCIARDI                                    | Oeste                  | 227.45 \$            | αδι το πολογιατικατικα<br>2<br>2                                                                                                    |                                                                                                    | 2 Mar - Mar Warder and a mar a mar a solution of a<br>c                                                                                                    | stê atê 466 ala vî herryander                                                                                                    | p                                            | 6                                                                      | · - · · ·                                     |
| 22             | Ana Maria                                                                                                    | CARELLA                                      | Oeste                  | 477.60 \$            | ۲۰۰ ۲۰ (۱۹۵۹ her eiler                                                                                                    |                                                                                                    |                                                                                                    | ······································                                                                                                    | ••••••••••••••••••••••••••••••••••••••       | γ                                                                      |                                               |
| [ <u>23</u> ]  | Maria J                                                                                                    | QUEL                                         | Centro                 | 881.25 \$            | ր<br>Տ<br>Տ                                                                                                    |                                                                                                    |                                                                                                    | **                                                                                                    |                                              | ;<br>}                                                                 |                                               |
| 24             | Liliana                                                                                                    | LOPEZ                                        | Oeste                  | 645.65 \$            |                                                                                                    |                                                                                                    |                                                                                                    | ·• ··· ····                                                                                                    | i<br>                                        |                                                                        |                                               |
| ; <u>25</u>    | Allredo                                                                                                    |                                              | Centro                 | 1,437,90 \$          |                                                                                                    | <b></b>                                                                                                    |                                                                                                    | t                                                                                                    | 5                                            |                                                                        | -+                                            |
|                | Francisco                                                                                                    |                                              | Centro                 | 1 279 25 \$          | 5<br>{                                                                                                    |                                                                                                    | 1                                                                                                    | ····                                                                                                    |                                              |                                                                        |                                               |
| 28             |                                                                                                    | CICCHINI                                     | Sur                    | 679 80 \$            |                                                                                                    |                                                                                                    | and the second second is the state to see a second second se |                                                                                                    | ₽4m/m <sup>3</sup> − − − ## # #5 − − −       | •                                                                      |                                               |
| 29             | Adulio                                                                                                    | GIMENEZ                                      | Norte                  | 871 25 \$            |                                                                                                    |                                                                                                    | 1                                                                                                    | • -<br>1                                                                                                    | 40 1 4<br>1<br>1                             | * ** *** **                                                            | H                                             |
| <b>N</b>       | File (File)                                                                                                    | tro: FiltroAvan                              | zado / Función         | nesBDa (Subto        | tales. (CListas                                                                                                    | Formularios XaTat                                                                                                    | asDinámice K                                                                                                    |                                                                                                    | C. C. K. Martin                              |                                                                        | <u>संस्थल</u> ार्थ                            |
| Dibui          | orthis Gid Aut                                                                                                 | oformas                                      |                        | 4 6 8                |                                                                                                    |                                                                                                    | a melecare                                                                                                    | 1<br>1<br>1                                                                                                    |                                              |                                                                        |                                               |
| l              | and and a second second second second second second second second second second second second second second se |                                              |                        |                      |                                                                                                    |                                                                                                    |                                                                                                    |                                                                                                    |                                              | I WINDA                                                                |                                               |
|                |                                                                                                    | <u></u>                                      | n <u>na na la cini</u> |                      |                                                                                                    |                                                                                                    |                                                                                                    | م معالی معلق کار کار از سرم میا این<br>مرکز از مطلق کار میلی کار میلی کار کار میلی کار کار کار کار کار کار کار کار<br>مرکز میلی کار کار کار کار میلی کار کار کار کار کار کار کار کار کار کار | ام ب <u>النمين سيميمينين.</u><br>محمد الكالي |                                                                        | -ci de la si                                  |
|                | (CIO) 😌 🗐 🖸                                                                                                    | d" <u>U</u> €2 ″                             | Microsoft              | Excel Op8            | [PC:Training                                                                                                    | ، "برية تعيني» أي                                                                                                    | <b>ŨĨŎŀŔ</b> ĎŘſŀĨŎŎĊŰ                                                                                                    | MICIOSO                                                                                                    | -0 <b>/ 3</b>                                |                                                                        | 1 02.30 p m                                   |

Filtroevanzado

KIMING AUTOR - UNUDALS XIBIT Archivo Edición Ver Insertar Formato Herramientas Datos Ventana, ? Acrobat at 0 0 0 B B audariante certe B Grigerianing, 0 2 6 10 ar X 10 2 B Bando special; 0 0 0 % 10 10% 7 1 + Q Q Allal X S 國國自動回回國有包型引起来到多家 Normal .... A : 肉間 🖛 🗁 👘 ≐ Centro D6 A B I'VE COMPANY DIFT OF EMPLOYER A DECK G ICTATHING FOR THE DEPARTMENT OF THE PROPERTY OF THE PROPERTY O Enciones de Bases de Datos 2 **Distribuidora Leather Creamer** 3) 4 5 6 Apellido Región Nombre Sueldő Nombre Apellido Sueldo Región GRATTON Centro 575 65 \$ Carlos Centro >500 PUERTAS 7. 499 25 \$ Eduardo Centro 8 **AVELEYRA** Sur 1.055.70 \$ Rosa *'*9: Miryam A. CALDERON Norte 256.95 \$ 10 Maria Rosa MARTINEZ Sur 1.435.55 \$ 11 Ema CASTRO Norte 998.25 \$ Filtro avanzado 14 d 12 X 12 552.10 \$ Marta Ç. VARA Oeste and as a first and a second start with a second start of the second start of the secon 13 Susana PERIELLO 1,445,90 \$ Norte 14 LANDINI Silvia Norte 766.50 \$ Eltrar la lista sin moveria à otro lugar. 15 Ocoplar a otro lugar VIDAL 134.15 \$ Laura Centro 16 DUCAU Oeste 996.60 \$ Cristina Rango de la lista:: \$8\$5:\$E\$29 17 REVUELTO Sur 1,365.65 \$ Julio 18 Ernesto GODOY Oeste 480 40 \$ Rango de criterios: FitroAvanzado!\$G\$5:\$ 19 ROLLAN 306.00 \$ Adela Norte 120 15. 582.40 \$ Celso VITTORI Sur ું તે નુવા -21 227.45 \$ Stella Maris RICCIARDI Oeste Sólo registros únicos ", 22 CARELLA Ana Maria Oeste 477.60 \$ 23 24 881 25 \$ Mana J. QUEL Centro Aceptar Cancelar Liliana LOPEZ Oeste 645.65 \$ 25 Alfredo DIODATI Centro 1,437.90 \$ 26 27 Aldo VEGA Sur 1.260.75 \$ Francisco CHAVEZ Centro 1,279.25 \$ 28 CICCHINI Jorge Sur 679.80 \$ 29 871.25 \$ GIMENEZ Norte Adulio 14 1 H. Mindice / Filtro / Filtro Avanzado / Funciones8Da: / Subtotales / ListasFormularios / TablasDinámica [4] Sédellai -1(A);-12 NUM ( Introductr Rinicio 😌 😳 🕞 🐨 🎊 Microsoft Excel Op8 – PC Tranng DPBDGUI DOC Microso 留水口·供回日本 30 102 37 pm

| Micro                   | soft Excel - O                         | pBD.xls                                      | *                                                                                                    | <ul> <li>Stadius provinsi Angelia</li> <li>A. La Sidius Sidius</li> </ul>                                                                                                    | an an an an Angelera<br>An Angelera |                                                                                                    |                                                                                                    |                                                         |                                                                                                    |                                       | <u>e)815181</u> :                                 |
|-------------------------|----------------------------------------|----------------------------------------------|----------------------------------------------------------------------------------------------------|----------------------------------------------------------------------------------------------------|-------------------------------------|----------------------------------------------------------------------------------------------------|----------------------------------------------------------------------------------------------------|---------------------------------------------------------|----------------------------------------------------------------------------------------------------|---------------------------------------|---------------------------------------------------|
| 🔊] Archi                | vo <u>E</u> dición <u>V</u> e          | r Insertár <u>F</u> orr                      | mato <u>H</u> erramien                                                                                                    | tas Datos-ven                                                                                                    | tana ? Acroba                       | it :                                                                                                    | CE Hold                                                                                                    |                                                         |                                                                                                    | , , , , , , , , , , , , , , , , , , , | <u> </u>                                          |
| Salir : D               |                                        | 🔛 . Guardar com                              | oji: <u>C</u> errai 🎼                                                                                                    | <b>\$</b> Configu <u>r</u> ar par                                                                                                    | gina 🔐 🔂 🥭                          |                                                                                                    | K B C B                                                                                                    | egado especial                                          |                                                                                                    | ■ □ 100%                              | Ĵ£ĵQ(¢                                            |
| Normal                  | Ð                                      | aramond                                      | <u> - 11 </u>                                                                                                    | A A N                                                                                                    | <u>x</u> <u>s</u> <u>A</u> -        |                                                                                                    |                                                                                                    |                                                         | pig g f,                                                                                                    | 1. 8. 9 /-                            |                                                   |
| Escenario               | s 🛈 🕃                                  |                                              | l<br>N 20 1G G                                                                                                    | <b>61 18 1</b> 9                                                                                                    | * 글• 힘• 물•                          | 18:00:03                                                                                                    | 니. D. Autoesqu                                                                                                    | ema Borrar esquem                                       | a 🕞 🐨 🔽 Filti                                                                                                    | o avanzado:                           |                                                   |
| A                       | . इ.ट.                                 | <u>, ,, ,                               </u> | , to be get in writing of the state of the state of the s                                                                                                    | And a set of the set of the set o | and the second second               | 1 (12 mar 1 and 17 Josefer de                                                                                   | n te anna an te anna an teanna an te                                                                                | Ch. Eliste A west and an as free                        | " and the second second second second second second second second second second second second second second se                                                                                                    | 1                                     | C. A. A. B. TO MAN & M.                           |
| A                       | Ş≓, ≷ B¦÷``,                           |                                              | $[\underline{\mathbb{C}}^{n},\underline{\mathbb{C}}^{n},\underline{\mathbb{C}^{n},\underline{\mathbb{C}}^{n},\underline{\mathbb{C}}^{n},\mathbb{$ | E Star                                                                                                    | E States                            | Carrier Carrier                                                                                                 | N CAR AN A STREET                                                                                                   |                                                         |                                                                                                    | ∭Ç, K™,                               |                                                   |
| 1                       | Funcio                                 | nes de E                                     | lases de                                                                                                    | Datos                                                                                                    |                                     |                                                                                                    | 1                                                                                                    |                                                         |                                                                                                    |                                       |                                                   |
| 2.                      |                                        |                                              |                                                                                                    |                                                                                                    |                                     |                                                                                                    | ······································                                                                              |                                                         |                                                                                                    |                                       |                                                   |
| 3.                      | Distric                                | <u>uidora L</u>                              | <u>eather Ci</u>                                                                                                    | <u>reamer</u>                                                                                                    | <u> </u>                            |                                                                                                    | · · · · · · · · · · · · · · · · · · ·                                                                               |                                                         |                                                                                                    |                                       |                                                   |
| 5.                      | Nombre                                 | Apellido                                     | Reãión                                                                                                    | Süeldő                                                                                                    | ,<br>                               | Nombre                                                                                                    | Apellido                                                                                                    | Región                                                  | Sueldo                                                                                                    | 1                                     |                                                   |
| 67                      | Carlos                                 | GRATTON                                      | Centro                                                                                                    | 575.65 \$                                                                                                    |                                     |                                                                                                    |                                                                                                    | Centro                                                  | >500                                                                                                    |                                       |                                                   |
| 231                     | Maria J,<br>Alfrodo                    |                                              | Centro                                                                                                    | 881.25 \$                                                                                                    |                                     | )<br>                                                                                                    |                                                                                                    |                                                         | 3° × ara∞o ét €<br>]                                                                                                    | · · ·                                 |                                                   |
| 23:<br>27, <sup>2</sup> | Francisco                              | CHAVEZ                                       | Centro                                                                                                    | 1,279.25 \$                                                                                                    |                                     |                                                                                                    |                                                                                                    | 1<br>                                                   |                                                                                                    |                                       |                                                   |
| 0                       | ······································ |                                              | *<br>*                                                                                                    |                                                                                                    |                                     |                                                                                                    |                                                                                                    | 1<br>1<br>1<br>1                                        | 2<br>1. 1. 1. 1. 1. 1. 1. 1. 1. 1. 1. 1. 1. 1                                                                                                    |                                       |                                                   |
| 5.<br>6.                |                                        |                                              |                                                                                                    | e Multingerfengele (Heasin yapinganganganis) ini ini                                                                                                    |                                     |                                                                                                    | N. ()                                                                                                    | 2<br>                                                   |                                                                                                    |                                       |                                                   |
| 7.                      |                                        | · · · · · · · · · · · · · · · · · · ·        | * ··· ·· · · · · ·                                                                                                    |                                                                                                    |                                     |                                                                                                    |                                                                                                    |                                                         | ······································                                                                                                    |                                       |                                                   |
| 8                       |                                        |                                              |                                                                                                    |                                                                                                    | 1                                   |                                                                                                    |                                                                                                    |                                                         | t                                                                                                    | -                                     | <u> </u>                                          |
| 0                       |                                        |                                              |                                                                                                    |                                                                                                    |                                     |                                                                                                    |                                                                                                    |                                                         |                                                                                                    |                                       |                                                   |
| 1                       |                                        | · · · · · · · · · · · · · · · ·              |                                                                                                    | - bidud wi                                                                                                    |                                     |                                                                                                    | 5<br>5<br>5<br>5<br>1<br>1<br>1<br>1<br>1<br>1<br>1<br>1<br>1<br>1<br>1<br>1<br>1<br>1<br>1<br>1                    |                                                         |                                                                                                    |                                       |                                                   |
| 2:<br>31                |                                        | ······································       |                                                                                                    |                                                                                                    |                                     |                                                                                                    | n na an ann an Anna an Anna an Anna an Anna an Anna an Anna an Anna an Anna an Anna an Anna an Anna an Anna an<br>E |                                                         |                                                                                                    |                                       |                                                   |
| 4                       |                                        |                                              |                                                                                                    |                                                                                                    |                                     |                                                                                                    |                                                                                                    | Contraction of the set of the set                       | adden a second and a second a second a second a second a second a second a second a second a second a second a                                                                                                    |                                       | and the second                                    |
| 5                       | an antonio antonio a 11 1903010        | -                                            |                                                                                                    |                                                                                                    |                                     |                                                                                                    | 1<br>                                                                                                    | 5<br>979 970 98000 0000 00 00 00 00 00 00 00 00 00<br>1 | en frank en an an an an an an an an an an an an an                                                                                                    |                                       |                                                   |
| 7.                      | и с ниш<br>с ща селения                | ··· · · ····                                 | · · · · · · ·                                                                                                    | вых рановремых и .<br>Ним вариле надер и их                                                                                                    | รับ 6.00 0 6.1<br>                  |                                                                                                    |                                                                                                    | μۇ με οίσκαι εν γγ<br>1<br>,γμ,μ.,(π∧ γγ είναι τωγγ ε   |                                                                                                    |                                       |                                                   |
| 8                       |                                        |                                              |                                                                                                    |                                                                                                    |                                     | <br>                                                                                                    |                                                                                                    |                                                         |                                                                                                    | -                                     |                                                   |
| õ                       |                                        | f                                            |                                                                                                    |                                                                                                    |                                     |                                                                                                    |                                                                                                    |                                                         | · • • • • • • • • • • • • • • • • • • •                                                                                                    |                                       |                                                   |
| 1                       |                                        |                                              |                                                                                                    |                                                                                                    |                                     |                                                                                                    |                                                                                                    |                                                         |                                                                                                    |                                       |                                                   |
| 3                       |                                        |                                              |                                                                                                    |                                                                                                    |                                     |                                                                                                    | ·<br>· · · · · · · · · · · ·                                                                                        |                                                         |                                                                                                    |                                       |                                                   |
|                         | IN Indice 7 Fi                         | tro: \ FiltroAvar                            | i<br>zado <i>(:</i> Eunrior                                                                                                    | esBDa <sup>7</sup> . Z · Subtr                                                                                                    | tales. <sup>®</sup> /s.Listad       | Formularios. 7 Tal                                                                                              |                                                                                                    | -                                                       |                                                                                                    | 25 6 4 1 1 3                          | -<br>-<br>                                        |
| Dibuio -                | Aut Gall Aut                           | oformas + 1                                  |                                                                                                    | 4                                                                                                    | • <u>/</u> • A •                    |                                                                                                    | ธา <b>ก</b> าะไร้ระเม                                                                                               | Part Carl                                               |                                                                                                    |                                       | ليا ميشارين مي مينا مينا<br>التي يوند اين ما ركون |
| 10do Fi                 | ltrar .                                |                                              |                                                                                                    |                                                                                                    |                                     |                                                                                                    |                                                                                                    |                                                         | and the second second se |                                       | م<br>من المين والمنسطين                           |
| Binicio                 |                                        | م.<br>۱۵ ۵۶ - ۱۰                             | Microsoft                                                                                                    | Excel                                                                                                    | RC Training                         | in the second second second second second second second second second second second second second second second | DOPBOGUI_DOG"                                                                                                    | Microso                                                 | 5×1                                                                                                    |                                       | <b>ເ</b> ງິງ '02·39 p m                           |

•

•

## Cálco de Subtotales

| Micro          | soft Excel - Or                           | BD.xls                                                                                                    |                     |                                                                                                    |                                       |                                                                                           |                   | 1474L                        | <u>[</u> .]                           |                     | the start                               |                    |                                                                                                    | d X X                                                 | Lance                                                                    | 71.                            | l de x                                  |
|----------------|-------------------------------------------|----------------------------------------------------------------------------------------------------|---------------------|----------------------------------------------------------------------------------------------------|---------------------------------------|-------------------------------------------------------------------------------------------|-------------------|------------------------------|---------------------------------------|---------------------|-----------------------------------------|--------------------|----------------------------------------------------------------------------------------------------|-------------------------------------------------------|--------------------------------------------------------------------------|--------------------------------|-----------------------------------------|
| Arct           | hìvô <sub>l</sub> r, <u>E</u> dición 🤅 Vệ | Insertar, Form                                                                                                  | hato Herramient     | as Datos Iven                                                                                                  | tana) <u>7</u> Acrol                  | oat the states                                                                            |                   |                              | ng ng 13                              | S., 4. 19           |                                         |                    |                                                                                                    |                                                       |                                                                          |                                | <u>= 8  ×</u>                           |
| Salir C        |                                           | Guardar com                                                                                                    | o: Cerrar           | Configurar pág                                                                                                 | ina: 🐧 🖉                              | 5 (2) K                                                                                   | <b>ጎ.</b> • . ( ∡ | - X                          | <b>b</b> 🛇                            | Pec                 | jado es                                 | pecial: 🗲          | A 🗊 🗸                                                                                                    | , <b>U</b> ,                                          | 100%                                                                     |                                | $\Theta \Theta$                         |
| Mormal         |                                           |                                                                                                    |                     |                                                                                                    |                                       |                                                                                           |                   | = ea //                      |                                       |                     |                                         |                    |                                                                                                    |                                                       | ······································                                   |                                |                                         |
|                |                                           |                                                                                                    |                     |                                                                                                    | <u>, 5.  </u> <b>D</b> .              |                                                                                           |                   | =, <u>683</u>  ]             | HE H                                  |                     |                                         |                    | h in the second second s                                                                                                    |                                                       | 6.4、1                                                                    | <u></u>                        | <u>, n</u>                              |
| Escenar        | ios                                       |                                                                                                    |                     |                                                                                                    | 년(금), 음년(립                            |                                                                                           |                   | i,÷≣,                        | Ħ;∥Ăi                                 | to <u>ë</u> squem   | ha¦⊧ <u>B</u> õrr                       | ล่า อีร์ฉุนอีตุล   |                                                                                                    | ∑≛ Filt                                               | o avanzado.                                                              |                                |                                         |
| ( A            | 4 🔁 🜅                                     | · · · · · · · · · · · · · · · · · · ·                                                                           |                     |                                                                                                    |                                       |                                                                                           |                   |                              |                                       |                     |                                         |                    |                                                                                                    |                                                       |                                                                          |                                | •                                       |
|                | B                                         | C i a                                                                                                    | <u>ار الرجع الم</u> | EXTERNO.                                                                                                    | <u>[[a]:</u> _;F <u>:</u> _→          | ۳ <u>۳</u> – ۲                                                                            | L                 | k≩≣`N                        |                                       | N.:                 | · · · ·                                 | - 12 OIL           | FF 187 J                                                                                                    | P' ?                                                  | ,,                                                                       |                                | R                                       |
|                | ]                                         |                                                                                                    |                     |                                                                                                    |                                       | . L                                                                                       |                   |                              |                                       |                     |                                         |                    | 1                                                                                                    |                                                       | <br>                                                                     | l                              |                                         |
| 5.             | Nombre                                    | Apellido, <b>⊽</b>                                                                                              | Régiór              | Sueldo 😤                                                                                                    |                                       | <u> </u>                                                                                  |                   |                              |                                       |                     |                                         |                    | £                                                                                                    |                                                       | 1                                                                        |                                |                                         |
| F <u>6</u>     | Carlos                                    | GRATTON                                                                                                    | Centro              | 575.65 \$                                                                                                    |                                       | Ļ                                                                                         |                   |                              |                                       |                     | ļ                                       |                    | ,<br>c                                                                                                    | -                                                     | 1                                                                        | 1                              |                                         |
| 7              | Eduardo                                   | PUERTAS                                                                                                    | Centro              | 499 25 \$                                                                                                    |                                       |                                                                                           |                   |                              |                                       |                     |                                         |                    | •                                                                                                    |                                                       |                                                                          | -L .                           |                                         |
| 80             | Kosa                                      | AVELEYRA                                                                                                    | Sur                 | 1,055 /0 \$                                                                                                    | · · ·                                 |                                                                                           |                   | ~ •                          |                                       | •.                  |                                         |                    | ì                                                                                                    |                                                       |                                                                          |                                |                                         |
|                | Miryam A                                  | CALDERON                                                                                                    | Norte               | 255 95 \$                                                                                                    |                                       |                                                                                           |                   |                              |                                       | , , ,               |                                         |                    |                                                                                                    | • • • • •                                             | er a waxa a ara canana<br>4                                              |                                |                                         |
| MUN<br>Mari    | Ilviana Rosa                              | CARTOO                                                                                                    | Norte               | 1,435.33                                                                                                    |                                       |                                                                                           | ~                 | ~                            | n                                     |                     | 01016 10 mg                             | ~ ~ .              |                                                                                                    |                                                       | 1<br>3 AN WHE INSEE                                                      |                                | 1 - 1 - 1 - 1 - 1 - 1 - 1 - 1 - 1 - 1 - |
| 512            | Marta C                                   | VADA                                                                                                    | Oeste               | 550 23 ¢                                                                                                    |                                       |                                                                                           |                   |                              |                                       | e – Nivali          | 1 · · · · · · · · · · · · · · · · · · · | · ··· ·            | i.                                                                                                    |                                                       | ,                                                                        |                                |                                         |
| 13             | ISusana                                   | PERIFILO                                                                                                    | Norte               | 1 445 90 \$                                                                                                    |                                       |                                                                                           |                   |                              |                                       |                     | <u>+</u>                                |                    |                                                                                                    |                                                       | ,                                                                        |                                |                                         |
| F1'4           | Silvia                                    | LANDINI                                                                                                    | Norte               | 766.50 \$                                                                                                    |                                       | • • • • • • • • • • • • • • • • • • • •                                                   |                   |                              | · • • •                               |                     |                                         |                    |                                                                                                    |                                                       | f 5 e maaana aan maarii<br>1                                             |                                |                                         |
| 115            | Laura                                     | VIDAL                                                                                                    | Centro              | 134.15 \$                                                                                                    |                                       | ·                                                                                         |                   |                              |                                       |                     |                                         | hardene are- en e  |                                                                                                    |                                                       |                                                                          |                                |                                         |
| 16             | Cristina                                  | DUCAU                                                                                                    | Oeste               | 996.60 \$                                                                                                    |                                       |                                                                                           |                   |                              |                                       |                     |                                         |                    |                                                                                                    |                                                       |                                                                          |                                |                                         |
| 17.            | Julio                                     | REVUELTO                                                                                                    | Sur                 | 1,365.65 \$                                                                                                    |                                       |                                                                                           |                   |                              |                                       |                     |                                         |                    |                                                                                                    |                                                       | ,<br>,                                                                   |                                |                                         |
| F187           | Ernesto                                   | GODOY                                                                                                    | Oeste               | 480 40 \$                                                                                                    |                                       |                                                                                           |                   |                              |                                       |                     |                                         |                    |                                                                                                    |                                                       |                                                                          |                                |                                         |
| 19             | Adela                                     | ROLLAN                                                                                                    | Norte               | 306.00 \$                                                                                                    |                                       |                                                                                           |                   |                              |                                       |                     |                                         |                    | -                                                                                                    |                                                       | 1                                                                        |                                | ş<br>32'î                               |
| [20]           | Celso                                     |                                                                                                    | Sur                 | 582.40 \$                                                                                                    |                                       |                                                                                           |                   |                              |                                       | ~ .                 |                                         | acama a            | -                                                                                                    |                                                       | ,<br>1                                                                   | · •7 · · · • · · · · · · · · · |                                         |
| 21             | Stella Maris                              | RICCIARDI                                                                                                    | <u>Oeste</u>        | 227 45 \$                                                                                                    |                                       |                                                                                           | ~                 |                              |                                       |                     |                                         |                    | 5<br>14 - <del>2</del>                                                                                                    |                                                       |                                                                          |                                | ······                                  |
| 22             | Ana Maria                                 | CARELLA                                                                                                    | Oeste               | 477.60 \$                                                                                                    | 10 / 1000 AM Jakin Alfonski narv - nj |                                                                                           |                   |                              |                                       |                     |                                         |                    | . <u>.</u>                                                                                                    |                                                       | 9<br>6<br>90 - 1999 - 199 - 199 - 199 - 199 - 199 - 199 - 199 - 199<br>- |                                |                                         |
| *23            | Maria J.                                  | QUEL                                                                                                    | Centro              | 881.25 \$                                                                                                    |                                       |                                                                                           | <b></b>           |                              | · · · · · · · · · · · · · · · · · · · |                     |                                         |                    |                                                                                                    | •                                                     | • • •- •- •- •• •- •- ••                                                 |                                |                                         |
| 24             | Liliana                                   | LOPEZ                                                                                                    | Ueste               | 645.65 \$                                                                                                    |                                       | .,                                                                                        |                   | }                            |                                       |                     | ·                                       | 1.11e1.01.11e.e    | ······                                                                                                    |                                                       |                                                                          |                                |                                         |
| 25             | Alfredo                                   |                                                                                                    | Centro              | 1,437.90 \$                                                                                                    |                                       |                                                                                           |                   |                              | •• •••••                              |                     |                                         |                    |                                                                                                    |                                                       |                                                                          |                                |                                         |
| 20             | Franciana                                 |                                                                                                    |                     | 1 200.75 \$                                                                                                    |                                       |                                                                                           |                   |                              | · ····· ·····                         |                     |                                         |                    |                                                                                                    |                                                       |                                                                          |                                | [3                                      |
| 21             |                                           |                                                                                                    | <u> </u>            | 1,279.23 ≱                                                                                                    | ····· ····                            |                                                                                           |                   |                              |                                       | يىلىقارى بۇ بىرىيەر | ~- +                                    |                    |                                                                                                    | ••• ••                                                | • •••••••• •••••••••••••••••••                                           |                                |                                         |
| 20             | Adulio                                    | CIMENET                                                                                                    | Note                | 971 25 \$                                                                                                    |                                       |                                                                                           |                   |                              |                                       |                     | +                                       |                    |                                                                                                    |                                                       |                                                                          | • • • •                        |                                         |
| 30             |                                           | CINICICE                                                                                                    |                     | 07123 \$                                                                                                    | J                                     |                                                                                           |                   |                              |                                       | * * * • ••          | <u>-</u>                                |                    |                                                                                                    |                                                       | : - · · · · · · · · · · · · · · · · · ·                                  |                                | · · • · · · · · · · · ·                 |
| 131            |                                           |                                                                                                    | Total               | 19 211 95 \$                                                                                                   | 1                                     |                                                                                           | • •               |                              |                                       |                     | ···· ·· ··· ·                           |                    |                                                                                                    |                                                       | ) .<br>بې يوونو په نيمو د معنو د معنو وروو<br>د                          |                                | , , , , , , , , , , , , , , , ,         |
| 32             |                                           | **************************************                                                                          |                     |                                                                                                    |                                       |                                                                                           |                   |                              | ۇب سىمىن<br>ئ                         |                     | · i                                     |                    | • ¾ •                                                                                                    |                                                       | ***********                                                              |                                | • • • • • • • • • • • • • • • • • • •   |
| 1931           | - ·                                       | 4                                                                                                    |                     |                                                                                                    | ¥                                     |                                                                                           |                   |                              |                                       |                     | · ĵ                                     |                    |                                                                                                    |                                                       | ·· · ·                                                                   |                                |                                         |
| য় নিয়া আ     |                                           | TO Silbooters                                                                                                   | rado /JEundon       | econal Visithto                                                                                                | tales / aucha                         | cE chi mu dia fi                                                                          | <u></u>           | rahlacruc/                   |                                       | 1                   |                                         | 2010-1012 1977<br> |                                                                                                    | ن ب<br>الفرومية المحمد المحرور<br>الأركار على الأركار | س <del>ان از باز از از ارسان ارسان .</del><br>                           | <br>                           | े<br>देखे । जिस                         |
|                |                                           | A DELAY AND A DELAY AND A DELAY AND A DELAY AND A DELAY AND A DELAY AND A DELAY AND A DELAY AND A DELAY AND A D |                     |                                                                                                    |                                       | وي الماني من الماني الي الي الي<br>موالي من الماني الي الي الي الي الي الي الي الي الي ال |                   | anast/ili                    | FHCC []                               |                     |                                         |                    |                                                                                                    |                                                       |                                                                          | <u>اند ، م</u>                 |                                         |
| U Dibujo/      | Ante Contractor                           | orormas 📲 🗏 🕅                                                                                                   |                     | ્નાશાજર                                                                                                    | <u>•</u> ∠∧_;                         |                                                                                           | *=:[4             |                              | 14 J.                                 |                     | Pleas                                   |                    | E STA                                                                                                    |                                                       | ·                                                                        | 0 <sub>6</sub>                 |                                         |
| Listo          |                                           |                                                                                                    | 0                   | The second second second second second second second second second second second second second second second s |                                       |                                                                                           |                   | a i je Belga<br>Seden zakona |                                       |                     |                                         | المعين ينبق        | مى يەرەپىيە ھىيەرىيە<br>مەرەپىيە ھىيە يېچى                                                                                                    |                                                       | < MAY, NUM                                                               |                                |                                         |
| <b>R</b> Inici | o. 🛛 🙆 🕲 🖸                                | 306*                                                                                                    | X Microsoft         | Excel=Op8.                                                                                                    | PGTraining                            |                                                                                           | 1.1               | ₩)0₽ŧ                        | idgui                                 | DOC                 | cioso.+                                 | A                  | and the second second s | <u>~</u>                                              |                                                                          | 600                            | 2 45 p.m.                               |

## Cálc de Subtotales

|                     | licro         | soft Excel - Or                                                                                  | BD.xls                                                                                                    |                         |                                          | ¢                                       |                                                                                                    |                                        | ling plast of<br>Sectors i totata |                                                                                                    |                                        | istr                                                                         | A B A S          |
|---------------------|---------------|--------------------------------------------------------------------------------------------------|----------------------------------------------------------------------------------------------------|-------------------------|------------------------------------------|-----------------------------------------|----------------------------------------------------------------------------------------------------|----------------------------------------|-----------------------------------|----------------------------------------------------------------------------------------------------|----------------------------------------|------------------------------------------------------------------------------|------------------|
|                     | <u>Á</u> rchi | vo <u>E</u> dición <u>V</u> ei                                                                   | <u>In</u> serțar <u>F</u> orn                                                                                                    | nato <u>H</u> erramieni | tās Datos "Vei                           | ntanai <u>?</u> Acroba                  |                                                                                                    |                                        | ··· ›[]]. · ·                     |                                                                                                    | 50 mm - 2 2 2                          |                                                                              | <u>E I X</u>     |
| 5 <u>a</u>          | r , 🗋         | 口動合日                                                                                             | 🗐 Guardar com                                                                                                    | b Çerrar 🎼              | Configurar pá                            | gina 🔥 🙆                                | <u>a</u>                                                                                                    |                                        | 🔒 Pegado e                        | special 🗊 [                                                                                                    | 0 4                                    | 100%                                                                         | THO Q            |
| No                  | rmal          | -<br>Alf-                                                                                        | ial list in the second second s | 910 9                   | Δ' A' N                                  | K S A                                   |                                                                                                    |                                        |                                   | (Carles to the second second s |                                        | 1. A. W. C. S. S. S. S. S. S. S. S. S. S. S. S. S.                           |                  |
|                     |               |                                                                                                  |                                                                                                    | 1972 VI-1 (B)           | Was US 444                               |                                         |                                                                                                    |                                        | AND COMPANY                       |                                                                                                    |                                        | arthur, fuil a <b>nn a</b><br>Tailtean an an an an an an an an an an an an a |                  |
|                     | enario        |                                                                                                  |                                                                                                    |                         | <u></u>                                  | . इ. ब. ह.                              |                                                                                                    |                                        | oesdasua po                       | rat esquema; [4]                                                                                                    |                                        | o <u>a</u> yanzado:::                                                        |                  |
| <br>                |               |                                                                                                  | · (~ ) 표]                                                                                                    |                         |                                          | 15                                      | BET IN THE                                                                                                    | M ST                                   | N                                 | HT ROW                                                                                                    |                                        | <u>175370.757</u>                                                            | ,<br>#           |
| -4-                 |               | <u>ت بلي مر ج</u>                                                                                |                                                                                                    | 1. <u></u>              | ل <u>ان م</u> ندر <u>ما</u> ه مهد «ال    | ARE WITH WE                             | 1 8/2., <u>14 - 1</u>                                                                                           | State Street Street                    | 2 7 JUNI 19 8                     | CALL ARE                                                                                                    | Fighted to r                           | e postal Clark & T                                                           |                  |
| Ĵ.                  |               | Nombre 🛱                                                                                         | Apellido                                                                                                    | Regiór                  | Sueldo                                   |                                         |                                                                                                    | · · · · · · · · · · · · · · · · · · ·  |                                   |                                                                                                    | ······································ |                                                                              |                  |
| 6                   | 1             | Carlos                                                                                           | GRATTON                                                                                                    | Centro                  | 575 65 \$                                |                                         |                                                                                                    |                                        |                                   | )                                                                                                    |                                        |                                                                              |                  |
| 7                   |               | Eduardo                                                                                          | PUERTAS                                                                                                    | Centro                  | 499.25 \$                                |                                         | <u> </u>                                                                                                    |                                        |                                   | *<br>£                                                                                                    |                                        |                                                                              |                  |
| [15                 |               | Laura                                                                                            | VIDAL                                                                                                    | Centro                  | 134,15 \$                                |                                         |                                                                                                    | -                                      |                                   | ,<br>,<br>,,,,,,,,,,,,,,,,,,,,,,,,,,,,,,,,,,                                                                                                    |                                        |                                                                              |                  |
| 23                  |               | Maria J                                                                                          | QUEL                                                                                                    | Centro                  | 861.25 \$                                |                                         |                                                                                                    | · · · · · · · · · · · · · · · · · · ·  | - · · ·                           | ;<br>;                                                                                                    |                                        |                                                                              |                  |
| 25                  |               | Alfredo                                                                                          | DIODATI                                                                                                    | Centro                  | 1,437.90 \$                              |                                         |                                                                                                    | ······································ |                                   | ;<br>;                                                                                                    |                                        |                                                                              |                  |
| <u>,27</u>          |               | Flancisco                                                                                        | CHAVEZ                                                                                                    | Centro                  | 1,2/9.25 \$                              |                                         | ,                                                                                                    | <u> </u>                               |                                   | •                                                                                                    |                                        |                                                                              |                  |
| 131                 |               | <u> </u>                                                                                         |                                                                                                    | Total                   | 19,211,95 \$                             |                                         | Alaplica                                                                                                    | ar un tiltro,                          | ei                                |                                                                                                    |                                        |                                                                              |                  |
| 132                 |               |                                                                                                  |                                                                                                    |                         |                                          |                                         | total no                                                                                                    | se actualiza                           | a. 🔤 -                            | n<br>{                                                                                                    | e (s. )                                |                                                                              |                  |
| 33                  |               |                                                                                                  | •••• •• • • • • • • •                                                                                                    |                         | a u. 14 mm                               |                                         | <u> </u>                                                                                                    |                                        | ¥ ****                            | 4                                                                                                    | 4411 I N ~ ~ ~ ~                       | 5 610.300.00 v.                                                              |                  |
| 34                  |               |                                                                                                  |                                                                                                    |                         |                                          |                                         |                                                                                                    |                                        |                                   |                                                                                                    |                                        |                                                                              |                  |
| 135                 |               |                                                                                                  |                                                                                                    |                         |                                          |                                         |                                                                                                    |                                        | مو سد ،                           | r<br>#1====================================                                                                                                    |                                        |                                                                              |                  |
| <u>.36</u>          |               | ·                                                                                                |                                                                                                    |                         |                                          |                                         | <b>!</b>                                                                                                    |                                        |                                   | ·                                                                                                    |                                        |                                                                              |                  |
| 37                  |               |                                                                                                  | · · · · · · · · · · · · · · · · · · ·                                                                                                    |                         |                                          |                                         | } • <b></b>                                                                                                    |                                        |                                   | ,<br>•                                                                                                    |                                        |                                                                              |                  |
| 120                 |               |                                                                                                  |                                                                                                    |                         |                                          |                                         |                                                                                                    |                                        |                                   |                                                                                                    |                                        |                                                                              | + E              |
| - 39<br>Fani        |               |                                                                                                  |                                                                                                    |                         |                                          |                                         |                                                                                                    |                                        |                                   |                                                                                                    |                                        |                                                                              |                  |
| 41                  |               | 5                                                                                                | ayada (j. 1900. n.g. in 1999).                                                                                                    |                         | and and a second                         | · • • • • • • • • • • • • • • • • • • • |                                                                                                    |                                        | y 100 100 100 1                   | ••• •·· • · · · · · · · · · · · · · · ·                                                                                                    | 6                                      | • 141 A                                                                      |                  |
| 42                  |               | }~ ••••••••••••••••••••••••••••••••••••                                                          | ***11 ~                                                                                                    |                         | • • • • •                                |                                         | an 1000 met 100 met 100 met 100 met 100 met 100 met 100 met 100 met 100 met 100 met 100 met 100 met 100 met 100 | • • • • • • • • • • • • • • • • • • •  |                                   | • • • • • • • • • • •                                                                                                    | ••• ••••• •••                          | 6 - valation                                                                 |                  |
| 43                  |               |                                                                                                  |                                                                                                    |                         | τωμα χετικτικό<br>Ι<br>Ι                 | · · · · · · · · · · · · · · · · · · ·   | 2 ) <sub>2200</sub> , while in the second of                                                                    |                                        | - • • • •                         | ¢ vo vo varvansk                                                                                                    |                                        | • •••• ••• •                                                                 | 1                |
| 44                  | 1             | [                                                                                                |                                                                                                    |                         |                                          |                                         | 1                                                                                                    |                                        |                                   | •                                                                                                    |                                        |                                                                              |                  |
| 45                  |               |                                                                                                  |                                                                                                    |                         |                                          |                                         |                                                                                                    |                                        |                                   |                                                                                                    |                                        |                                                                              |                  |
| [46                 |               | n<br>2<br>2<br>2<br>3<br>3<br>3<br>3<br>3<br>3<br>3<br>3<br>3<br>3<br>3<br>3<br>3<br>3<br>3<br>3 |                                                                                                    |                         |                                          |                                         |                                                                                                    |                                        |                                   | 5 - F                                                                                                    |                                        | · ·                                                                          |                  |
| 47,                 |               | }<br>••• ••••••                                                                                  |                                                                                                    |                         | F                                        |                                         |                                                                                                    |                                        |                                   | م. ويو مر مر مر مر مر                                                                                                    |                                        |                                                                              | · · · ·          |
| 48                  |               | , <b></b> .                                                                                      |                                                                                                    | ъ. г ц                  | -                                        | W Full House o                          |                                                                                                    |                                        | ··· ·                             | • • • • •                                                                                                    |                                        | ~~ ~                                                                         | 十二组              |
| 50                  | 1             |                                                                                                  |                                                                                                    |                         |                                          |                                         |                                                                                                    | · · · · · · · · ·                      |                                   | 5 h                                                                                                    | δ<br>δ - Λ                             | ****                                                                         |                  |
| 51                  |               | < Oran                                                                                           |                                                                                                    |                         |                                          |                                         | -                                                                                                    | , à                                    | • •                               | • -                                                                                                    | 2<br>2                                 |                                                                              |                  |
|                     |               |                                                                                                  |                                                                                                    | ande /Action            | acPDac / Sithi                           | otalož Vilict-Te                        |                                                                                                    | TablacDinstate                         | 1 <b></b>                         |                                                                                                    |                                        |                                                                              |                  |
| n <u>en</u><br>Neze |               | N A THORY                                                                                        |                                                                                                    |                         |                                          |                                         |                                                                                                    |                                        |                                   |                                                                                                    |                                        |                                                                              |                  |
| liði                | ujo ÷         | Auto Auto                                                                                        | otormas + · X, 4                                                                                                    |                         | 40.20                                    | <u>, , , , , ∧</u> , .                  |                                                                                                    |                                        |                                   | .». <sup>ت</sup> يكار شو <sup>ر در</sup> <sup>در در</sup> بر در .<br>                                                                                                    |                                        | نې تې د تې د تې<br>مېرې                                                      | <u>6</u>         |
| Sē                  | ênco          | ñtrarón 6'de 2                                                                                   | 4 registros                                                                                                    |                         | an an an an an an an an an an an an an a | 194. 1 <b>1</b>                         | and the second second                                                                                           | L - mar - in francisco - in the second |                                   |                                                                                                    | بي المعروف المستوج                     | J.MAY. NUM                                                                   |                  |
| 4                   | İniçid        | 6 (D) E                                                                                          | JU Ø »                                                                                                    | Microsoft               | Excel - OpB                              | PG:Tiaining                             | - AR & C.                                                                                                    | <b>DPBDGU</b>                          | DOC <sup>R</sup> Microso          |                                                                                                    | 1. C. 13/                              |                                                                              | 5 🖸 202 48 p.m - |

•

|                 |                                 |                  |                         |                              |                                                               |                                               |                                     |                                                                                                    | त्सर क<br>ही भी जन्म       |                                       | ې<br>مېرېکا د د د<br>کارکا د د د الا                                                                            | i dan da kara                         |                                                     | <u>.</u>          |
|-----------------|---------------------------------|------------------|-------------------------|------------------------------|---------------------------------------------------------------|-----------------------------------------------|-------------------------------------|----------------------------------------------------------------------------------------------------|----------------------------|---------------------------------------|----------------------------------------------------------------------------------------------------|---------------------------------------|-----------------------------------------------------|-------------------|
|                 | Archivo, Edición Ve             | r, Insertar Forn | nato <u>H</u> erramient | as Datos Ve <u>n</u> t       | ana <u>*</u> }- Acro <u>b</u> at                              |                                               |                                     | ales Antonio<br>Antonio de la composición de la composición de la composición de la composición de la composición de la composi<br>Antonio de la composición de la composición de la composición de la composición de la composición de la composición                                                                                                    | 1                          |                                       | in the second second second second second second second second second second second second second second second | HALLINGTON ;                          |                                                     | 5                 |
| <u>S</u> alir,  |                                 | 😭 Guardar com    | o Cerrar                | Configurar pági              | na. Là 🖨 🙆                                                    |                                               | · <b>b</b> · ⑦ 尼 P                  | egado especi                                                                                                    | al:, <b>[D</b> -[1         | 2] Q . Y                              | 旧田田                                                                                                    | 100%                                  | <u> </u>                                            | <u>ئ</u> ر ا      |
| Norn            | nal 🛃 A                         | rial             | 3 10 🖓                  | Δ A N X                      | SA-                                                           |                                               |                                     | 2.00                                                                                                    |                            | ) <b>.</b>                            | lei 1., 2                                                                                                    |                                       |                                                     | ji<br>Qui         |
| Fsce            | natios 🖾 🔿 🖓                    |                  | 100 G                   | <sup>™</sup> , nh, dh; ∃     | ć ⊒• 3•• 8• (                                                 | A COLOR                                       |                                     | ema: Borrar e                                                                                                    | squemax                    |                                       | Filtro avar                                                                                                    | izado                                 |                                                     | ።<br>ነ <b>ነ</b> ሞ |
| 1.2             | F31                             |                  |                         |                              |                                                               | ten y                                         |                                     | * 10 <sup>17</sup> 2017 4, 127 42                                                                                                    |                            |                                       | <u>, 10, 10, 10, 10, 10, 10, 10, 10, 10, 10</u>                                                                 | <u></u>                               | 12 - 20 - 19 - 12 -                                 | 1.81              |
| 1               |                                 |                  | nationation and         | CERT F                       | CONTRACTOR                                                    |                                               | MT. S. STILLING                     | 15255-16723                                                                                                    | MONSE I                    |                                       |                                                                                                    | 000000                                | Reative Diff                                        |                   |
| 4               | Rich Constant Series (Constant) |                  |                         |                              | 1 63 8 15 15 19 19 19                                         |                                               | <u>116, F.26, Pr.5, 6, 391</u><br>! | S. KELSON S. HELS                                                                                                    | <u>ا میں میں کر اس</u>     | <u> </u>                              | <u></u>                                                                                                    | 28 P 284                              | <u> </u>                                            | <u>_5,</u>        |
| 5               | Nombre 🖓                        | Apellido         | Regiór                  | Sueldo                       | v • •                                                         | •                                             | 1                                   | - 4 -                                                                                                    |                            |                                       | Ì                                                                                                    | . i                                   |                                                     | ł                 |
| -67             | Carlos                          | GRATTON          | Centro                  | 575.65 \$                    |                                                               |                                               |                                     |                                                                                                    |                            |                                       |                                                                                                    | une lubbunyendy elyma Hannau (        |                                                     |                   |
| 7               | Eduardo                         | PUERTAS          | Centro                  | 499.25 \$                    |                                                               |                                               | ĺ                                   |                                                                                                    | • • •                      |                                       | İ                                                                                                    | i                                     |                                                     | ľ                 |
| <u>8</u>        | Rosa                            | AVELEYRA         | Sur                     | 1,055.70 \$                  | -                                                             | uµaanan n⊢an ortuu ortuu<br>1                 | · ·····                             | a the balls for the shell                                                                                                    | allo k fotas fastas (* 94  | a'-titte ettas sant anşlaşı ay        |                                                                                                    | , , , , , , , , , , , , , , , , , , , |                                                     | Ĩ                 |
| 9               | Miryam A.                       | CALDERON         | Norte                   | 256.95 \$                    |                                                               |                                               |                                     |                                                                                                    |                            |                                       | ļ                                                                                                    |                                       |                                                     |                   |
| 10              | Maria Rosa                      | MARTINEZ         | Sur                     | 1,435.55 \$                  | n 2. s. su anno ann ann an guile ann an ann an an<br>1.<br>1. |                                               |                                     |                                                                                                    |                            |                                       |                                                                                                    |                                       |                                                     |                   |
| -14             | Ema                             | CASTRO           | Norte                   | 998 25 \$                    | 10 000 0 0 0 0 0 0 0 0 0 0 0 0 0 0 0 0                        |                                               |                                     |                                                                                                    |                            |                                       | Ţ                                                                                                    |                                       |                                                     | "                 |
| <u>,</u> 12     | Marta C.                        | VARA             | Oeste                   | 552.10 \$                    | • • • • • • • • • • • • • • • • • • •                         |                                               |                                     |                                                                                                    |                            |                                       |                                                                                                    |                                       |                                                     | -                 |
| <b>"13</b> "    | Susana                          | PERIELLO         | Norte                   | 1,445.90 \$                  | 1                                                             |                                               |                                     |                                                                                                    | 1                          |                                       |                                                                                                    |                                       |                                                     |                   |
| 14 <sup>3</sup> | Silvia                          | LANDINI          | Norte                   | 766.50 \$                    |                                                               | Pegar función                                 |                                     | 1. S. S. L. S.                                                                                                    |                            | 4                                     | IX                                                                                                    |                                       | -                                                   | _                 |
| .15             | Laura                           | VIDAL            | Centro                  | 134.15 \$                    |                                                               |                                               |                                     | internet and an and an                                                                                                    |                            | م الکر میں منظمان<br>میں الحق کو م    |                                                                                                    |                                       |                                                     |                   |
| 3 <b>16</b> ,   | Cristina                        | DUCAU            | Oeste                   | 996.60 \$                    |                                                               | <u>Categoria de la fun</u>                    | ción: 🚆 ː ː ː ː                     | Nombre de la                                                                                                    | itunción k.,               |                                       | <u></u>                                                                                                    |                                       | i                                                   |                   |
| <b>ā</b> 17.    | Julio                           | REVUELTO         | Sur                     | 1,365 65 \$                  |                                                               | Usadas recienteme                             | inte 🔼                              | REDONDEA                                                                                                    | R.MAS                      |                                       | 2                                                                                                    |                                       |                                                     |                   |
| 18              | Ernesto                         | GODOY            | Oeste                   | 480 40 \$                    |                                                               | Financieras                                   | 5                                   | REDUNDEA                                                                                                    | R.MENUS                    |                                       | 61                                                                                                    |                                       |                                                     |                   |
| <b>[19]</b>     | Adela                           | ROLLAN           | Norte                   | 306.00 \$                    |                                                               | Fecha y hora                                  | 2                                   | SENO                                                                                                    |                            |                                       |                                                                                                    |                                       |                                                     |                   |
| 20              | Celso                           | VITTORI          | Sur                     | 582.40 \$                    |                                                               | Matemáticas y trigo                           | onométricas 🕌                       | SENOH                                                                                                    |                            |                                       |                                                                                                    |                                       |                                                     |                   |
| 21              | Stella Maris                    | RICCIARDI        | Oeste ;                 | 227.45 \$                    |                                                               | mi Estadísticas<br>Búsquerla y referei        | ncia                                | SIGNO                                                                                                    |                            |                                       |                                                                                                    |                                       |                                                     |                   |
| 22              | Ana Maria                       | CARELLA          | Oeste                   | 477.60 \$                    | 1                                                             | Base de datos                                 |                                     | SqrtPI                                                                                                    |                            |                                       | řil                                                                                                    | ,<br>,                                |                                                     |                   |
| ,23,            | Maria J.                        | QUEL             | Centro                  | 881.25 \$                    |                                                               | - Texto                                       |                                     | SUBTOTALE                                                                                                    | 5                          |                                       |                                                                                                    | _                                     |                                                     |                   |
| 24 <sup>8</sup> | Liliana                         | LOPEZ            | Oeste                   | 645.65 \$                    |                                                               | Logicas                                       |                                     | L'ISUMA<br>Isuma cuar                                                                                                    | NDANOS                     |                                       | 91                                                                                                    |                                       | -                                                   |                   |
| .25             | Alfredo                         | DIODATI          | Centro                  | 1,437.90 \$                  |                                                               | SUBTOTAL ES (DU                               | n función refi                      |                                                                                                    |                            |                                       | <u> </u>                                                                                                    |                                       |                                                     |                   |
| 26              | Aldo                            | VEGA             | Sur Sur                 | 1,260.75 \$                  |                                                               |                                               |                                     | in the state of the state of th | י איז".<br>ארי ה'ה להי ה'ה |                                       | ~ .                                                                                                    |                                       | ;<br>•                                              |                   |
| 27              | Francisco                       | CHAVEZ           | Centro                  | 1,279.25 \$                  |                                                               |                                               | ar denig o de dila.                 | asta n fila 09<br>************************************                                                                                                    | se ue gaugs                |                                       |                                                                                                    | <sup>j</sup>                          | . <u> </u>                                          |                   |
| 28,             | Jorge                           | CICCHINI         | Sur                     | 679.80 \$                    |                                                               |                                               | <u> </u>                            | ા ં નિયમ ન                                                                                                    |                            |                                       | -,                                                                                                    | ا<br>ا                                |                                                     | ·                 |
| 29              | Adulio                          | GIMENEZ          | Norte                   | 871.25 \$                    |                                                               |                                               |                                     | <b>بر ا</b> ر ا                                                                                                    |                            | Fugarela                              | Ħ                                                                                                    |                                       | <br>•                                               |                   |
| [30]            |                                 | 1                | [                       |                              |                                                               |                                               |                                     |                                                                                                    |                            | Cancelar.                             | <u> </u>                                                                                                    |                                       |                                                     |                   |
| 31              |                                 | ۰<br>۱           | Total                   |                              |                                                               | <u>• • • • • • • • • • • • • • • • • • • </u> | 12 7 0 AR                           |                                                                                                    |                            | · · · · · · · · · · · · · · · · · · · | ·····                                                                                                    | 1                                     | ·                                                   |                   |
| ,32,            |                                 | \$<br>•          |                         |                              |                                                               |                                               | 1                                   |                                                                                                    |                            |                                       | i<br>barr -                                                                                                    | 3                                     |                                                     |                   |
| 33              |                                 | 1                |                         |                              |                                                               |                                               |                                     |                                                                                                    | - · · · ·                  |                                       |                                                                                                    |                                       |                                                     |                   |
|                 | Findice: / Fil                  | ro λFiltroAvan   | zado / Funcion          | esBDa-/#Subtot               | ales & ListasFor                                              | mularios / TablasDu                           |                                     | 19 20 CT 2                                                                                                    |                            | سې ه ور د                             |                                                                                                    |                                       | <u></u>                                             | ارا ا             |
| 10b             | 15 D C Bran                     | format + S       | S DOM                   | ALD                          | A A = =                                                       |                                               |                                     | , , , , , , , , , , , , , , , , , , ,                                                                                                    | N 1 2 4                    | Å. : ' ' '                            | S                                                                                                    | 1.0                                   |                                                     | <u></u>           |
| 1.2.20          | A CARLE OF LEADER               |                  |                         |                              |                                                               |                                               |                                     |                                                                                                    |                            |                                       |                                                                                                    | - <u> </u>                            | <del>بر ، ، ، ، ، ، ، ، ، ، ، ، ، ، ، ، ، ، ،</del> | 1.2<br>1.2        |
| F Woq           | incar, e e Same                 |                  |                         | State of the second state of |                                                               |                                               | 3                                   | <u>بالمنطال</u>                                                                                                    | to the state               | الفينج وتشغل                          | ۽ التي پ                                                                                                    | NUM                                   | <u>main[14]</u>                                     |                   |
|                 | nicio 🖉 🕘 🕒                     | IDØ"             | Microsoft               | Excel ; OpB                  | PC Training at                                                | ; <u>(</u> )0                                 | BDCUIEDOC 1                         | Microso                                                                                                    |                            | <u></u>                               | <b>~~</b> ()                                                                                                    |                                       | Dr 02.52                                            | <u>p</u> m        |

.

#### Cálc. J de Subtotales

| A Crimero Contraction Contraction Contractico Contractico Contract | rchivo Edición Ver Insertar For<br>Edición Ver Insertar For<br>Edición Ver | mato Herramentas Datos V                                                                                                    | entana 2 Acrobat<br>cole<br>argu<br>Acrobat<br>Acrobat<br>Acrobat<br>Para<br>celda<br>circ                                                                                                    | plete la información<br>nominada<br>ctivamente<br>imentos) que desea<br>en los cálculos.<br>introducir referencias de<br>a como argumentos, haga<br>en 34 para ocultar                            |                                                                                                    | Avijus de Microso<br>SUBTOTALE                                                                                                    | Ř Excel<br>1<br>2<br>3<br>5                                                                                                    |
|----------------------------------------------------------------------------------------------------|----------------------------------------------------------------------------------------------------|----------------------------------------------------------------------------------------------------|----------------------------------------------------------------------------------------------------|----------------------------------------------------------------------------------------------------|----------------------------------------------------------------------------------------------------|----------------------------------------------------------------------------------------------------|----------------------------------------------------------------------------------------------------|
| SLIBTC                                                                                                    | OTALES<br>Núm función  9<br>Ref1: [E6:E29]<br>Ref2:<br>Ref3:<br>Ve un subtótal dentro de una lista o                                                                                                    | una base de datos                                                                                                    | <ul> <li>y = 9</li> <li>y = (5.75, 65)(499, 25)(1055)</li> <li>y = (5.75, 65)(499, 25)(1055)</li> <li>y = (5.75, 65)(1055)(1055)</li> <li>y = (5.75, 65)(1055)(1055)(1055)</li> <li>y = (5.75, 65)(1055)(1055)(1055)(1055)</li> <li>y = (5.75, 65)(1056)(1056)(1056)(1056)(1056)(1056)(1056)(1056)(1056)(1056)(1056)(1056)(1056)(1056)(1056)(1056)(1056)(1056)(1056)(1056)(1056)(1056)(1056)(10</li></ul> | ioralmente el cuadro de<br>go. Seleccione las celdas<br>i hoja de cálculo y luego<br>i clic en 📻.<br>Ayuda para la función<br>eleccionada<br>Jsar los resultados de otra<br>unción como argumento |                                                                                                    | Devuelve un sui<br>base de datos, i<br>fácil crear una l<br>utilizando el cor<br>menú Datos. U<br>de subtotales, p<br>modificando la f<br>Sintaxis<br>SUBTUTALES<br>(núm_función | btotal en una lista o<br>Generalmente es más<br>ista con subtotales<br>nando <b>Subtotales</b> del<br>na vez creada la lista<br>uede camabiarse<br>fórmula SUBTOTALES,<br>; <b>ref1</b> ,ref2, .) |
|                                                                                                    | Ref 1: :ref 1<br>calcu<br>Resultado de la formula = 19                                                                                                    | ref2;son de 1.a 29 rangos o<br>Jar el subtotal.<br>211.95                                                                                                    | referencias; de los cuales desea                                                                                                    |                                                                                                    |                                                                                                    | Núm_función e<br>que indica q<br>utilizada par<br>subtotales d<br>Núm_función<br>1<br>2                                                                                          | es un número de 1 a 11<br>ué función debe ser<br>ra calcular los<br>entro de una lista.<br><b>Función</b><br>PROMEDIO<br>CONTAR                                                                   |
| 19<br>20<br>21<br>22<br>22<br>23<br>24<br>24                                                                                                    | Adela ROLLAN<br>Celso VITTORI<br>Stella Maris RICCIARDI<br>Ana Maria CARELLA<br>Maria J. QUEL<br>Liliana LOPEZ<br>Alfreda DIODATI                                                                                                    | None         306.00           Sur         582.40           Oeste         227.45           Oeste         477.60           Centro         981.25           Oeste         645.65           Centro         1.437.00 |                                                                                                    |                                                                                                    |                                                                                                    | 3<br>4<br>5<br>6                                                                                                    | CONTARA<br>MAX<br>MIN<br>PRODUCTO                                                                                                    |
| 25<br>26<br>27<br>28<br>29<br>30                                                                                                    | Airedo DIODATI<br>Aldo VEGA<br>Francisco CHAVEZ<br>Jorge CICCHINI<br>Adulio GIMENEZ                                                                                                    | Centro         1,437 90           Sur         1,260.75           Centro         1,279.25           Sur         679.80           Norte         871.25                                                            |                                                                                                    |                                                                                                    | And States and States and States and States and States and States and States and States and States and States a | 7<br>8<br>9<br>10                                                                                                    | DESVEST<br>DESVESTP<br>SUMA<br>VAR                                                                                                    |
| 31<br>ICCO                                                                                                    | N M Indice / Filtro FiltroAva                                                                                                    | Subtotal 9,E6:E29)<br>nzado / FuncioneseDa / Sul                                                                                                    | BDPROMEDIO<br>Source<br>Diotales: / ILi  4  <br>S. Z. A = = E: D. f                                                                                                    | Calcular (<br>Poleotar<br>()                                                                                                    |                                                                                                    | 11<br>Ref1, Ref2 es o<br>para el cual                                                                                                    | VARP<br>el rango o referencia<br>desea calcular los                                                                                                    |

| Normal         ID         A         N         X         S         A         F         E         F         F </th <th>airs</th> <th></th> <th>Guai dar, como</th> <th>o.: <u>C</u>errar</th> <th>🕽 Configurar pá</th> <th>gina 📅 🐧 🖉</th> <th>300.04</th> <th>X 🖻 🗸 G</th> <th>🕽 Pegado especial 💠 🗗</th> <th>B 0 %</th> <th><b>100%</b></th> <th>÷÷. (</th>                                                                                                    | airs         |                                       | Guai dar, como              | o.: <u>C</u> errar  | 🕽 Configurar pá                                                                                                  | gina 📅 🐧 🖉                   | 300.04                           | X 🖻 🗸 G                               | 🕽 Pegado especial 💠 🗗                       | B 0 %                                                    | <b>100%</b>                            | ÷÷. (                  |
|----------------------------------------------------------------------------------------------------|--------------|---------------------------------------|-----------------------------|---------------------|----------------------------------------------------------------------------------------------------|------------------------------|----------------------------------|---------------------------------------|---------------------------------------------|----------------------------------------------------------|----------------------------------------|------------------------|
| senarto.                                                                                                    | Jormal       | 514                                   | rial                        | 5. 10               | A                                                                                                    | K S A                        |                                  | a e a c                               |                                             | e s e                                                    |                                        |                        |
| Control       D6       S       Centro         D6       S       Centro       Centro         Nombre Z Apellido Z Region       Region       Sueldo Z         Carlos       CRATION       Centro       Sueldo Z         Nombre Z Apellido Z Region       Sueldo Z       Nombre Z       Apellido Z         Carlos       CRATION       Centro       Sueldo Z       Sueldo Z         Carlos       CRATION       Centro       134:55       Sueldo Z       Sueldo Z         Laua       VIDAL       Centro       143:59       Sueldo Se       Calcular el Sueldo Pomedio de la Region Centro         Alfredo       DIODATI       Centro       143:59       Allaplicar un filtro, el resultado se actual is actedo más Rio de la Region Centro         Calcular el Sueldo Pomedio de la Region Deste       Subtral       4.807.45       Eduará U       Calcular el Sueldo más Rio de la Region Centro         Calcular el Sueldo Mérido de la Region Deste       Subtral       4.807.45       Eduará Sueldo más Rio de la Region Centro         Calcular el Sueldo más Rio de la Region Deste       BOSUNA       Calcular el Sueldo más Rio de la Region Deste         Calcular el Sueldo más Rio de la Region Deste       BOSUNA       Calcular el Sueldo más Rio de la Region Norte y         Subtral       BOSUNA       Calcular                                                                                                    |              |                                       | 000000000                   |                     |                                                                                                    |                              |                                  |                                       |                                             |                                                          |                                        |                        |
| Distribuidora Leather Creamer         Image: State of the state of the state o                                                                                                    | scenar       |                                       | No. 6                       |                     |                                                                                                    | ्∺ ⊒", ध्रिः द               |                                  | L.L. L.L. Autoe                       | squema, Borraisesquema,                     | lite Faill A≓ ⊢m                                         | o ayanzado, Al Sara                    | ل الزيد                |
| Distribuidora Leather Creamer     Distribuidora Leather Creamer     Nombret Apellido Región Sueldo     Cados GRATTON Centro 575.65 \$     Cados GRATTON Centro 499.25 \$     Cados GRATTON Centro 134.15 \$     Auredo DIODATI Centro 134.15 \$     Auredo DIODATI Centro 134.15 \$     Auredo DIODATI Centro 1437.26 \$     Francisco CHAVEZ Centro 1437.26 \$     Francisco CHAVEZ Centro 1279.25 \$     Auredo BIDSUMA Centro Calcular el Sueldo más Ato de la Región Centro     Calcular el Sueldo más Ato de la Región Centro     Calcular el Sueldo más Ato de la Región Centro     Calcular el Sueldo de la Región Centro     Calcular el Sueld                                                                               | U            |                                       | =  Centro                   |                     | and the second second second second second second second second second second second second second second second | ISTER INTER IN THE RATE      |                                  | 1 1 1 1 1 1 1 1 1 1 1 1 1 1 1 1 1 1 1 |                                             | م معرفة من الم الم الم الم                               | 112                                    | terration              |
| Distribuidora Leather Creamer         Nombre 7 Apellido Región : Sueldo 75:65 .         Carlos       GRATTON         Eduardo       PUERTAS         Centro       693.25 .         Laura       VIDAL         Centro       134.15 .         Alfredo       DIODATI         Centro       134.15 .         Alfredo       DIODATI         Centro       134.15 .         Alfredo       DIODATI         Centro       1437.90 .         Subtotal       4.807.45 .         Subtotal       4.807.45 .         BUSUMA       Calcular el Sueldo Pomedio de la Región Centro         Calcular el Sueldo más Bito de la Región Centro       Calcular el Sueldo más Bito de la Región Centro         Calcular el Sueldo más Bito de la Región Centro       Calcular el Sueldo más Bito de la Región Centro         Calcular el Sueldo más Bito de la Región Centro       Calcular el Sueldo más Bito de la Región Centro         Calcular el Sueldo más Bito de la Región Centro       Calcular el Sueldo más Bito de la Región Centro         Calcular el Sueldo más Bito de la Región Centro       Calcular el Sueldo más Bito de la Región Ronte         Calcular el Sueldo más Bito de la Región Centro       Calcular el Sueldo más Bito de la Región Ronte y         Calcular el Sueldo más Bito de la Región Centro                                                                                                    | <u>, [ A</u> | <u> </u>                              |                             | <u>L</u>            | <u>Pérat</u> éré (                                                                                               | <u> </u>                     |                                  | <u> </u>                              |                                             | ેર દેશના ગિલ્હાને લે                                     | <u> </u>                               | 30 201                 |
| Distribution a Learner Creatmer         Nombre # Apellido;# Región;# / Suéldc;#         Carlos GRATTON Centro       575.65 \$         Eduardo PUERTAS Centro       134.15 \$         Maria J. QUEL       Centro       134.15 \$         Alfredo DiODATI Centro       137.50 \$         Francisco       CHAVEZ       Centro         Subtotal       4,807.45       Eduardo regiones Monte y         Calcular el Sueldo DiODATI Centro       1437.50 \$         Alfredo DiODATI Centro       1437.50 \$         Subtotal       4,807.45         El aura       Subtotal         Alfredo DiODATI Centro       1437.50 \$         Subtotal       4,807.45         El aura       Calcular el Sueldo Pomedio de la Región Centro         Calcular el Sueldo más Alto de la Región Note         Calcular el Sueldo más Bajo de la Región Note         Calcular el Sueldo más Bajo de la Región Note         Calcular el Sueldo más Bajo de la Región Note         Calcular el Sueldo más Bajo de la Región Note         Calcular el Sueldo más Bajo de la Región Note         Calcular el Sueldo más Bajo de la Región Note         Sum de los Sueltos de las Región Note         Sum de los Sueltos de las Región Note         Sum de los Sueltos de las Región Note         Sum de                                                                                                    |              | Distrib                               |                             |                     |                                                                                                    |                              |                                  |                                       |                                             |                                                          |                                        |                        |
| Nombre:# Apellido#       Región       Sueldo         Carlos       GRATTON       Centro       575.65 \$         Eduardo       PUERTAS       Centro       499.25 \$         Laura       VIDAL       Centro       881.25 \$         Afredo       DIODATI       Centro       1,437.90 \$         Afredo       DIODATI       Centro       1,437.90 \$         Afredo       DIODATI       Centro       1,437.90 \$         Afredo       DIODATI       Centro       1,437.90 \$         Allaplicar un filtro, el resultado se actualiza       Catcular el Sueldo mós Rho de la Región Centro         Subtotal       4,807.45       Esultado se actualiza       Catcular el Sueldo mós Bajo de la Región Centro         Catcular el Sueldo mós Bajo de la Región centro       Catcular el Sueldo mós Bajo de la Región Centro       Catcular el Sueldo mós Bajo de la Región Centro         Catcular el Sueldo mós Allo de la Regiones Norte       Catcular el Sueldo mós Bajo de la Regiones Norte y       Eleventos de las Regiones Norte y         Subtotal                                                                                                    | <u> </u>     |                                       |                             | eather Cr           | eanier                                                                                                    |                              |                                  |                                       |                                             | <br>                                                     |                                        |                        |
| INDITION       Pregion (a)       Subtrate       Appendix       Region       Subtrate         1       Carlos       GRATTON       Centro       499.25 \$                                                                                                    | ÷            | NETRIC                                |                             | Detaldet            | 100.111.12m                                                                                                    | <br>                         |                                  |                                       |                                             | Chatile .                                                |                                        |                        |
| Carros de CARTION Centro 2075.05      Educario PUERTAS Centro 134.15 \$     Laura VIDAL Centro 134.15 \$     Maria J. QUEL Centro 134.15 \$     Maria J. QUEL Centro 147.50 \$     Alf adplicar un filtro, el     resultado se     catcular el Sueido Promedio de la Región Centro     Catcular el Sueido más Alto de la Región Centro     Catcular el Sueido más Alto de la Región Norte     Catcular el Sueido más Alto de la Región Centro                                                                                       | "            | Nombre -                              | Apellido;-                  | Regior              |                                                                                                    | <u></u>                      | , nouibre                        | . Apenago                             | · · · · · · · · · · · · · · · · · · ·       | 508100                                                   |                                        | • - •-                 |
| Lourido POERTAS Centro 134.15 \$<br>Laura VIDAL Centro 881.25 \$<br>Alfredo DIODATI Centro 1,437.90 \$<br>Al aplicar un filtro, el<br>Francisco CHAVEZ Centro 1,279.25 \$<br>Subtotal 4,807.45 ← Al aplicar un filtro, el<br>Calcular el Sueldo Promedio de la Región Centro<br>Calcular el Sueldo más Alto de la Región Centro<br>Calcular el Sueldo más Bajo de la Región Note<br>Calcular la Suma de los Sueldos de la Región Note y<br>BDSUMA Calcular la Suma de los Sueldos de las Regiones Note y<br>Calcular la Suma de los Sueldos de las Regiones Note y<br>Calcular la | <u>`.</u>    | Eduarda                               | GRATION                     | Centro              | 400 75 1                                                                                                    |                              |                                  | · · · · · ·                           |                                             | i                                                        |                                        | Anum                   |
| Maria J.       QUEL       Centro       B81:25 \$         Alfredo       DIODATI       Centro       1.437:90 \$         Francisco       CHAVEZ       Centro       1.279:25 \$         Subtotal       4,807:45       Al aplicar un filtro, el resultado Se actualiza       Calcular el Suelto Pomedio de la Región Centro         Calcular el Suelto más Bajo de la Región Rorte       Calcular el Suelto más Bajo de la Región Rorte       Calcular el Suelto más Bajo de la Región Rorte         Calcular el Suelto más Bajo de la Región Rorte       Calcular el Suelto más Bajo de la Región Rorte       Calcular la Suelto más Bajo de la Región Rorte         BDSUMA       BDSUMA       Calcular la Suelto más Bajo de la Región Rorte       Calcular la Suelto de la Región Rorte         BDSUMA       Calcular la Suelto más Bajo de la Región Rorte       Calcular la Suelto de las Regiones Norte y         BDSUMA       Calcular la Suelto de las Región Rorte       Calcular la Suelto de las Región Rorte         Calcular la Suelto de las Región Rorte       Calcular la Suelto de las Región Rorte y       Calcular la Suelto de las Región Rorte y         Suelto de la Región Rorte       Calcular la Suelto de las Región Rorte y       Calcular la Suelto de las Región Rorte y         Suelto de la Región Rorte       Calcular la Suelto de las Región Rorte y       Calcular la Suelto de la Región Rorte y         Suelto de la Rorte       Calcular la Suelto de las R                                                                                                    | <u>-</u>     |                                       |                             | Centro              | 455.25 0<br>134 15 C                                                                                             |                              | 1. 1                             |                                       |                                             |                                                          | ·· • • · · · · · · · · • • • • • • • • |                        |
| Alfredo       DODATI       Centro       1.437.90 §         Francisco       CHAYEZ       Centro       1.279.25 §         Subtotal       4,807.45       Al aplicar un filtro, el resultado se actualiza         Calcular el Sueldo más Alto de la Región Norte       Calcular el Sueldo más Alto de la Región Deste         BDSUNA       BDSUNA       Calcular el Sueldo más Alto de la Región Deste         Calcular el Sueldo más Alto de la Región Deste       Calcular el Sueldo más Bajo de la Región Deste         Calcular el Sueldo más Alto de la Región Deste       Calcular el Sueldo más Bajo de la Región Deste         Calcular el Sueldo más Deste       Calcular el Sueldo más Bajo de la Región Deste         Calcular la Suma de los Sueldos de las Regiones Norte y       Calcular la Suma de los Sueldos de las Regiones Norte y         Calcular la Suma de los Sueldos de las Regiones Norte y       Calcular la Suma de los Sueldos de las Regiones Norte y         Calcular la Suma de los Sueldos de las Regiones Norte y       Calcular la Suma de los Sueldos de las Regiones Norte y         Calcular la Suma de los Sueldos de las Regiones Norte y       Calcular la Suma de los Sueldos de las Regiones Norte y         Calcular la Suma de los Sueldos de las Regiones Norte y       Calcular la Suma de los Sueldos de las Regiones Norte y         Calcular la Suma de los Sueldos de las Regiones Alto de las Regiones Alto de las Regiones Norte y       Calcular la Suma de los Sueldos de las Regiones Norte y                                                                                                    |              | Maria I                               |                             | Centro              | 881 75 \$                                                                                                    |                              |                                  | ранын акына ы. м.<br>Е                |                                             |                                                          |                                        |                        |
| Francisco CHAVEZ Centro 1 279 25 \$ Subtotal 4,807.45 Al aplicar un filtro, el resultado se actualiza Catcular el Sueldo más Atto de la Región Centro Catcular el Sueldo más Bajo de la Región Deste Catcular el Sueldo más Bajo de la Región Deste Catcular el Suel                                                                                  |              | Alfredo                               |                             | Centro              | 1 437 90 \$                                                                                                    |                              |                                  |                                       |                                             | uniga baab in k kener tenggant - aya ye may in yang saga |                                        |                        |
| Subtotal       4,807.45         Subtotal       4,807.45         Al aplicar un filtro, el resultado se actualiza       Calcular el Sueldo més Año de la Región Centro.         Calcular el Sueldo més Bajo de la Región Deste       Calcular el Sueldo més Bajo de la Región Deste         Calcular el Sueldo més Bajo de la Región Deste       Calcular el Sueldo més Bajo de la Región Deste         Calcular el Sueldo més Bajo de la Región Deste       Calcular el Sueldo més Bajo de la Región Deste         Calcular el Sueldo més Bajo de la Región Deste       Calcular el Sueldo més Bajo de la Región Deste         BDSUMA       Calcular el Sueldo més Bajo de la Región Deste         Calcular el Sueldo més Bajo de la Región Deste       Calcular el Sueldo més Bajo de la Región Deste         Calcular el Sueldo més Bajo de la Región Deste       Calcular el Sueldo més Bajo de la Región Deste         Calcular el Sueldo més Bajo de la Región Deste       Calcular el Sueldo més Bajo de la Región Deste         Calcular el Sueldo més Bajo de la Región Deste       Calcular el Sueldo més Bajo de la Región Deste         Calcular el Sueldo més Bajo de la Región Deste       Calcular el Sueldo més Bajo de la Región Deste         Calcular el Sueldo més Bajo de la Región Deste       Calcular el Sueldo més Bajo de la Región Deste         Calcular el Sueldo més Bajo de la Región Deste       Calcular el Sueldo més Bajo de la Región Deste         Calcular el Sueldo de la Región Deste       Calcula                                                                                                    | i            | Francisco                             | CHAVEZ                      | Centro              | 1 279.25 \$                                                                                                    | •                            |                                  |                                       |                                             |                                                          |                                        | ~ ~ •                  |
| Subtotal 4,807.45  Subtotal 4,807.45  resultado se actualiza  DBSUMA Calcular el Sueldo más Ato de la Región Centro Calcular el Sueldo más Bajo de la Región Deste Calcular el Sueldo más Bajo de la Región Deste Calcular ia Suma de los Sueldos de las Regiones Norte y Calcular ia Suma de los Sueldos de las Regiones Norte y Calcular el Sueldo más Bajo de la Región Deste Calcular el Sueldo más Bajo de la Región Deste Calcular el Sueldo más Bajo de l                                                                                  | 7            |                                       | <u>2123757</u>              | 0000000             |                                                                                                    | Δ []                         | Laplicar un filt                 | ro, el 👘                              |                                             | ••••••••••••••••••••••••••••••••••••••                   |                                        | N 1940                 |
|                                                                                                    | 1            | 1                                     |                             | Subtotal            | *************                                                                                                    |                              | eultado eo                       |                                       | - Calcular el Suelcio                       | Promedio de la Re                                        | aión Centro                            |                        |
| actualiza       Catcular el Sueldo más Bajo de la Región Deste         catcular il Suma de los Sueldos de las Regiones Norte y         5       Catcular il Suma de los Sueldos de las Regiones Norte y         5       Catcular il Suma de los Sueldos de las Regiones Norte y         5       Catcular il Suma de los Sueldos de las Regiones Norte y         5       Catcular il Suma de los Sueldos de las Regiones Norte y         5       Catcular il Suma de los Sueldos de las Regiones Norte y         5       Catcular il Suma de los Sueldos de las Regiones Norte y         5       Catcular il Suma de los Sueldos de las Regiones Norte y         5       Catcular il Suma de los Sueldos de las Regiones Norte y         5       Catcular il Suma de los Sueldos de las Regiones Norte y         5       Catcular il Suma de los Sueldos de las Regiones Norte y         5       Catcular il Suma de los Sueldos de las Regiones Norte y         5       Catcular il Suma de los Sueldos de las Regiones Norte y         6       Catcular il Suma de los Sueldos de las Regiones Norte y         6       Catcular il Suma de los Sueldos de las Regiones Norte y         7       Catcular il Suma de los Sueldos de las Regiones Norte y         8       Catcular il Suma de los Sueldos de las Regiones Norte y         9       Catcular il Suma de los Sueldos de las Regiones Norte y                                                                                                    | 2            |                                       | . 1                         |                     |                                                                                                    |                              |                                  | '                                     | Calcular el Sueldo                          | más Alto de la Rec                                       | lión Norte                             |                        |
| BDSUMA Calcular la Suma de los Suelidos de las Regiones Norte y Calcular la Suma de los Suelidos de las Regiones Norte y Calcular la Suma de las Regiones Norte y Calcular la Suma de los Suelidos de las Regiones Norte y Calcular la Suma de los Suelidos de las Regiones Norte y Calcular la Suma de los Suelidos de las Regiones Norte y Calcular la Suma de los Suelidos de las Regiones Norte y Calcular la Suma de los Suelidos de las Regiones Norte y Calcular la Suelidos de las Regiones Norte y Calcular la Suelidos de las Regiones Norte y Calcular la Suelidos de las Regiones Norte y Calcular la Suelidos de las Regiones No                                                                                  | 3            |                                       | 140 y 14161 w 14 v + + v 4  |                     |                                                                                                    | ac                           | ctualiza                         |                                       | Calcular el Sueldo                          | más Baio de la Re                                        | aión Deste                             | . , , ,                |
| S<br>3<br>3<br>3<br>4<br>5<br>5<br>5<br>7<br>7<br>8<br>8<br>8<br>8<br>8<br>8<br>8<br>8<br>8<br>8<br>8<br>8<br>8                                                                                                    | 4            | • • • • • • • • • • • • • • • • • • • |                             |                     | ··· ·· ·· ·                                                                                                    | 10 W to strangely the are we | BDSUNA                           | 1 -                                   | Calcular la Suma di                         | e los Sueldos de l                                       | as Regiones Norte y                    | / Sur                  |
|                                                                                                    | 5.           |                                       | *Automa + 101 - 17          | 11 CONTR COM. 4 400 | and a second of the second                                                                                       |                              |                                  |                                       |                                             |                                                          |                                        | e non de               |
|                                                                                                    | 50           |                                       |                             | ** * *** / *        | 6 m                                                                                                    | )                            | and i make a state of the second |                                       | · · · · · · · · · · · · · · · · · · ·       |                                                          |                                        | ~ `                    |
|                                                                                                    |              |                                       |                             |                     |                                                                                                    |                              |                                  |                                       | 2                                           |                                                          |                                        |                        |
| Indice / Fikro / FiltroAvanzado / FuncionesBDa: / Subtotales // ListasFormularios / TablasDinamice   1                                                                                                    | 31           | 1                                     |                             |                     |                                                                                                    |                              |                                  |                                       |                                             |                                                          |                                        |                        |
| A D FiltroAvanzado / FuncionesBDa: / Subtotales // ListasFormularios / TablasDinámica                                                                                                    | 9            |                                       |                             |                     |                                                                                                    |                              |                                  |                                       |                                             |                                                          |                                        |                        |
| A b [b] / Indice. / FiltroAvanzado / FunctionesBDa: / Subtotales // ListasFormularios / TablasDinámica [4]                                                                                                    | ]'           |                                       |                             |                     |                                                                                                    | L                            |                                  |                                       |                                             |                                                          |                                        |                        |
|                                                                                                    | <u>17</u>    |                                       |                             |                     | ·                                                                                                    |                              |                                  |                                       |                                             |                                                          |                                        |                        |
| Indice / Filtrol > Filtro + Filtro + Filtro + Functiones BDa + Subtotales // ListasFormularios + TablasDinámica + Example - Filtro + Filtro + Fi                                                                                     | 2]           |                                       |                             |                     | )<br>                                                                                                    | [<br>                        |                                  |                                       |                                             | ,<br>                                                    | · · · · · · · · · · · · · · · · · · ·  |                        |
| A Delly Indice / Filtro Filtro Filtro Functiones BDa / Subtotales // Listas Formularios / Tablas Dinámica / Tablas Dinámica                                                                                                    | 31           |                                       |                             |                     |                                                                                                    |                              |                                  |                                       |                                             |                                                          |                                        |                        |
| Filtro / Filtro / Filtro Avanzado / FunctionesBDa: / Subtotales // ListasFormularios / TablasDinámica / ListasFormularios / TablasDinámica / ListasFormularios / TablasDinámica / ListasFormularios / TablasDinámica / ListasFormularios / TablasDinámica / ListasFormularios / TablasDinámica / ListasFormularios / TablasDinámica / ListasFormularios / TablasDinámica / ListasFormularios / TablasDinámica / ListasFormularios / TablasDinámica / ListasFormularios / ListasFormularios / TablasDinámica / ListasFormularios / TablasDinámica / ListasFormularios / ListasFormularios / TablasDinámica / ListasFormularios / ListasFormularios / ListasFormulari                                                                                     | Ľ]           | *                                     |                             |                     |                                                                                                    |                              |                                  | -                                     |                                             | e                                                        | 1 1 1 1 1 1 1 1 1 1 1 1 1 1 1 1 1 1 1  | -                      |
| All > [N] Indice / Filtro Avanzado / FunctionesBDa / Subtotales // ListasFormularios / TablasDinámica (*)                                                                                                    | 51           |                                       |                             |                     |                                                                                                    |                              |                                  |                                       | an an an di S                               |                                                          |                                        | -                      |
| Indice / Filtro Avanzado / FunctionesBDa / Subtotales // ListasFormularios / TablasDinámica     // Subtotales // ListasFormularios / TablasDinámica     // Subtotales // ListasFormularios / TablasDinámica     // Subtotales // ListasFormularios / TablasDinámica     // Subtotales // ListasFormularios / TablasDinámica     // Subtotales // ListasFormularios / ListasFormularios / TablasDinámica     // Subtotales // ListasFormularios / TablasDinámica     // Subtotales // Subtotales // ListasFormularios / TablasDinámica     // Subtotales // Subtotales // ListasFormularios / TablasDinámica     // Subtotales // Subtotales // ListasFormularios / TablasDinámica     // Subtotales // Subtotales // Subtot                                                                                     |              |                                       |                             |                     |                                                                                                    |                              |                                  |                                       | • - · . • • • • • • • • • • • • • • • • • • | ا<br>بە مەسىيە بە                                        |                                        |                        |
| Indice / Filtro Avanzado / FuncionesBDa / Subtotales // ListasFormularios / TablasDinámica     // TablasDinámica     // TablasDinámica   // TablasDinámica   // TablasDinámic                                                                                     | <u> </u>     | 5<br>                                 |                             |                     |                                                                                                    |                              |                                  |                                       | e                                           | l<br>franciscus in second                                |                                        |                        |
| 2]<br>( ) ListasFormularios : / TablasDinámica ( ) ListasFormularios : / TablasDinámica ( ) ListasFormularios : / TablasD                                                                                | 3.           |                                       | ;<br>,                      |                     |                                                                                                    | · · · ·                      |                                  | • ~ ~ ~                               | ,<br>                                       | 4 ~ .                                                    | <b>,</b>                               |                        |
| ( ) [] Mindice , / Filtro Avanzado / Functiones BDa / Subtotales // Listas Formularios // Tablas Dinámica / Indice / Filtro Avanzado / Functiones BDa / Subtotales                                                                                                    | )]           | l                                     | 3                           |                     | }                                                                                                    | }                            |                                  |                                       |                                             |                                                          |                                        |                        |
|                                                                                                    | <b>∢ </b>    | •I) Indice. (Filt                     | ro <sub>l</sub> λFiltroAvan | zado XªFuncior      | iesBDa: 🗶 Subto                                                                                                  | itales (, List               | asFormularios 🔬 🌾 Tabl           | asDinámica 💽                          | C. Stiphers and a star                      | 1 2 9 1 1 2 1 4 4 4 4 4 4 4 4 4 4 4 4 4 4 4 4            | <u> </u>                               |                        |
|                                                                                                    | bùjo .       | Iz Gi Auto                            | oformas: - C                |                     | 4 0 8                                                                                                    | - <u>1</u> - <u>A</u>        |                                  |                                       | 그는 말을 가 다 말을 다.                             |                                                          |                                        | a na sast<br>A na sast |

,

## Cálcı de Subtotales

Curso Excel Avanzado Material de Apoyo

# Funciones de Base de Datos

:

### Func I BDPROMEDIO

| <b>Embod</b> ind | Quantum Distantion                                                                                                    | -[ <b>ð</b> ] ×[                      |
|------------------|----------------------------------------------------------------------------------------------------|---------------------------------------|
| Archivo Edición  | Ver Insertar Égrmato Herramientas Datos Ventana 2 Acrobat                                                                                                    |                                       |
|                  | lardar como 📳 🚨 Contiguiar página 🚭 🖤 🛛 🐰 🕲 🕼 🗊 🖾 Pegado especial. 🚫 C                                                                                                    |                                       |
| Garamond         | PC Training                                                                                                    | ×                                     |
| A1 🔅             | Millacenti (Maral - Deserv)                                                                                                    |                                       |
| A B              | B Archivo Edición Yer Insertar Eormato Herramientãs Datos Ventana ?                                                                                                    | Fi tanniprogunta - 6 ×                |
|                  | 10年回回@146日41×18月41910,19-16月18日2、184211                                                                                                    |                                       |
| Nombr            |                                                                                                    | 請100· &· A · 1                        |
| 4. Carlos        | BDPROMEDIO + X V = BDPROMEDIO (A3:D27: "Sueldo": F1:F2)                                                                                                    |                                       |
| 5- Eduardo       | A B C D E F                                                                                                    | G. strand H                           |
| 6 Rosa           | 1 Distribuidora Leather Creamer Región                                                                                                    |                                       |
| 8 Maria Ro       | 2 Centro                                                                                                    |                                       |
| 9 Ema            | 3 Nombre Apellido Région Sueldo                                                                                                    |                                       |
| 11º Susana       | 5 Eduardo PUERTAS Centro 499,25 \$                                                                                                    | ;F1:F2)                               |
| 12 Silvia        | 6 Rosa AVELEYRA Sur 1.055,70 \$                                                                                                    | Avudante de Office                    |
| 13 Laura         | Argumentos de función,                                                                                                    | ¿Desea obtener                        |
| 15 Julio         | BDPROMEDIO                                                                                                    | ayuda?                                |
| 16 Ernesto       | Base_de_datos A3:D27                                                                                                    | proporcióneme                         |
| 17' Adela        | Nombre_de_campo "Sueldo"                                                                                                    | ayuda por favor                       |
| .19 Stella Ma    |                                                                                                    | proporcione                           |
| 20 Ana Mari      | = 801,2416667                                                                                                    | ayuda en este<br>momento              |
| 21-1 Maria J.    | Obtiene el promedio de los valores de una columna, lista o base de datos que cumplen las condiciones                                                                                                    |                                       |
| 23 Alfredo       | especial duas.                                                                                                    |                                       |
| 24 Aldo          | Eriterios es el rango de celdas que contiene las condiciones especificadas. El                                                                                                    |                                       |
| 25 Francisc      | rango incluye un rótulo de columna y una celda bajo el rótulo para<br>una condición.                                                                                                    | • • • • • • • • • • • • • • • • • • • |
| 27 Adulio        | ·                                                                                                    |                                       |
| 28               |                                                                                                    |                                       |
| <u>49</u><br>30  | Resultado de la fórmula = 801.2416667                                                                                                    |                                       |
| 31               |                                                                                                    |                                       |
|                  |                                                                                                    |                                       |
| Dibujo - 🗟 🙆     |                                                                                                    |                                       |
| Listo            | المستقدة المراجعة المستقدية المراجعة المراجعة المراجعة المراجعة المراجعة المراجعة المراجعة المراجعة المراجعة ال<br>المستقدة المراجعة المراجعة المراجعة المراجعة المراجعة المراجعة المراجعة المراجعة المراجعة المراجعة المراجعة الم |                                       |
| Alnicio 🛛 🖉 🕅    | CI CI * PE Training                                                                                                    | (长型砂道④ 및 IA 08:54 p.m.)               |

BUS、 .RV

| Microsoftercel                                                                                                    |                                                                                                    |                |
|----------------------------------------------------------------------------------------------------|----------------------------------------------------------------------------------------------------|----------------|
|                                                                                                    | n Ver Insertar Formato Herramientas Datos Ventana, ? Acrobat                                                                                                    | ्रि देवि 🖄     |
|                                                                                                    | Suardar como) 🖆 🗋 Configurar página: 🗃 🎔 🐒 🖻 🖻 🗊 🗊 Pegado especial 🍼 🖉 📆 🖉 🖓 🖓 🕹 🎗 🛍 🖉 100%                                                                                                    |                |
| Garamond                                                                                                    | PC Training                                                                                                    |                |
| A1 7                                                                                                    |                                                                                                    |                |
| A B                                                                                                    | 🕲 Archivo Edición Ver Insertar Formato Herramientas Datos Ventana ? Escriba una pregunta 🗸 🗗 🗙 —                                                                                                    | M              |
|                                                                                                    | $ C \in \Box \otimes \otimes [S \otimes V] \times B \otimes V \land V \land O \land O \land O \land O \land O \land O \land O \land O \land$                                                                     | Ê              |
| <u>, 2</u> ,                                                                                                    | Then I to all and real to the to the set of the set of the A                                                                                                    |                |
| *3*                                                                                                    | Argumentos de función                                                                                                    | ho*            |
| The second second second second second second second second second second second second second second second se                                                                                                    |                                                                                                    |                |
| ्रम् २<br>इ.स.                                                                                                    |                                                                                                    |                |
| <u>_6</u>                                                                                                    | $\frac{1}{10000000000000000000000000000000000$                                                                                                    | ۰.<br>ایر      |
| 6                                                                                                    | Ordenado $Faiso 3kl = FALSO$                                                                                                    | 8              |
| yer war                                                                                                    |                                                                                                    | 24<br>45<br>14 |
|                                                                                                    | = "Aros" \$ 0,75 Ayudante de Office                                                                                                    |                |
| 8                                                                                                    | Busca un valor en la primera columna de la izquierda de una tabla y juego devueive un valor en la misma<br>fila desde una columna espécificada. De forma predeterminada, la tabla se ordena de forma ascendente. |                |
|                                                                                                    | <b>\$ 0.50</b><br><b>\$ 0.30 \$ 5</b> <i>i</i> .                                                                                                    |                |
| in the second second se | Ordenado es un valor lógico: para encontrar la coincidencia más cercana en la proporcióneme<br>primera columna (ordenada de forma ascendente) = VERDADERO u S \$ 0,10 proporcióneme<br>avuda por favor           |                |
|                                                                                                    | omitido; pára encontrar la coincidencia exacta = FALSO.                                                                                                    |                |
| 1.1.1                                                                                                    | proporcione avuda en este                                                                                                    |                |
| T                                                                                                    | momento                                                                                                    |                |
|                                                                                                    | Resultado de la fórmula = Aros                                                                                                    |                |
| 13,                                                                                                    | Avuda sobre esta función Aceptar Cancelar                                                                                                    |                |
| ·吟苑5<br>[14]                                                                                                    |                                                                                                    |                |
| 2 10 10 10 10 10 10 10 10 10 10 10 10 10                                                                                                    |                                                                                                    | 4 H            |
| <u>15</u>                                                                                                    |                                                                                                    | 97.<br>197     |
| 15                                                                                                    |                                                                                                    |                |
| 17                                                                                                    |                                                                                                    |                |
|                                                                                                    | Modificar                                                                                                    |                |
| Dibujo - 🗟 🖒                                                                                                    |                                                                                                    |                |
|                                                                                                    |                                                                                                    |                |
|                                                                                                    | DeracionesBas::: 0]ExcelAvanzado . PC Training                                                                                                    | A 09:05 p.m.   |

Curso Excel Avanzado Material de Apoyo

# Validación

## Validatión por Listas

| R Microsoft Excel - Funcio_1.xls                |                                                                                                    |                                         |
|-------------------------------------------------|----------------------------------------------------------------------------------------------------|-----------------------------------------|
| Archivo Edición Yer Insertar Eormato Herramient | tas Datos Ventana ? Arrobat                                                                                      |                                         |
| Salır D D D: C Guardar como Cetrar              | ∃ G 2↓ Ordenar                                                                                                   | 6 • · · · · · · · · · · · · · · · · · · |
| Normal San Aria                                 | A Montro                                                                                                    |                                         |
| Escenarios Part                                 | Event Sormulario. The second second second second second second second second second second second second second |                                         |
|                                                 | Validación                                                                                                    |                                         |
|                                                 |                                                                                                    | RAG - A HA AL REAL - CALL               |
|                                                 |                                                                                                    |                                         |
| 2 De Fecha, de Lista y Personalizada            | Askente para plantilas:                                                                                          |                                         |
| <u>Orden</u>                                    | <b>d</b> t                                                                                                    |                                         |
|                                                 | Agrupar y esquema                                                                                                | 3<br>                                   |
| <u>5.</u><br>16.                                | Informe de tablas y gráficos dinámicos                                                                           |                                         |
| 17.                                             | Obtener datos externos                                                                                           |                                         |
| 18 Codiqo Coscipción de Company                 | Can & Aduation detos                                                                                             | S, Código / Nombre Costo                |
|                                                 | Formulario de M5 Access                                                                                          | 230 Aros \$0.60                         |
|                                                 | Informe de MS Access                                                                                             | 370 Barras \$0,70                       |
|                                                 | Convertina M5 Access that a will be write the                                                                    | 524 Líneas \$0.75                       |
| [4][2]]<br>[1][4]                               |                                                                                                    | 696 Discos \$0.50                       |
| 15                                              |                                                                                                    | 739 Tapas \$0.30                        |
|                                                 |                                                                                                    | 807 Tuercas \$0.10                      |
| 5183                                            |                                                                                                    | 954 Bujes \$0.20                        |
| 19                                              |                                                                                                    | ( ) ; ; ; ; ; ; ; ; ; ; ; ; ; ; ; ; ; ; |
| [.20-]<br>[7]1 <sup>[1</sup>                    |                                                                                                    |                                         |
|                                                 |                                                                                                    |                                         |
| 23                                              |                                                                                                    |                                         |
| 124.<br>125                                     | MONTO TOTAL Sector \$0.00                                                                                        |                                         |
| 25                                              |                                                                                                    |                                         |
| 27.                                             |                                                                                                    |                                         |
|                                                 |                                                                                                    | 1  <br>                                 |
|                                                 |                                                                                                    | του<br>                                 |
| IIIIIIIIIIIIIIIIIIIIIIIIIIIIIIIIIIIII           | ticas: / Busqueda: / Validación / Condicionales. /                                                               |                                         |
| I)Dipujo 🐨 😽 😧 Autoromas 🚬 🔪 🌂 🖃                |                                                                                                    |                                         |
|                                                 | The second second second second second second second second second second second second second second second s   |                                         |
|                                                 | n.doc Microsol                                                                                                   |                                         |

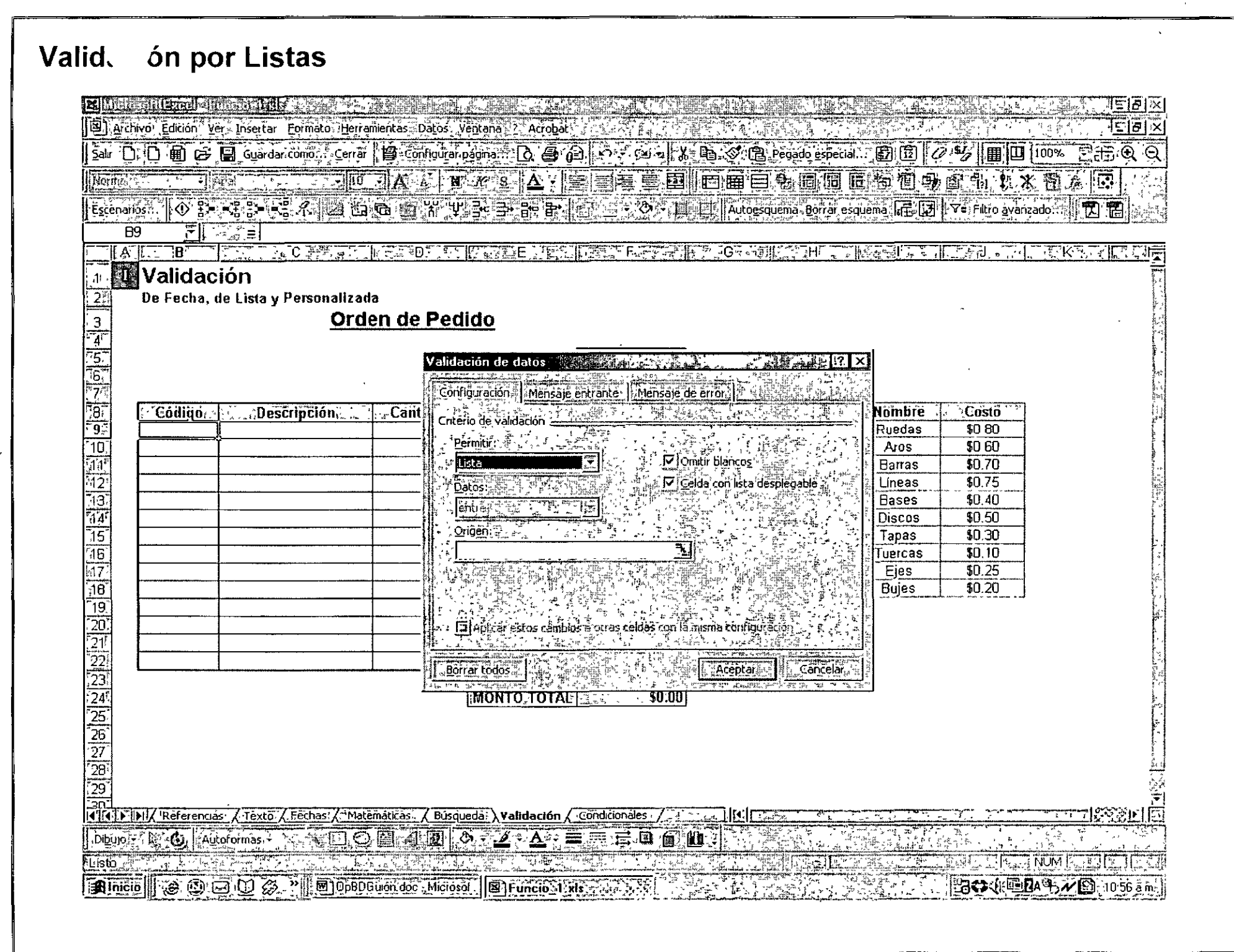

| Safe D. D. D. D. Bandad comp. Certer Status pages. D. D. D. D. D. D. D. D. D. D. D. D. D.                                                                                                    | Mintos<br>Ell.Archa                                                                                                    |                  | Insertar Fi        | rimato. Herramier                                                                                                    | tas Datos "W    | entañă: 2010cio                                 | hartal Forthand                      |                                                                                                    |                    |                                                                                    |                                                                                                    |                                                                                                    |                                                                                                    |
|----------------------------------------------------------------------------------------------------|----------------------------------------------------------------------------------------------------|------------------|--------------------|----------------------------------------------------------------------------------------------------|-----------------|-------------------------------------------------|--------------------------------------|----------------------------------------------------------------------------------------------------|--------------------|------------------------------------------------------------------------------------|----------------------------------------------------------------------------------------------------|----------------------------------------------------------------------------------------------------|----------------------------------------------------------------------------------------------------|
| Image: Normal State       Image: Normal State       Image: Normal State       Image: Normal State         H3       S       S<                                                                                                    | 5416 [][                                                                                                    |                  | i Guardař cr       | molà Generite                                                                                                    | L Fortiourar d  | agga, 5 <b>b</b> 4                              |                                      | <                                                                                                    | K CE Rega          | do;espècial;                                                                       | BB                                                                                                    |                                                                                                    | 16075- 9 += (                                                                                                  |
| Estimation       Autopatiental Europeane Europeane Europ | Normal                                                                                                    |                  | 1 3                | <u>به المجامع المجامع المجامع المجامع المجامع المحامع المحامع المحامع المحامع المحامة المحامة المحامة المحامة الم</u>                                                                                                    | Attailing       | X S A                                           |                                      |                                                                                                    |                    |                                                                                    | 的心中                                                                                                    |                                                                                                    | 米間た区                                                                                                    |
| H9       I         1       Image: Contract of the second second sec                                    | Escenaio                                                                                                    | is.c. Defe       |                    | 2100 C                                                                                                    |                 |                                                 | 8 <b>19</b> 35 •                     | ð. <u>1</u> .[]                                                                                                    | Autoestiliema      | ใช้ดูเกล่าชิงๆ                                                                     |                                                                                                    | M= ≣udare                                                                                                    |                                                                                                    |
| A       B       C       B       C       B       C       C                                                                                                    | H9                                                                                                    |                  | ŶĔ                 |                                                                                                    |                 |                                                 |                                      |                                                                                                    |                    |                                                                                    |                                                                                                    |                                                                                                    |                                                                                                    |
| Description         De Fecha, de Lista y Personalizada         Orden de Pedido         Validación de datos         Validación de datos         Códligo       Configuración Mensale entrantes Mensale de error.]         Códligo       Criterio de validación         Description       Conterio de validación         Description       Conterio de validación         Description       Conterio de validación         Description       Conterio de validación         Description       Conterio de validación         Description       Description         Description       Description       Description         Description<                                                                                                    |                                                                                                    | <u>Volidonić</u> | <u></u>            |                                                                                                    | CIDENCE         | E Starte Start                                  |                                      |                                                                                                    | 3 % % <u>[1] 3</u> | Highing                                                                            |                                                                                                    | <u>ن در ال" به خبا</u> ر                                                                                                    | <u>Restarting</u>                                                                                              |
|                                                                                                    | 2.<br>3.<br>4.<br>55<br>67.<br>7.<br>88.<br>10<br>1115<br>112<br>133<br>114<br>115<br>115<br>115<br>116<br>1177<br>118<br>119 | De Fecha, de     | Lista y Pe         | Arsonalizada<br>Orden<br>ación de datos<br>figuración<br>irio de validación<br>ermitir:<br>Lista<br>aatos:<br>Entre<br>atos:<br>Entre<br>Srigen:                                                                                  | de Pedi         | do<br>Mensaie de erro<br>⊠IOmtir I<br>⊠ICeida d | or.<br>blancos<br>con lista desplega |                                                                                                    |                    | <b>ódigo</b><br>207<br>230<br>370<br>524<br>536<br>696<br>739<br>807<br>809<br>954 | Nombre A<br>Ruedas<br>Aros<br>Barras<br>Líneas<br>Bases<br>Discos<br>Tapas<br>Tuercas<br>Ejes<br>Bujes | <ul> <li>Costö</li> <li>\$0 80</li> <li>\$0 60</li> <li>\$0.70</li> <li>\$0.75</li> <li>\$0.40</li> <li>\$0.50</li> <li>\$0 30</li> <li>\$0 10</li> <li>\$0.25</li> <li>\$0.20</li> </ul> |                                                                                                    |
|                                                                                                    | 25<br>26<br>27<br>28                                                                                                    |                  |                    |                                                                                                    | ł               |                                                 | <u></u>                              |                                                                                                    |                    |                                                                                    |                                                                                                    |                                                                                                    |                                                                                                    |
| 25<br>26<br>28<br>28                                                                                                    | 29.<br>30.                                                                                                    |                  |                    |                                                                                                    |                 |                                                 |                                      |                                                                                                    | 1 1.               |                                                                                    |                                                                                                    | ALVALUT SALATION & STATES AND A                                                                                                    | an and the second second second second second second second second second second second second second second s |
| 26<br>26<br>27<br>28<br>29<br>                                                                                                    |                                                                                                    | Referencias      | <u>{ Texto /IF</u> | echas ( 'Matemát                                                                                                    | icas - (~Búsque | <u>dar</u> λ Validació                          | in (°Condicional                     | les / States is                                                                                                    |                    |                                                                                    | an an an an an an an an an an an an an a                                                               |                                                                                                    |                                                                                                    |
| 25<br>26<br>27<br>28<br>29<br>29<br>20<br>29<br>20<br>20<br>20<br>20<br>20<br>20<br>20<br>20<br>20<br>20                                                                                                    |                                                                                                    | HI CAL MULUIC    | Allias 25 2        | مر المراجع المحمد المحمد المحمد المحمد المحمد المحمد المحمد المحمد المحمد المحمد المحمد المحمد المحمد المحمد ا<br>المحمد المحمد المحمد المحمد المحمد المحمد المحمد المحمد المحمد المحمد المحمد المحمد المحمد المحمد المحمد المحمد |                 |                                                 |                                      | The the first state of the second state of the second state of the |                    |                                                                                    |                                                                                                    |                                                                                                    |                                                                                                    |

------

## 

| Microsoft Excel - Funcio_1.xls                                                                                                    | S S S S X                             |
|----------------------------------------------------------------------------------------------------|---------------------------------------|
| Archivo Edición Ver Insertar Formato Herramientas Datos Ventaña 2' Acrobat                                                                                                    |                                       |
| Salar D D D G Guardar como Cerrar. B. Configurar Páginal D G G D Pegado especial D D D D C S M D D D C                                                                                                    | % <b>1</b> # Q Q                      |
|                                                                                                    |                                       |
| Escenarios 🕥 🐉 📲 🚝 🦟 🖉 📴 🕲 💥 🖞 🚰 🗃 📴 🔛 📴 🖉 🖉 🖓 🗇 🖬 🖉 🖓                                                                                                    |                                       |
| B9 ₹]                                                                                                    |                                       |
|                                                                                                    |                                       |
| Validacion<br>Be Fecha de Lista y Personalizada                                                                                                    |                                       |
| Orden de Pedido                                                                                                    | l l l l l l l l l l l l l l l l l l l |
|                                                                                                    |                                       |
| Fecha Elaboración: 03-Ago-2004<br>6: Fecha de Pago:                                                                                                    |                                       |
|                                                                                                    |                                       |
| BB:         Exact State         Costo         Costo | <b>•</b>                              |
| 10 207 230 Aros \$0.60                                                                                                    | 6<br>6                                |
| 111         230         370         Barras         \$0.70           111         370         524         lineac         \$0.75                                                                                                    | , à                                   |
| 12 524 536 536 Bases \$0.40                                                                                                    |                                       |
| 696 Discos \$0.50                                                                                                    |                                       |
| 807 V 39 Japas \$0.30<br>807 Tuercas \$0.10                                                                                                    |                                       |
| 809 Ejes \$0.25                                                                                                    |                                       |
| 31B' (954 Bujes \$U.20)                                                                                                    |                                       |
|                                                                                                    |                                       |
|                                                                                                    |                                       |
|                                                                                                    |                                       |
| [24] MONTO TOTAL A STANSSOLOO                                                                                                    |                                       |
|                                                                                                    | ь.<br>в ^                             |
|                                                                                                    |                                       |
|                                                                                                    |                                       |
| an                                                                                                    | STT1:8801                             |
|                                                                                                    |                                       |
| LISTO                                                                                                    |                                       |
|                                                                                                    | 5 M D . 10 59 å m                     |

| <b>K</b> [][di     | utall(Szac)= (italio (Lale                                                                                      |                                                                                                    |                                                                                                    |                                                 |                  |                              |
|--------------------|----------------------------------------------------------------------------------------------------|----------------------------------------------------------------------------------------------------|----------------------------------------------------------------------------------------------------|-------------------------------------------------|------------------|------------------------------|
| です。<br>1911年(C     | nivo; Edicion ver Insertar Formato Herramenta                                                                   | s Datos ventana <u>A</u> Acronat,                                                                               |                                                                                                    |                                                 |                  | <u>ाना</u><br>स्रिज्ञासाटा स |
| 55.16 ñ<br>55.16 ñ | TL FT, MIL FA, FAI Affaicai coutor - Adriau Ireau                                                               |                                                                                                    |                                                                                                    |                                                 |                  |                              |
| (jorma)            |                                                                                                    |                                                                                                    |                                                                                                    |                                                 | an hit a         |                              |
| Ęscena             |                                                                                                    |                                                                                                    | ELE . Antosztreme Bauer esquer                                                                                                    | 即匡國                                             | V= fitto avanza  |                              |
|                    |                                                                                                    |                                                                                                    |                                                                                                    | T. 15.2                                         |                  | <u>зак-ала</u>               |
| 1                  | Validación                                                                                                    |                                                                                                    |                                                                                                    | <u> </u>                                        | <u> </u>         | H.c                          |
| 12 <sup>71</sup>   | De Fecha, de Lista y Personalizada                                                                              |                                                                                                    |                                                                                                    |                                                 |                  |                              |
| 31.                | <u>Orden (</u>                                                                                                  | de Pedido                                                                                                    |                                                                                                    |                                                 |                  |                              |
| 4 :                |                                                                                                    | Footo Eleksrosián (192 Are 2004)                                                                                | ~~1                                                                                                    |                                                 |                  |                              |
| 6                  |                                                                                                    | Fecha de Pago:                                                                                                  |                                                                                                    |                                                 |                  |                              |
| 7.                 |                                                                                                    |                                                                                                    |                                                                                                    | ( <u>, , , , , , , , , , , , , , , , , , , </u> | ·<br>·           |                              |
| <u>8</u> *         | La Codigo 22 Descripcion 22 23                                                                                  | anti Validación de datos                                                                                        | 17. X                                                                                                    | Ruedas                                          | \$0.80           |                              |
| 10                 |                                                                                                    | Configuración Mensaje entrante                                                                                  | ne de errori                                                                                                    | Aros                                            | \$0.60           |                              |
| 11 <sup>-</sup>    |                                                                                                    | Criterio de validación                                                                                          |                                                                                                    | Barras                                          | \$0.70           |                              |
| 13                 |                                                                                                    | Permitir:                                                                                                    |                                                                                                    | Bases                                           | \$0.40           |                              |
| 14                 |                                                                                                    | Fecha T                                                                                                    | 7 Omitir blancos                                                                                                    | Discos                                          | \$0.50           |                              |
| 15.<br>16          |                                                                                                    | Datos:                                                                                                    |                                                                                                    | Tuercas                                         | \$0.30<br>\$0.10 | ,                            |
| 17                 |                                                                                                    |                                                                                                    |                                                                                                    | Ejes                                            | \$0.25           |                              |
| 18]<br>ភិជា        |                                                                                                    |                                                                                                    |                                                                                                    | Bujes                                           | <b>\$0.20</b>    |                              |
| 20                 |                                                                                                    |                                                                                                    |                                                                                                    |                                                 |                  |                              |
| 21                 |                                                                                                    |                                                                                                    |                                                                                                    |                                                 |                  |                              |
| 22.                |                                                                                                    |                                                                                                    |                                                                                                    |                                                 |                  |                              |
| 24                 |                                                                                                    |                                                                                                    |                                                                                                    |                                                 |                  |                              |
| 25                 |                                                                                                    | -Borrar todos                                                                                                   | Aceptar                                                                                                    |                                                 |                  |                              |
| 27                 |                                                                                                    |                                                                                                    |                                                                                                    | J                                               |                  |                              |
| 28                 |                                                                                                    |                                                                                                    |                                                                                                    |                                                 |                  |                              |
| 29<br>201          | 14-1 miles 3-10-10-10-10-10-10-10-10-10-10-10-10-10-                                                            |                                                                                                    |                                                                                                    |                                                 |                  |                              |
| e e p              | IVIX Referencias A-Texto A Fechas A Matemátic                                                                   | as', <u>(: Busqueda</u> ) Validación (: .Condiciónales: /                                                       |                                                                                                    |                                                 |                  |                              |
| Dibujo,            | 🚬 🚯 💓 Autoformas 🛼 📐 🔨 🛄 🗐 🤅                                                                                    |                                                                                                    |                                                                                                    |                                                 | : ، ، : ,        | 2 - 1 <sup>- 2</sup> 4       |
| بليت يتبدع         | and a second second second state when the second second second second second second second second second second | and the second second second second second second second second second second second second second second secon | and the second second sec |                                                 |                  | 8 16.4                       |

<sup>.</sup> 

#### Valid、 .ón de Fecha

| RUBAR              | ilized fr                 | acto Lebrary                           |                                                                                              | ΣĪ     |
|--------------------|---------------------------|----------------------------------------|----------------------------------------------------------------------------------------------|--------|
| Archiv             | õ <u>,E</u> dición ⊻e     | i Insertar Eormato Herr                | imientas Datos Ventana 2. Acrobat                                                            | ×      |
| Salir D            | DDC                       | 🔛 Guardar como 🕮 Çerral                | 資 Configurar pagina::: 込 過 @ わ · · · · · · X                                                 | 2      |
| Normal             | <u>S</u> A                | rial 🔡 10                              |                                                                                              | 2      |
| <u>Escen</u> arios |                           |                                        | Ga Ga 光 サ 号 子 合 計 「「」 「」 「」 Autoesquema Borrar esquema 扉 図 ▽ Filtro avanzado [ 】 [ 】 [ ]     | 1      |
| F6                 |                           |                                        | ار من من من من من من من من من من من من من                                                    | =      |
|                    | <u>i terri</u><br>Validao | ián                                    | 1、1.1、1.2、10歳の時間には、第二日には、1月1日の日本日本日本日本日本日本日本日本日本日本日本日本日本日本日本日本日本日本日                          |        |
| 2                  | v anuaci<br>De Fecha, d   | IUTT<br>le Lista v Personalizar        | da                                                                                           |        |
| )3 <sup>1</sup>    | , e i boird, a            | Ord                                    | en de Pedido                                                                                 | ₹.     |
| 49                 |                           |                                        |                                                                                              | , .    |
| <u>5</u>           |                           |                                        | Fecha Elaboración; <u>03-Aqo-2004</u><br>Fecha de Pago                                       |        |
|                    |                           |                                        |                                                                                              | -      |
| <u>8</u> ,         | <u>, Códigō, ':</u>       | Descripción                            | Canti Validación de datos                                                                    | н<br>1 |
|                    |                           |                                        | Configuración. Mensaje entrante Mensaje de erro                                              |        |
| 11                 |                           |                                        | Barras \$0.70<br>✓ Mostrar, mensaje de error si se introducen datos no válidos               | -<br>  |
| 13                 |                           |                                        | Mostrar este mensaje de alerta și el usuario introduce datos no váldos: Bases \$0.40         | 34<br> |
| 14                 | · · · ·                   |                                        | Estilo: <u>Titulo:</u> Titulo:                                                               |        |
| 16                 |                           |                                        | Límite El Fecha de Pago Incorrecta                                                           |        |
| <u>M7</u>          |                           | · · · · · · · · · · · · · · · · · · ·  | Ejes \$0.25                                                                                  |        |
| <u>18.</u>         |                           |                                        | de elaboración.                                                                              |        |
| 201                |                           | ······································ |                                                                                              |        |
| - <u>21</u>        |                           |                                        |                                                                                              |        |
| $\frac{22}{23'}$ L |                           |                                        |                                                                                              | r      |
| 24                 |                           |                                        |                                                                                              |        |
| 26                 |                           |                                        | Borrartodos                                                                                  | -      |
| 27                 |                           |                                        | htten hannen hetten van eine der 11 metalenden von in verste der erste sternen er betrennen. |        |
| 28                 |                           |                                        |                                                                                              | 4      |
|                    | V. Deférencia             | Tayto: //Fechas. / (Mat                | amiliaz / Birouella) Validación / Condennabler / //////////////////////////////////          | Ĩ      |
|                    | Autor Conciles            | oformas - Xata Ta                      |                                                                                              | Ē      |
| l'tristo           |                           |                                        |                                                                                              |        |
| <b>A</b> Inició    |                           | ₽₩¢¢°°∥®]0pBD                          | Guión doo : Microsof.   図)Funcio=1: kls : ::::::::::::::::::::::::::::::::                   | ,      |

| <b>L</b> line      | and a second state of the second second second second second second second second second second second second s | hoffo flatles               |                                |                                         |                                                                                                    | AP 15 7 1.5.4            |                       |                                       | 1                     |                   |
|--------------------|----------------------------------------------------------------------------------------------------|-----------------------------|--------------------------------|-----------------------------------------|----------------------------------------------------------------------------------------------------|--------------------------|-----------------------|---------------------------------------|-----------------------|-------------------|
| S.] Arch           | ivô ( <u>E</u> diçión <u>V</u> ei                                                                               | , Insertar Formato Her      | ramientas, Datos               | Ventana ? Acrobat                       |                                                                                                    | 4                        |                       |                                       |                       |                   |
| Salir [            |                                                                                                    | Guardar como                | ar <b>j. ji j</b> . Configuțaț |                                         |                                                                                                    | k 19 ý e                 | Pegado especia        |                                       |                       | 100%              |
| Rormal             | ····                                                                                                    | ial 🔤                       | EA A                           | <u>∦</u> S⊣A ∹                          |                                                                                                    |                          |                       | 國軍自動                                  | 國部制改                  |                   |
| Escenari           | 09 🔷 📴                                                                                                    |                             | 自动应置单                          | 特制通常                                    | <b>B B B B B B B B B B</b>                                                                                          | 中日 Autoes                | uema Borrar es        | ····································· | V≓ Fitrojavanza       | day, 人口。          |
| 15 0-              |                                                                                                    | tars = 01/07/04             |                                |                                         |                                                                                                    | P                        | 1779-279-167-28-2     | Refer to the state of the             | the management of the | SAP ( 12          |
|                    | <u>l", B</u><br>Validaci                                                                                        | <u>án</u>                   | Caller 282 User and            |                                         | <u>Pad an Recture</u>                                                                                               | h 1. 4 G . 5 Corr        | La GHERE              | [[출발 카이카이]                            | ar y y - cile         | With Margaret and |
| <u>라.</u><br>2년    | De Fecha d                                                                                                    | UH<br>e Lista v Personaliza | da                             |                                         |                                                                                                    |                          |                       |                                       |                       |                   |
| 1                  | De i ecilo, u                                                                                                   | ori                         | ien de Ped                     | lido                                    | -                                                                                                    |                          |                       |                                       |                       |                   |
| 44                 |                                                                                                    | <u></u>                     | <u></u>                        | <u></u>                                 |                                                                                                    |                          |                       |                                       |                       |                   |
| 5-                 |                                                                                                    |                             | F                              | echa Elaboración:                       | 03-Aqo-2004                                                                                                    | ]                        |                       |                                       |                       |                   |
| <u>b</u> ,<br>7≦   |                                                                                                    |                             |                                | recha de Pago:                          | 01707704                                                                                                    | l.                       |                       |                                       |                       |                   |
| 8.                 | Gódigo                                                                                                    | 🛄 Descripción 🖉             | Gantidad                       | Costo,                                  | E Total 🖓                                                                                                    |                          | Código 🕻              | Nombre                                | Costo                 |                   |
| 91<br>10           |                                                                                                    |                             |                                |                                         | <u> </u>                                                                                                    | -                        | 207                   | Ruedas                                | \$0.80                |                   |
| 131                |                                                                                                    |                             |                                |                                         |                                                                                                    | 1                        | 230                   | Barras                                | \$0.70                |                   |
| 12                 |                                                                                                    |                             | Fec                            | ha de Pago Incorre                      |                                                                                                    |                          |                       | Líneas                                | \$0.75                |                   |
| 13.<br>14          |                                                                                                    |                             |                                |                                         | ann debe set mayor a                                                                                                | la fecha de elab         | iración 🖓             | Discos                                | \$0.40                |                   |
| 15                 |                                                                                                    |                             |                                |                                         | در مر بود. رسم در ایند میرد ایر و در مرد<br>باشند مندر را ایند ایر ایر ایر<br>باشند مندر را ایر ایر ایر ایر ایر ایر |                          |                       | Tapas                                 | \$0.30                |                   |
| 16                 |                                                                                                    | -                           |                                | Ren                                     | tentai 👘 🖓 🚱 Canc                                                                                                   | elar                     |                       | Tuercas                               | \$0.10                |                   |
| 1 <u>6</u><br>18   |                                                                                                    |                             | 42 0 10<br>                    | and a sufficiency from                  |                                                                                                    |                          | 954                   | Ejes<br>Buies                         | \$0.25                |                   |
| 19                 |                                                                                                    |                             |                                |                                         |                                                                                                    |                          |                       | ·                                     |                       |                   |
| 20 <sup>1</sup>    |                                                                                                    |                             |                                |                                         |                                                                                                    |                          |                       |                                       |                       |                   |
| 22:                |                                                                                                    |                             |                                |                                         | <b>4</b>                                                                                                    |                          |                       |                                       |                       |                   |
| 23,                |                                                                                                    |                             |                                | ·                                       |                                                                                                    | •                        |                       |                                       |                       |                   |
| 24 <u>'</u><br>25° |                                                                                                    |                             |                                | MONTO TOTAL                             | <u>[]</u>                                                                                                    |                          |                       |                                       |                       |                   |
| 26                 |                                                                                                    |                             |                                |                                         |                                                                                                    |                          |                       |                                       |                       |                   |
| 27.                |                                                                                                    |                             |                                |                                         |                                                                                                    |                          |                       |                                       |                       |                   |
| 28<br>291          |                                                                                                    |                             |                                |                                         |                                                                                                    |                          |                       |                                       |                       |                   |
|                    | NIZ 620                                                                                                    | 7                           | the state of the state         |                                         |                                                                                                    | Contraction of the later |                       |                                       |                       |                   |
| Distant            | NA Referencias                                                                                                  |                             | itematicas <u>A</u> BUSQU      | <u>ueua) validacion (</u><br>Asiste (A) |                                                                                                    |                          | <u>e de contra da</u> | aa quees<br>Gampi as o                |                       |                   |
| ະມາມັດໄດ ເ         |                                                                                                    | ILCHIGS T                   |                                |                                         |                                                                                                    |                          |                       |                                       | 1                     |                   |
| 5 m mm 33 704      |                                                                                                    |                             |                                |                                         | ······································                                                                              |                          |                       |                                       |                       |                   |

## Validatión Personalizada

| <b>Oliganiton</b>                    | Defen Alhondevou                                                                                                    |                                                                                                    |                                                    | Manual and the second second second second second second second second second second second second second second |                      |
|--------------------------------------|----------------------------------------------------------------------------------------------------|----------------------------------------------------------------------------------------------------|----------------------------------------------------|----------------------------------------------------------------------------------------------------|----------------------|
| Archivo Edición Y                    | er Insertar Formato Herramientas 1                                                                                                    | abla Ventana ? Acrobat                                                                                         |                                                    |                                                                                                    |                      |
|                                      |                                                                                                    |                                                                                                    |                                                    | to may a state of a state of the state of the state of the                                                       |                      |
| Normal 💽                             |                                                                                                    | PC Trainin                                                                                                    |                                                    |                                                                                                    |                      |
|                                      | Anagon about the second                                                                                                    |                                                                                                    |                                                    |                                                                                                    |                      |
|                                      | Archivo Edición Yer Inser                                                                                                    | tar <u>F</u> ormato <u>H</u> erramientas Da <u>t</u> os Ve <u>n</u> tar                                        | na <u>?</u>                                        | Escriba una pregunta 🔹 🖌 🗗                                                                                       | ×                    |
|                                      | 00000000                                                                                                    | X 10 - 1 · ···· ·························                                                                      | - 過熱社的图100%。                                       | -) Q .                                                                                                    |                      |
|                                      | ≹ Artal - 10 - 1                                                                                                    | KXS ====================================                                                                       | ◎おぷ 使住 四・&                                         | · A · . ·                                                                                                    |                      |
|                                      | A5 🔹 🏂 12                                                                                                    |                                                                                                    | L                                                  |                                                                                                    |                      |
|                                      | A 現金                                                                                                    | Validación de datos de destructura de seconda de datos de seconda de datos de seconda de datos de seconda de s |                                                    | <u>G Н</u>                                                                                                    |                      |
|                                      | 2 Domicilio Rivadavia 281                                                                                                    | Configuración. Mensaie entrante Mensaie                                                                        | dé error                                           | αις <u>μημ</u> ανίζει Νουσί λουλο — το με αποιθιά<br>                                                            | -<br>-               |
|                                      | 3                                                                                                    | Criterio de validación                                                                                         | · · · · · · · · ·                                  | ecios                                                                                                    |                      |
|                                      | <sub>4</sub> Cantidad Attí                                                                                                    | Permitir:                                                                                                    | ,                                                  | mitatio                                                                                                    |                      |
|                                      | 15 12 Tapas                                                                                                    | Personalizada 🗾 🔽                                                                                              | Omitir blanco <u>s</u>                             | 3,70                                                                                                    |                      |
|                                      |                                                                                                    | Datos:                                                                                                    |                                                    | $\frac{2.25}{1.62}$                                                                                              |                      |
|                                      | 8 Ruedas                                                                                                    | entre 🛨                                                                                                    | -                                                  | 3,05                                                                                                    |                      |
|                                      | 918116378                                                                                                    | Eórmula:                                                                                                    |                                                    |                                                                                                    |                      |
|                                      |                                                                                                    | <b>=\$D\$16&lt;=</b> 150                                                                                       | 8                                                  | 2,13                                                                                                    |                      |
|                                      |                                                                                                    | · .                                                                                                    |                                                    | 3.87                                                                                                    | -                    |
|                                      | 13. Augusta and a start and a start | <b></b>                                                                                                    | Kanadan Manada ang Ka                              | 0,55                                                                                                    | -                    |
|                                      | 15                                                                                                    | J Ap/Car Arks card os a ctras Celdas Con                                                                       | la misma conn garach n                             | 2,99                                                                                                    |                      |
|                                      | 16                                                                                                    | Borrar todos                                                                                                   | Acéptar Cancelar                                   | 4                                                                                                    | - Σ <sup>-1</sup>    |
|                                      | 18                                                                                                    |                                                                                                    |                                                    |                                                                                                    |                      |
|                                      | 19                                                                                                    |                                                                                                    |                                                    |                                                                                                    |                      |
|                                      | 21                                                                                                    | · · · · · · · · · · · · · · · · · · ·                                                                          |                                                    |                                                                                                    |                      |
|                                      | 22                                                                                                    |                                                                                                    |                                                    |                                                                                                    |                      |
|                                      | Hoja1/                                                                                                    |                                                                                                    |                                                    | ара навиралита, во отгологита полити на 11 го и то о                                                             |                      |
|                                      | 🖟 Dibujo 🐐 😓 🛛 Autoformas 🕆 🛸 🦮                                                                                                    | . □○当々☆ 劉國 魚・4・                                                                                                | $\Delta \cdot \equiv \mp \exists \Box \Box \Box .$ | ங்கை ≏்லிழிழதுக்கு கள்ளாரையா                                                                                     |                      |
|                                      | Introducir                                                                                                    |                                                                                                    | Suma=37                                            | NUM ,                                                                                                    |                      |
| ¦j Di <u>b</u> ujo + I <b>≳ (€</b> , | Autoformas                                                                                                    |                                                                                                    |                                                    |                                                                                                    |                      |
| Pág. 7. Sec. 1                       | 1 7/7 A:2:5 cm Lin: 1                                                                                                    | Col. 11                                                                                                    |                                                    |                                                                                                    | <b>AND:</b>          |
|                                      | e CaracionesBas.                                                                                                    | ExcelAvanzado                                                                                                  | IPE Training                                       |                                                                                                    | 💬 式 🖞 🕺 10:19 p.mi 🕅 |

| Fo | rn. | arios |
|----|-----|-------|
|    |     |       |

|                                | PC Tra                                        | ining                                   |                                                 |                                                                                                    |
|--------------------------------|-----------------------------------------------|-----------------------------------------|-------------------------------------------------|----------------------------------------------------------------------------------------------------|
|                                |                                               |                                         |                                                 |                                                                                                    |
| -ള്ഷംനംം ലോയാ ഈ<br>റെഷളമണം കറ  | Insertar Formato Fernandencas Daços           | νεμκαπα <u>r</u><br>Γ - ΕΞ Δ   2   1    | 101 - 2001 A                                    | Store •                                                                                                |
| FOE7 und ⊡ 34 ( ⊕7 C           | · N X S 등 喜 有 關 ' S €                         | > ~ ¥E 2 † A † je<br>% 000 * 2 .0% ; 7= |                                                 |                                                                                                    |
| A1 - 5                         |                                               |                                         |                                                 |                                                                                                    |
| ALL INCOM                      | B C D                                         | E                                       | F G                                             | H                                                                                                    |
|                                |                                               |                                         | Forta                                           | wAv                                                                                                    |
| 3 Turismo o                    | lel Valle                                     |                                         | Ara alu                                         |                                                                                                    |
|                                |                                               |                                         |                                                 | te n' la manan a la la la la la la grandara.<br>In n' la manan a la la la la la la la la la la la la l |
| 5 Cantidad de días             | 19 🗄 🔟                                        |                                         | • <b>\</b>                                      | 1                                                                                                    |
| 6 Hotel / día                  | \$ 175,00 Tupungato 💌                         | 40                                      |                                                 |                                                                                                    |
| 7 Transporte                   | \$ 225,00 Omnibus Avión                       |                                         | 51 E9                                           |                                                                                                    |
| B Subtotal                     | \$ 3.550,00                                   |                                         | € ♦                                             | s                                                                                                    |
| 9 Descuento socios             | 0% Apticar descuento                          |                                         | <u>a</u> 🗊                                      | 4                                                                                                    |
| 1D Precio total                | \$ 3.550,00                                   | 4                                       | 8                                               |                                                                                                    |
| 11                             | una an ar ar ar ar ar ar ar ar ar ar ar ar ar | 2                                       | ······································          | · · ·                                                                                                  |
|                                | Tupungato \$ 175.00 Omnibus                   | <b>\$</b> 85,00                         | مه من د د د به مارد می مرد م<br>د<br>مست محمد م |                                                                                                    |
| 14                             | Andino \$ 80,00                               | <b>a</b> <u>225,00</u>                  | · · · · · · · · · · · · · · · · · · ·           |                                                                                                    |
| 16                             | Mendoza \$ 35.00                              | FALSO                                   | · · · · · ·                                     | · • • • • •                                                                                            |
|                                |                                               | · · · · · · · · · · · · · · · · · · ·   | ~~~~~~~~~~~~~~~~~~~~~~~~~~~~~~~~~~~~~~          |                                                                                                    |
|                                |                                               |                                         |                                                 |                                                                                                    |
| ; Dibujo + l}   Autoformas + ` | ヽヽ⊔⊖≝∢≎⊮⊠¦ゑ・                                  | ∠·▲·≡⊯∶                                 | : U (gʻ.                                        |                                                                                                    |
|                                |                                               |                                         |                                                 |                                                                                                    |

## Uso Anción ÍNDICE

|                      | B. V. X B. B. Ø                       |                                                              |                                                             | 85% <b>7</b>               |                                        |                                          |                                                                                                    |      |
|----------------------|---------------------------------------|--------------------------------------------------------------|-------------------------------------------------------------|----------------------------|----------------------------------------|------------------------------------------|----------------------------------------------------------------------------------------------------|------|
| 2.4 s                |                                       |                                                              |                                                             |                            | 1. Pre 5 MG                            | The same and the                         |                                                                                                    |      |
| 2011011011           |                                       | PU19                                                         |                                                             | n hann yns i'r             | <u>e a c 1945</u> .                    | an an an an an an an an an an an an an a |                                                                                                    |      |
| ŧ.                   | a백 <u>A</u> rchivo Edición <u>V</u> e | r <u>I</u> nsertar <u>F</u> ormato                           | Herramientas Datos                                          | (e <u>n</u> taria <u>?</u> |                                        | Estriba istri predi                      | រាវាប់ 👻 🗕                                                                                                    |      |
| · .                  |                                       | 0 * 1 × 10 m                                                 | • 🖑 🖒 • (* • ) 🖗                                            | Σ - 🔀 斜 🥈                  |                                        | <u>%</u> · Q ·                           |                                                                                                    |      |
|                      | ş Ariəl 🗸 🕴                           | <b>л. н</b> л <b>к</b> , Ξ                                   | ? = ≤ ₫ \$€                                                 | % 30 68 68                 | ∉ 痹[湿・                                 | <u> </u>                                 |                                                                                                    |      |
| 1                    | INDICE - X 🗸                          | / ∱ =INDICE(E13 E1                                           | 4,D12                                                       |                            |                                        | ·····                                    |                                                                                                    | 题 ?  |
|                      | A                                     | <u> </u>                                                     | <u> </u>                                                    | E                          | F                                      | G                                        | H                                                                                                    |      |
|                      | 2                                     |                                                              |                                                             | <u>.</u>                   |                                        | <u>कि</u> र्ट्स्                         | · · · · · · · · · · · · · · · · · · ·                                                                                                    |      |
| 4                    | <b>T</b> :                            |                                                              |                                                             | /                          |                                        | Ag an!                                   | د. المتحد المتحد المتحد المتحد المتحد المتحد المتحد المتحد المتحد المتحد المتحد المتحد المتحد المتحد المتحد ال<br>المتحد المتحد المتحد المتحد المتحد المتحد المتحد المتحد المتحد المتحد المتحد المتحد المتحد المتحد المتحد المتحد<br>المتحد المتحد المتحد المتحد المتحد المتحد المتحد المتحد المتحد المتحد المتحد المتحد المتحد المتحد المتحد المتحد |      |
| 4                    | 3 LULISMO                             | ael valle                                                    |                                                             |                            |                                        |                                          |                                                                                                    |      |
| ŝ                    | 4                                     |                                                              |                                                             |                            |                                        | [L]] -                                   | · ·                                                                                                    | - 82 |
|                      | 5 Cantidad de día                     | 5 19                                                         |                                                             |                            | <u> </u>                               | ·                                        |                                                                                                    |      |
| 4 (1977)<br>2 (1977) | 6 Hotel / día                         | \$ 175.00 <sup>1</sup>                                       | lupungato 🚽                                                 |                            |                                        | 画题                                       |                                                                                                    |      |
|                      | -<br>'7.'' – INI                      | 0006/613/614-010                                             |                                                             |                            |                                        | 57 89                                    | ······                                                                                                    |      |
|                      |                                       | DICE(matriz: núm fila:                                       | núm cailional)                                              |                            |                                        |                                          |                                                                                                    |      |
| ;                    | B Subtotal IN                         | DICE(ref; núm_fila; [núr                                     | m_columita]; [núm_área])                                    | <b>-</b> ĺ.                |                                        |                                          | · · · · · · · · · · · · · · · · · · ·                                                                                                    |      |
| 4                    | 9 Descuento socio                     | s <u>10%</u>                                                 | É é como desta desta como como como como como como como com |                            |                                        |                                          | · · · · · · · · · · · · · · · · · · ·                                                                                                    |      |
| 4                    | 10 Precio total                       | \$ 3.141.00                                                  | ş                                                           |                            |                                        |                                          | 8<br>8<br>1                                                                                                    |      |
| r<br>L               | 11                                    |                                                              | ·····                                                       |                            | · · · · · · · · · · · · · · · · · · ·  | · · - · · · · · · · · · · · · · · · · ·  |                                                                                                    | - 1  |
|                      | 12                                    | t<br>endemailer<br>*                                         | 175 DD Omnibus                                              | 1 S 85 00 T                | ny anna hara a martina                 | avat t                                   |                                                                                                    |      |
| 1<br>2<br>4          | 14                                    | 'Huarpe \$                                                   | 110,00 Avión                                                | \$ 225,00                  |                                        | · · · · · · · · · · · · · · · · · · ·    |                                                                                                    |      |
|                      | 15                                    | Andino \$                                                    | 80,00                                                       | s .                        |                                        | 141                                      | 1                                                                                                    |      |
|                      | 15                                    | _ <sub>:</sub> Mendoza\$                                     | 35,00                                                       |                            | · ·                                    |                                          |                                                                                                    |      |
|                      | 18                                    | a nanaga sara an winan guna n<br>s                           |                                                             |                            |                                        | • • • • • • • • • •                      |                                                                                                    |      |
|                      |                                       | s skubbenniken n.<br>N n n n n n n n n n n n n n n n n n n n | եմ մես անդրումը՝ հետ մաստու է 4 է է 4<br>ս                  |                            | ~ ~ ~ ~ · · · · · · · · ·              |                                          |                                                                                                    |      |
|                      | i<br>Dibujo • 🔓   Autoformas -        |                                                              | 通ら運搬込・                                                      | <u> =</u>                  | - <b>= - -</b>                         | -                                        |                                                                                                    |      |
| n<br>Signalis,       | Introducir                            |                                                              | س, م. مريس معيد م                                           |                            |                                        | - maio in the state -                    | NUM                                                                                                    |      |
|                      | Autoformas - 🔨 🔪 🖃                    |                                                              |                                                             |                            | - រ៉ុះ ឆ្ ហោះ ព                        |                                          |                                                                                                    |      |
|                      |                                       |                                                              |                                                             |                            | ······································ |                                          |                                                                                                    |      |

\_\_\_\_\_\_

•

| ych      | ivo <u>E</u> dición              | Yer                                                                                                    | Inseitar Eormato Herran                                                                                                    | ientas Datos Ve                         | ntana <u>?'</u> Acro   | o <u>b</u> at                  |                                                |                                       |                                            |                                        |                     | (), (), (), (), (), (), (), (), (), (), |
|----------|----------------------------------|----------------------------------------------------------------------------------------------------|----------------------------------------------------------------------------------------------------|-----------------------------------------|------------------------|--------------------------------|------------------------------------------------|---------------------------------------|--------------------------------------------|----------------------------------------|---------------------|-----------------------------------------|
| Ò        | ê 🖪 e                            | uarda                                                                                                    | çōmo 😰 💽 Configu                                                                                                    | rar página 🎒                            | V:                     |                                | gado especial                                  | 0 0 % 5                               | ÷ 📬 🕴 🙆 🗴                                  | Ĵn ≩↓ Z                                | ↓ 100%              | .0.                                     |
|          | ····                             | <b>D</b>                                                                                                    |                                                                                                    |                                         |                        | PC Trai                        | ning 📰                                         |                                       |                                            |                                        | , X                 |                                         |
| EI       | 9 🧊                              |                                                                                                    | Aicrosoft, Excel = inter0                                                                                                    | 5 - 1 - 1 - 1 - 1 - 1 - 1 - 1 - 1 - 1 - | 것고변화되                  |                                | 建铁路神秘                                          | 皇王法皇皇帝                                | <u>Bezha</u> r                             |                                        |                     | 12 1 - N - +*                           |
| А.<br>П  | Eorm                             | @                                                                                                    | <u>Archivo E</u> dición <u>V</u> er                                                                                                    | Insertar Eorma                          | to <u>H</u> erramien   | tas Datos Vi                   | e <u>n</u> tana <u>?</u>                       |                                       | Fornbaluna pre                             | Gm43 +                                 | - 8 × <sup>1</sup>  | · · · · · · · · · · · · · · · · · · ·   |
| 1 H      | Control                          | įΟ                                                                                                    |                                                                                                    | V 🕆 🖇 🖻                                 | B • 🖋 🔽                | ···· 🤹                         | Σ-最外子                                          |                                       | <u> </u>                                   |                                        |                     |                                         |
|          | Combin                           | )<br>Ane                                                                                                    | »اړ۵                                                                                                    | - N X S                                 | <b>F</b> = 3           | <b>⊠</b> \$ € \$               | % et 13 mg                                     | (伊·萨)空子(                              | <u>&gt; A</u>                              |                                        |                     |                                         |
|          | <b>—</b>                         | ·                                                                                                    |                                                                                                    | =SI(E12:10%                             | 0                      |                                | · E                                            |                                       | 6                                          | Lf .                                   |                     |                                         |
|          | <u>I U I</u>                     | 1                                                                                                    |                                                                                                    | With C ' Parts                          | <u> </u>               |                                |                                                |                                       | 9                                          |                                        | <b>^</b>            |                                         |
|          |                                  | _2 _                                                                                                    | б v ници и и и и и                                                                                                    | and by the second second second         |                        |                                | whi                                            | N                                     | FORTX                                      | • •- ••                                | //                  |                                         |
|          |                                  | Э                                                                                                    | Turismo (                                                                                                    | lel Val                                 | le 🎦                   |                                |                                                | 1                                     | Ala ab                                     |                                        |                     |                                         |
|          |                                  | 4                                                                                                    | յ համար հատուրագրվարությանը, ան չառ հար երար էր դրի-<br>19<br>20 - Հատության հայտների հայտության հարար հանրու հայտեր արդյության հայտարության հայտության հայտության հայտության | 5<br>5<br>5<br>6<br>7<br>6              | ¥68                    |                                |                                                | · · · · · · · · · · · · · · · · · · · |                                            |                                        | * ****              |                                         |
|          |                                  | 5                                                                                                    | Cantidad de días                                                                                                    | 19                                      | 1<br>1<br>1            |                                |                                                |                                       | <ul><li>● </li></ul>                       |                                        |                     |                                         |
|          | ىر با بىر بىرىموسلارو، غارم. پ   | 6                                                                                                    | Hotel / día                                                                                                    | \$ 175,00                               | Tupungato              | Ŧ                              | ,                                              |                                       | FR EI                                      |                                        |                     |                                         |
|          | No. de D                         | 7                                                                                                    | 'Transporte                                                                                                    | \$ 225.00                               | Óómnibus               | Avión                          |                                                | ,                                     | 國民                                         |                                        |                     |                                         |
|          | Tarifa Ho                        | <sup>1</sup> 8                                                                                                    | Subtotal                                                                                                    | \$ 3,550.00                             |                        | <br>i                          | 1 • • • • •                                    | •••••••• ••                           | (1) \$                                     | *** * * ***                            |                     |                                         |
|          | Tarifa Tra                       | ;<br>;<br>;                                                                                                    |                                                                                                    | =SI/E12/10% 0                           | 🔽 Ankcar di            |                                | · ·····                                        |                                       | a 2                                        |                                        |                     |                                         |
|          |                                  | 1 <u>3\</u><br>10                                                                                                    | Presis total                                                                                                    | SI(prueba_lógio                         | a; [valor_sl_ve        | rdadero]; <b>[valor</b>        | _si_falso])                                    |                                       |                                            |                                        |                     |                                         |
|          | Subtotal                         | 11                                                                                                    | Fiecio iotai                                                                                                    | 1 2.133,00                              |                        |                                | йница дологод нуураан тоо хол хол тоо тоо<br>1 | • • • • • • • • • • • • • • • • • • • |                                            | ************************************** |                     |                                         |
|          | ANNO 1214 10 100 100 100 100 100 | 12                                                                                                    | λ                                                                                                    | 1                                       |                        |                                | VERDADERO                                      | <b>1</b>                              | - *<br>                                    | •<br>• • • •                           |                     |                                         |
|          | Descuen                          | 13                                                                                                    | gina nan sa mana na sa .<br>S                                                                                                    | Huarne                                  | <b>s</b> 1/5,00        | ) Avión                        | \$ 00,00<br>\$ 225,00                          | · • • • • • • • • •                   |                                            | * * ~ **                               |                     |                                         |
|          |                                  | 15                                                                                                    | **************************************                                                                                                    | Andino                                  | \$ 80,00               |                                |                                                | • • • • • • • • • • • • • • • • • • • | · · · · · · · · · · · · · · · · · · ·      | · · · · · · · · · · · · · · · · · · ·  |                     |                                         |
|          | Precio II                        | 16                                                                                                    |                                                                                                    | Mendoza                                 | \$ 35,00               | )                              |                                                | • - •-•••••••••••••                   | ،<br>بالم سند مستحد الم                    | ÷                                      |                     |                                         |
|          |                                  | 1/                                                                                                    | 1<br>3a                                                                                                    |                                         |                        | 5<br>                          | L                                              | · · · · · · · · · · · · · · · · · · · | · · · · · · · · · · · · · · · · · · ·      | •••••                                  |                     |                                         |
|          |                                  | 10                                                                                                    |                                                                                                    |                                         |                        | 5                              |                                                |                                       | ······································     | • - •                                  | ···                 |                                         |
|          |                                  | in the second second se |                                                                                                    | ( m n                                   | st) 🖉 🖓 🗇              | i ma A                         |                                                |                                       | and the many and in our analysis of a sing |                                        | աններ               |                                         |
|          |                                  | Ş DI <u>D</u> i                                                                                                    | ujo • 🤯 t A <u>u</u> coroimas •                                                                                                    |                                         | 5 <b>1 - 1</b> - 1 - 3 | a ag <sub>1</sub> M * <b>:</b> |                                                | ··· (4) (2) .                         |                                            | ND HM                                  |                     | 0                                       |
| <u> </u> |                                  | intro                                                                                                    |                                                                                                    |                                         |                        | ·                              |                                                |                                       | an an an an an an an an an an an an an a   |                                        | -) <u>محمد محمد</u> | <b>Leves</b>                            |

.

\_\_\_\_\_\_ = \_\_\_\_\_\_ = = \_\_\_\_\_\_

I.

Curso Excel Avanzado Material de Apoyo

# **Tablas Dinámicas**

## Tabl. Jinámicas

| C Micro               | olt Excel - OpBE                                                                                                | ).xls                                           |                                                                                                    |                          | e a se p                                                                                                    |                                         |                                       |                                                                                                    | N E B X                               |
|-----------------------|----------------------------------------------------------------------------------------------------|-------------------------------------------------|----------------------------------------------------------------------------------------------------|--------------------------|----------------------------------------------------------------------------------------------------|-----------------------------------------|---------------------------------------|----------------------------------------------------------------------------------------------------|---------------------------------------|
| B ach                 | voʻ, Ediçion - Yer, I                                                                                           | nsertar                                         | Formato Herramientas Datos                                                                                       | Ventaña 🧦                | Acrobat                                                                                                    |                                         |                                       |                                                                                                    |                                       |
| Salir, D              | <u>n</u> a c                                                                                                    | Guard                                           | ar como: Cerrar 🔄 G 🕹 Ö                                                                                          | denar.                   |                                                                                                    | V. BLA                                  | Penado especial                       | 图172.\$% Im 1100%                                                                                                    | 9.4°.0                                |
|                       |                                                                                                    |                                                 | E CONTRACTOR OF THE STREET                                                                                       | tro                      |                                                                                                    |                                         |                                       |                                                                                                    |                                       |
| [[Normal              | Garai                                                                                                    | mond                                            |                                                                                                    | ormulario.               |                                                                                                    |                                         |                                       |                                                                                                    | <b>f</b> .                            |
| Escenario             | 5 () - EX                                                                                                    |                                                 | C. DOGCO                                                                                                    | ibtotales:               |                                                                                                    | Aut 11 Aut                              | oesquema Borrar esquema               | Filtro avanzado                                                                                                    |                                       |
| A                     | <del></del>                                                                                                    | j≦TT                                            |                                                                                                    | dación                   |                                                                                                    |                                         | en den stand                          | et a state and the second state of the second state of the second  |                                       |
|                       | CERTER BUD END                                                                                                  |                                                 | 10 - 10 - 10 - 10 - 10 - 10 - 10 - 10 -                                                                          |                          |                                                                                                    |                                         | KERY T. THE PARTY                     |                                                                                                    |                                       |
|                       |                                                                                                    | <u>H ( ( 7 7 7 7 7 7 7 7 7 7 7 7 7 7 7 7 7 </u> |                                                                                                    | jĺla: * <sup>†</sup> , ≠ |                                                                                                    | San San San San San San San San San San | Banaluz West, F. 14 . J. C. 18        | 11 3 "12 9 ALL, 9 4 4 1                                                                                                    |                                       |
| 11.84                 | Subtotale                                                                                                    | <b>S</b>                                        | मि ्ने                                                                                                    | exto en colum            | nas fr 🚞 🔔 '                                                                                                    |                                         |                                       |                                                                                                    |                                       |
| · <u>2</u> :          | 1                                                                                                    | a                                               | Á A                                                                                                    | și ștente para l         | plantillas                                                                                                    |                                         |                                       | Territory of the last to a set the set of the set of th | 1. 17 - 18 - 18 - 1 - 18 - 1 - 18 - 1 |
|                       | Generor -                                                                                                    | i'Ano                                           | D C C C C C C C C C C C C C C C C C C C                                                                          | onsolidar 🖗              |                                                                                                    |                                         | Protagonista 🛫 🛄                      | Protagonista ? 1/1.                                                                                                    | Pais                                  |
| · 4'                  | Ciencia Ficcion                                                                                                 | 2001                                            | Artificial Intelligence                                                                                          | grupar v esqu            | e <u>m</u> a                                                                                                    |                                         | Haley Joel Osment                     | Frances O'Connor                                                                                                    | EE UU                                 |
| - D.                  | Clencia Ficcion                                                                                                 | 1985                                            | Back to the Future                                                                                               |                          | 1.2                                                                                                    | <u></u>                                 | Michael J. Fox                        | Lea Thompson                                                                                                    | <u> </u>                              |
| ,'b,<br>177           | Accion                                                                                                    | 1995                                            | Braveneant [13] In                                                                                               | forme de tabl            | as y gráficos                                                                                                   | dinámicos                               | Mel Gibson                            | Sophie Marceau                                                                                                    | EE UU                                 |
| 67 <u>, *</u><br>Doct | Urama                                                                                                    | 1995                                            |                                                                                                    |                          | The second second second second second second second second second second second second second second second se |                                         | Leonardo Sbaraglia                    | Cecilia Dopazo                                                                                                    | Argentina                             |
| 105                   | Urama                                                                                                    | 2000                                            |                                                                                                    |                          | externos                                                                                                    |                                         | Tom Hanks                             | Helen Hunt                                                                                                    | EE.UU                                 |
| -94                   | Accion                                                                                                    | 2002                                            | Cidade de Deus                                                                                                   | tualizar dato            | 9<br>- 1 1 1 1 1 1 1 1 1 1 1 1 1 1 1 1 1 1 1                                                                    |                                         | Matheus Nachtergaele                  | Roberta Rodriguez Silvia                                                                                                    | Brasil                                |
| × 10,<br>7 474        | Ciencia Ficción                                                                                                 | 2001                                            | Fellowship of the King, The                                                                                      | irmulario de M           | IS Access                                                                                                    |                                         | Hijan wood                            |                                                                                                    | Nueva Zelanda                         |
| <u>21:1</u>           | Urama                                                                                                    | 1994                                            |                                                                                                    | forme de MS              | Access                                                                                                    |                                         | Tom Hanks                             | Room Wright Penn                                                                                                    | EE.00,                                |
| 12                    | Dromo                                                                                                    | 2002                                            |                                                                                                    | onvertiva MS             | Access:                                                                                                    |                                         | Javier Camara                         | Leurior waterig                                                                                                    | Espana                                |
| 1.45                  | Drama                                                                                                    | 2002                                            | Hours, me                                                                                                    | 1051                     | 43.                                                                                                    | Intervelo Diferro                       | Diserte Devin                         |                                                                                                    | EE.UV.                                |
| 14                    | Acción                                                                                                    | 1004                                            | Lóon                                                                                                    | 1100                     | 10-                                                                                                    |                                         | Incaruo Danii                         | Natalia Partman                                                                                                    | Francia F                             |
| 110<br>167            | Acción                                                                                                    | 1000                                            | LEUII                                                                                                    | 126                      | 12                                                                                                    | Andy Machaush                           | Koopu Dooyor                          | Carrio Anno Mone                                                                                                    |                                       |
| <u>110</u>            | Picconco                                                                                                    | 1999                                            | Momento                                                                                                    | 110                      | 124                                                                                                    | Christopher Molon                       | Real Decision                         | Cattio Appo More                                                                                                    |                                       |
| 2103                  | Juspenso                                                                                                    | 2000                                            | Maulia Dougol                                                                                                    | 107                      | 124                                                                                                    |                                         | Cuise McCrooor                        | Misola Kidmon                                                                                                    | CE 111                                |
| 10                    | Droma                                                                                                    | 2001                                            | Muovo Romac                                                                                                    | 114'                     | 107                                                                                                    | E abián Piolinday                       | Ewarriac Oregui                       |                                                                                                    | EE OU.                                |
| 20                    | Drama                                                                                                    | 2000                                            | Poy # Corword                                                                                                    | 102                      | 107                                                                                                    | (Falsian bian bian bian)                | Kovin Shoony                          |                                                                                                    | FE INI                                |
| 20                    | Dromo                                                                                                    | 1000                                            | Cohinellaria List                                                                                                | 107                      | 12-                                                                                                    | Onyon Chiefford                         | Lion Monon                            | Carolina Goodal                                                                                                    | EE.00                                 |
| (77)                  | Acción                                                                                                    | 1054                                            | Chichipin no comunat                                                                                             | 160                      | 16-                                                                                                    | Akira Kurneawa                          | Takachi Chimura                       | Koiko Teuchima                                                                                                    |                                       |
| 23                    | Drama                                                                                                    | 1004                                            | Sivih Sense The                                                                                                  | 107                      | 12-                                                                                                    | M Night Shyamalan                       | Rano Mile                             | Toni Colletto                                                                                                    | FEIN                                  |
| 724                   | มิเลเอ<br>ลิการ์กัก                                                                                             | 1977                                            | Star Mars: Enisodo I                                                                                             | 122'                     | <u>0+</u>                                                                                                    | George Lucas                            | liam Neeson                           | Natalie Portman                                                                                                    | EE IIII                               |
| 25                    | Drama                                                                                                    | 1902                                            |                                                                                                    | 124'                     | 18+                                                                                                    | Marrelo Piñevro                         | Fernán Mitás                          | Cerilia Donazo                                                                                                    | Argentina                             |
| 1756                  | Drama                                                                                                    | 1999                                            | Toda sobre mi madre                                                                                              | 101                      | 16+                                                                                                    | Pedro Almodóvar                         | Floy Azorín                           | Cecilia Roth                                                                                                    | - Fsnaña                              |
| 57                    | Comedia                                                                                                    | 2000                                            | What Women Warf                                                                                                  | 127                      | 0+                                                                                                    | Nancy Mevers                            | Mel Gibson                            | Heten Hunt                                                                                                    | FE UU                                 |
| -28                   | Comedia                                                                                                    | 2000                                            | Whole Nine Yards The                                                                                             |                          | 13+                                                                                                    | Jenathan Lynn                           | Bruce Willis                          | Rosanna Arquete                                                                                                    | EE UU                                 |
| 29                    | 347 547 5 1 1 4 5 5 1 1 4 5 5 1 1 4 5 5 1 1 4 5 5 1 1 4 5 5 1 1 4 5 5 1 1 4 5 5 1 1 4 5 5 1 1 4 5 5 1 1 4 5 5 5 | 1-000                                           |                                                                                                    | <u>**</u>                | <u> </u>                                                                                                    |                                         |                                       | 1                                                                                                    | <u>500 500</u><br>51                  |
| 30                    |                                                                                                    |                                                 |                                                                                                    |                          |                                                                                                    |                                         |                                       |                                                                                                    |                                       |
| a la la la la         | IL Filtro / FiltroA                                                                                             | väñzad                                          | o + ( 'HuncionesBDa / Subtotale                                                                                  | s. / ListasEd            | ormularios                                                                                                    | TablasDinámicas 🖉 🕅                     | <u>ىڭ ئەترە كۆركەت ، ئەركەر ئەترە</u> |                                                                                                    | S S S S A L                           |
|                       | N der l                                                                                                    |                                                 |                                                                                                    | A 75                     | A                                                                                                    |                                         |                                       |                                                                                                    |                                       |
| 0,000,0               | w w Hutoror                                                                                                    | 11145                                           |                                                                                                    |                          |                                                                                                    |                                         |                                       |                                                                                                    | د (می <sup>ا</sup> در م               |
| Listo                 | 14<br>                                                                                                    |                                                 | - Andrew Andrew Construction of the second second second second second second second second second second second |                          | م<br>میں دیکھ                                                                                                   |                                         | يشينه ويتعالى والأشكاد                |                                                                                                    | المحتجي المحتجي المحتجي الم           |

Alinicia Contraction doc: Microso Dependence Contraction documenter and the second document of the second document of the second document

## TablaDinámicas

| 2 Mbr                        |                          | <u>) (10</u> -                                   |                                                                                                    |                                        | 5 Y 40, 2                                                                                                    |                                                                                                    | +                                                                                                    |                                                                                                    |                                                                            |
|------------------------------|--------------------------|--------------------------------------------------|----------------------------------------------------------------------------------------------------|----------------------------------------|----------------------------------------------------------------------------------------------------|----------------------------------------------------------------------------------------------------|----------------------------------------------------------------------------------------------------|----------------------------------------------------------------------------------------------------|----------------------------------------------------------------------------|
| S) Arch                      | ivo Edición Ver. I       | nsertar                                          | Eoumato 1Herramientas Datos                                                                                     | Ventana                                | Acrobat                                                                                                    |                                                                                                    | ې بې کې کې د د د د                                                                                                    |                                                                                                    |                                                                            |
| Salır.                       |                          | Guard                                            | r, comô Čerrâr 🗄 🖾 Configura                                                                                    | ir pátina.                             | ን ቆ ብ                                                                                                    | Bas as Kins                                                                                                    | Pegado especial:                                                                                                    | 图 100%                                                                                                    | · ?!:+=`€.⊝                                                                |
|                              |                          |                                                  |                                                                                                    |                                        |                                                                                                    |                                                                                                    |                                                                                                    |                                                                                                    |                                                                            |
| 1 INOLUGI                    |                          |                                                  |                                                                                                    | N1 N 53                                |                                                                                                    |                                                                                                    |                                                                                                    | 의 행명한 김 부분 수 집                                                                                                  |                                                                            |
| Escenario                    | s: 👔 🛈 🐉 📲               |                                                  | 3 A 🖾 🖬 🖬 🖓 🦌                                                                                                   | 배금이크                                   |                                                                                                    | 7 空うの・耳 甘 Aut                                                                                                    | oesquema Borrar esquema 📊                                                                                                    | ∃ 🗗 🔽 Filtro <u>a</u> vanzado:.                                                                                 |                                                                            |
| A                            |                          |                                                  | ann an an Annaichtean an Annaichtean an Annaichtean an Annaichtean an Annaichtean an Annaichtean an Annaichtean |                                        | niinin tuniiniin dittai                                                                                         | <u></u>                                                                                                    |                                                                                                    |                                                                                                    | a filicina and an and a second                                             |
| A                            | <mark>- '</mark> B-,-*,? | 1. C.                                            | a the second second second second second second second second second second second second second second second  | 5. E                                   | 医転用ない                                                                                                    | GESTAN GESTAND                                                                                                    | I's e . W. Hursterner                                                                                                    | Connection (Section 2014)                                                                                       | 1                                                                          |
|                              | Subtotale                | )C                                               |                                                                                                    |                                        |                                                                                                    |                                                                                                    |                                                                                                    |                                                                                                    |                                                                            |
|                              | Joastotal                |                                                  | ĵ,                                                                                                    | ;                                      |                                                                                                    |                                                                                                    |                                                                                                    | ,                                                                                                    |                                                                            |
| 237                          | Géneria agra             | eñn?                                             |                                                                                                    | * Diración                             | Receives                                                                                                    | Director                                                                                                    | Potanopista                                                                                                    | Protagonista                                                                                                    | Date: Part                                                                 |
| 74                           | Ciencia Ficción          | 2001                                             | Artificial Intelligence                                                                                         | 146'                                   | 13+                                                                                                    | Steven Spielberg                                                                                                    | Haley Joel Osment                                                                                                    | Frances O'Connor                                                                                                | EE.UU                                                                      |
| 5                            | Ciencia Ficción          | 1985                                             | Back to the Future                                                                                              | 111'                                   | 0+                                                                                                    | Robert Zemeckis                                                                                                    | Michael J. Fox                                                                                                    | Lea Thompson                                                                                                    | EE.UV.                                                                     |
| 6                            | Acción                   | 1995                                             | Braveheart Asistente para ta                                                                                    | blas v oráf                            | icos dinámi                                                                                                    | cos e paso 1/ de 3/ 😂 🚱                                                                                                    | 41725137 BEE ? X                                                                                                    | Sophie Marceau                                                                                                  | EE.UU,                                                                     |
| .7.                          | Drama                    | 1995                                             | Caballos Salv                                                                                                   | سېر اندو ورسا<br>۲۰ سا کې              |                                                                                                    |                                                                                                    |                                                                                                    | Cecilia Dopazo                                                                                                  |                                                                            |
| <u>,18</u> -                 | Drama                    | 2000                                             | Cast Away                                                                                                    | <u></u>                                |                                                                                                    | م المعنية المعنية المعنية المعنية المعنية المعنية المعنية المعنية المعنية المعنية المعنية المعنية المعنية المع<br>المعنية المعنية المعنية المعنية المعنية المعنية المعنية المعنية المعنية المعنية المعنية المعنية المعنية المعنية                                                                                                    |                                                                                                    | Helen Hunt Ayur                                                                                                 | ante de                                                                    |
| <u>89</u> 7                  | Acción                   | 2002                                             | Cidade de De                                                                                                    |                                        |                                                                                                    | annos uacos que desea analiza                                                                                                    |                                                                                                    | Roberta Rodriguez Silv                                                                                          | e                                                                          |
| 51 <u>0</u>                  | Ciencia Ficción          | 2001                                             | Fellowship of                                                                                                   |                                        | <u>us</u> ta                                                                                                    | U Dase de Dacos de Microsoft E                                                                                                    |                                                                                                    | Cate Blanchett ¿Dese                                                                                            | ea obtener                                                                 |
| <u>2115</u>                  | Drama                    | 1994                                             | Forrest Gump                                                                                                    |                                        | r ( iruen                                                                                                    | te de datos <u>externa</u>                                                                                                    | art i gundert,                                                                                                    | Robin Wright Penn ayud                                                                                          | a?                                                                         |
| <u>h12</u>                   | Comedia                  | 2002                                             | Hable con ella                                                                                                  |                                        | Raliy                                                                                                    | US de consolidación maques                                                                                                    | 人民的に作用自己とよ                                                                                                    | Leonor Walling • S                                                                                              | ií,                                                                        |
| 13                           | Drama                    | 2002                                             | Hours, The                                                                                                    |                                        |                                                                                                    |                                                                                                    |                                                                                                    | Nicole Kidman p                                                                                                 | roporcióneme                                                               |
|                              | Urama                    | 2002                                             | Kamchatka                                                                                                    |                                        |                                                                                                    |                                                                                                    | 나가 이야지 않는 것을 수가하게 한 것을 수가 있다.<br>같은 이야지는 바람들은 것은 바람이 있는 것을 수가 있다.                                                                                                    | Uecilia Roma a                                                                                                  | yuda por favor                                                             |
|                              | Accion                   | 1994                                             |                                                                                                    |                                        |                                                                                                    |                                                                                                    |                                                                                                    |                                                                                                    | lo, no me                                                                  |
|                              | Ruchan                   | 1999                                             | Mananta                                                                                                    |                                        | ¿Qué tipo (                                                                                                    | le informe desea crear?                                                                                                    |                                                                                                    | Carrie-Anne Moss                                                                                                | roporcione                                                                 |
| 817.<br>218                  | Juspensu                 | 2000                                             |                                                                                                    |                                        | • • • • • • • • • • • • • • • • • • •                                                                           | i dinámica                                                                                                    |                                                                                                    | Nicola Kidman a                                                                                                 | yuda en este                                                               |
| 210°                         | Drama                    | 2001                                             |                                                                                                    |                                        | ≜≩ Ci⊊ráfi                                                                                                    | co dinámico (con tabla dinámica)                                                                                                    |                                                                                                    | l eficia Brédice                                                                                                | nomento                                                                    |
| 207                          | Drama                    | 2000                                             |                                                                                                    |                                        |                                                                                                    |                                                                                                    |                                                                                                    | Helen Hunt                                                                                                    | N JEFULL D                                                                 |
| 121                          | Drama                    | 1993                                             | Schindler's Like                                                                                                |                                        | <b>らた時</b> 入り                                                                                                   |                                                                                                    |                                                                                                    | Caroline Goodali                                                                                                | E FX Villen                                                                |
| 22                           | Acción                   | 1954                                             | Shichinin no s                                                                                                  | SPATLS 1                               |                                                                                                    |                                                                                                    | 별 413 전 2012년 7월 1898년 1898년 1898년 1898년 1898년 1898년 1898년 1898년 1898년 1898년 1898년 1898년 1898년 1898년 1898년 1898<br>1998년 1898년 1898년 1898년 1898년 1898년 1898년 1898년 1898년 1898년 1898년 1898년 1898년 1898년 1898년 1898년 1898년 1898년 189<br>1998년 1898년 1898년 1898년 1898년 1898년 1898년 1898년 1898년 1898년 1898년 1898년 1898년 1898년 1898년 1898년 1898년 1898년 189 | Keiko Tsushma                                                                                                   |                                                                            |
| 23                           | Drama                    | 1999                                             | Sixth Sense,                                                                                                    |                                        |                                                                                                    |                                                                                                    |                                                                                                    | Toni Collette                                                                                                   |                                                                            |
| 24                           | Acción                   | 1977                                             | Star Wars' Ep                                                                                                   | 割さん                                    | i and i the second second second second second second second second second second second second second second s | Cancelar Cancelar                                                                                                    | Sigujente > Finalizar                                                                                                    | Natalie Portman                                                                                                 | 以過開一                                                                       |
| 25                           | Drama                    | 1993                                             | Tango Feroz                                                                                                    | ************************************** |                                                                                                    |                                                                                                    | The second second second second second second second second second second second second second second second s                                                                                                    | Cecilia Dopazo                                                                                                  | Argentina                                                                  |
| <sup>5</sup> 26 <sup>3</sup> | Drama                    | 1999                                             | Todo sobre mi madre                                                                                             | 101'                                   | 16+                                                                                                    | Pedro Almodóvar                                                                                                    | Boy Azorín                                                                                                    | Cecilia Roth                                                                                                    | España                                                                     |
| 27.                          | Cornectia                | 2000                                             | What Women Want                                                                                                 | 127                                    | 0+                                                                                                    | Nancy Meyers                                                                                                    | Mel Gibson                                                                                                    | Heten Hunt                                                                                                    | EE.UU                                                                      |
| 28                           | Comedia                  | 2000                                             | Whole Nine Yards, The                                                                                           | 98'                                    | 13+                                                                                                    | Jonathan Lynn                                                                                                    | Bruce Willis                                                                                                    | Rosanna Arquette                                                                                                | <u> </u>                                                                   |
| [29]                         |                          |                                                  |                                                                                                    |                                        |                                                                                                    |                                                                                                    | -                                                                                                    |                                                                                                    | 200 B                                                                      |
| 30                           |                          |                                                  |                                                                                                    |                                        |                                                                                                    | A material designer                                                                                                    | 1                                                                                                    |                                                                                                    | ana faffa <sup>n</sup> a faing na haita a sa a sa a sa a sa a sa a sa a sa |
|                              | I/ Filtro / FiltroA      | vanzad                                           | o <u>( : FuncionesBDa</u> ( Subtotales                                                                          | ∴ <u>∕, Lista</u> sFi                  | ormularios >>                                                                                                   | TablasDinámicas 🕼 Pli 💽                                                                                                    |                                                                                                    | a statistica and a second second second second second second second second second second second second second s | <u>second</u>                                                              |
| Dibujot                      | Autofor                  | mas 🗧                                            |                                                                                                    | A : 2                                  | - <u>A</u> = =                                                                                                  |                                                                                                    |                                                                                                    |                                                                                                    | and a grad day of a                                                        |
| Listo                        |                          | - 6-16- 14-14-14-14-14-14-14-14-14-14-14-14-14-1 |                                                                                                    |                                        |                                                                                                    |                                                                                                    |                                                                                                    |                                                                                                    |                                                                            |
| Albicit                      | I A INCOM                | e.                                               | ····                                                                                                    |                                        | nloiando *C.                                                                                                    |                                                                                                    | Collector                                                                                                    |                                                                                                    | <b>N</b> / 11:36:a m                                                       |
| 1.2.4                        |                          | <u>~</u> 11                                      |                                                                                                    | <u> </u>                               |                                                                                                    | The second in the start start | AND THE REAL PROPERTY AND A TOP A                                                                                                    |                                                                                                    |                                                                            |

- -

|               | chivô <u>E</u> dición <u>V</u> ei | Inserta      | Eormato: Herramientas "D                                                                                        | atos           | Ventana., ?                | Acrobat                     |                                                                                                    |                                                                                                    |                                                                                                    | 5                                                                                                    | <u>م</u>                                     |
|---------------|-----------------------------------|--------------|----------------------------------------------------------------------------------------------------|----------------|----------------------------|-----------------------------|----------------------------------------------------------------------------------------------------|----------------------------------------------------------------------------------------------------|----------------------------------------------------------------------------------------------------|----------------------------------------------------------------------------------------------------|----------------------------------------------|
| Sak (         |                                   | Guerd        | ai cono? - इंग्रेश्वाः मि द्वां                                                                                 | figuiæ         | , pagina <sub>d ki</sub> r | à <b>a</b> a                | No - Rev & B                                                                                                    | C Person Exercisi                                                                                                    |                                                                                                    | 1100%                                                                                                    |                                              |
| Ivorma        | EnA - Ana                         | Narrow       | A                                                                                                    |                | L <i>Ř</i> S.              |                             |                                                                                                    | 目的回回地                                                                                                    | 四日百日 ?                                                                                                    | * 囹                                                                                                    |                                              |
| Stena         | 105. 0 12 S                       | - <b>5</b> % | 6.余回道路西!                                                                                                    |                |                            |                             | R. O. CITTA                                                                                                    | oesquemas Borray escuerts.                                                                                                    | []] 智· Wi fillio aya                                                                                                    | ດຂໍ້ສູ່ມີວ່າ                                                                                                    |                                              |
| <u> </u>      | 33 🛣                              | _<br>≡ C     | iencia Ficción                                                                                                  | -46 Y.         | - ಕ್ರೇಷ್ ಗಳು               |                             | ALTRIC . To CELL ALTRICK CLIMAN                                                                                  |                                                                                                    | A lange to Black of the A                                                                                                    | 3. 1. 1                                                                                                    | 1.1.1.1.1.1.1                                |
| A             | BER                               | IF C E       | リーン シン語 D語の学校時                                                                                                  | 33             | EST                        | 14 F. 74                    | G                                                                                                    | CONTRACTOR OF A                                                                                                    | Real Solution Strategies and Strategies and St                                                                                                    | 128 - 186 M                                                                                                    | NC WA                                        |
|               | Subtotale                         | 25           |                                                                                                    |                |                            |                             |                                                                                                    |                                                                                                    |                                                                                                    |                                                                                                    |                                              |
|               |                                   |              |                                                                                                    |                |                            |                             |                                                                                                    |                                                                                                    |                                                                                                    |                                                                                                    |                                              |
| <u>,3</u> ,   | Género                            | Año          | Titulo -                                                                                                    |                | Duración:                  | Reservas                    | Director                                                                                                    | Protagonista 👾                                                                                                    | Protagonista                                                                                                    |                                                                                                    | 14. Pa                                       |
| 4             | Ciencia Ficción                   | 2001         | Artificial Intelligence                                                                                         |                | 146'                       | 13+                         | Steven Spielberg                                                                                                 | Haley Joel Osment                                                                                                    | Frances O'Connor                                                                                                    |                                                                                                    | EE I                                         |
| <u>75</u> 5   | Ciencia Ficción                   | 1985         | Back to the Future                                                                                              |                | 111'                       | Q+                          | Robert Zemeckis                                                                                                  | Michael J. Fox                                                                                                    | Lea Thompson                                                                                                    |                                                                                                    | EE I                                         |
| 16:-          | Acción                            | 1995         | Braveheart                                                                                                    |                | 177'                       | 16+                         | Mel Gibson                                                                                                    | Mel Gibson                                                                                                    | Sophie Marceau                                                                                                    |                                                                                                    | EE,I                                         |
| 1.            | Drama                             | 1995         | Cabaltos Salvajes                                                                                               |                | 122                        | 13+                         | Marcelo Pineyro                                                                                                  | Leonardo Sbaraglia                                                                                                    | Cecilia Dopazo                                                                                                    | Avud                                                                                                    | lante de                                     |
| , o,<br>10, 1 | <u>Lrana</u>                      | 2000         | Cidada da Dour                                                                                                  |                | 143                        | 10-                         | Kóła Luad                                                                                                    | Mathaur Nachtaragala                                                                                                    | Reberto Rodriguoz Silv                                                                                                    | Office                                                                                                    | 3                                            |
| 10            | Ciencia Ficción                   | 2002         | Fellowship of the Ring The                                                                                      |                | 178                        | 13+                         | Pater Jackson                                                                                                    | Fliah Mond                                                                                                    | Cate Bianchet                                                                                                    | Dese                                                                                                    | a obtene                                     |
| 11            | Drama                             | 1994         | Forrest Gump                                                                                                    |                | . 142'                     | 13+                         | Rohert Zemerkis                                                                                                  | Tom Hanks                                                                                                    | Robin Wright Penn                                                                                                    | ayuda                                                                                                    | 1?                                           |
| 12            | Comedia                           | 2002         | Hable con ella                                                                                                  | siste          | nle para ta                | ıblas y grál                | icos dinámicos - paso 2 de                                                                                       | Server X                                                                                                    | Leonor Walling                                                                                                    | 1 á ei                                                                                                    | :                                            |
| 13            | Drama                             | 2002         | Hours, The                                                                                                    | _", ,          |                            | 1.2 . 2                     |                                                                                                    |                                                                                                    | Nicote Kidman                                                                                                    |                                                                                                    | )<br>Ionorción                               |
| r14           | Drama                             | 2002         | Kamchatka                                                                                                    | Dond           | e están los d              | atos que des                | ea usar? 4 the second second second second second second second second second second second second second second |                                                                                                    | Cecilia Roth                                                                                                    | ] <sup>p</sup>                                                                                                  | /uda por                                     |
| ,15           | Acción                            | 1994         | Léon                                                                                                    |                |                            | n star i star<br>Terminaria |                                                                                                    |                                                                                                    | Natalie Portman                                                                                                    |                                                                                                    |                                              |
| -16           | Acción                            | 1999         | Matrix, The                                                                                                    | ₹ <u>a</u> ngo | TablasDr                   | námicas (\$B\$              | 3:\$K\$28                                                                                                    | E <u>x</u> aminar:                                                                                                    | Carrie-Anne Moss                                                                                                    |                                                                                                    | u, nu me<br>Ioporcion                        |
| 117           | Suspenso                          | 2000         | Memento                                                                                                    | <u> </u>       |                            |                             |                                                                                                    |                                                                                                    | Carrie-Anne Moss                                                                                                    | - a                                                                                                    | /uda en e                                    |
| 18            | Musical                           | 2001         | Moulin Rouge!                                                                                                   | [2],           |                            | Cancelar,                   | Siguiente >:                                                                                                    | Einalizar 🦕                                                                                                    | Nicole Noman                                                                                                    | -  m                                                                                                    | omento                                       |
| 19            | Drama                             | 2000         | Poult Forward                                                                                                   |                | 102                        | 121                         | Mini Lodor                                                                                                    | Kovio Chocov                                                                                                    | Holon Hunt                                                                                                    | <u> </u>                                                                                                    |                                              |
| 201           | Drama                             | 1002         | Schindlor's List                                                                                                |                | 123                        | 13+                         | Steven Snielherg                                                                                                 | Liam Neeson                                                                                                    | Caroline Goodall                                                                                                    |                                                                                                    |                                              |
| 22            | Acción                            | 1954         | Shichinin no samurai                                                                                            |                | 160'                       | 16+                         | Akira Kurosawa                                                                                                   | Takashi Shimura                                                                                                    | Keiko Tsushima                                                                                                    |                                                                                                    |                                              |
| 23            | Drama                             | 1999         | Sixth Sense, The                                                                                                |                | 107'                       | 13+                         | M. Night Shyamalan                                                                                               | Bruce Millis                                                                                                    | Toni Collette                                                                                                    |                                                                                                    |                                              |
| 24            | Acción                            | 1977         | Star Wars: Episode I                                                                                            |                | 133'                       | 0+                          | George Lucas                                                                                                    | Liam Neeson                                                                                                    | Natalie Portman                                                                                                    |                                                                                                    | 213                                          |
| 25:           | Drama                             | 1993         | Tango Feroz                                                                                                    |                | 124'                       | 18+                         | Marcelo Piñeyro                                                                                                  | Fernán Mirás                                                                                                    | Cecilia Dopazo                                                                                                    |                                                                                                    | Aiĝe                                         |
| 26.           | Drama                             | 1999         | Todo sobre mi madre                                                                                             |                | 101'                       | 16+                         | Pedro Almodóvar                                                                                                  | Eloy Azorín                                                                                                    | Cecilia Roth                                                                                                    |                                                                                                    | Esp                                          |
| 27            | Comedia                           | 2000         | What Women Want                                                                                                 |                | 127'                       | · 0+                        | Nancy Meyers                                                                                                    | Mel Gibson                                                                                                    | Helen Hunt                                                                                                    |                                                                                                    | EE.                                          |
| 28            | Comedia                           | 2000         | Whole Nine Yards, The                                                                                           | لمدر           | 98'                        | 13+                         | Jonathan Lynn                                                                                                    | Bruce Millis                                                                                                    | Rosanna Arquette                                                                                                    | مي الي الي من الي الي ا                                                                                         | LEE J                                        |
| 29.           |                                   |              | ,                                                                                                    |                |                            |                             |                                                                                                    |                                                                                                    |                                                                                                    |                                                                                                    |                                              |
|               |                                   |              |                                                                                                    |                |                            |                             |                                                                                                    |                                                                                                    |                                                                                                    |                                                                                                    |                                              |
| 30.           |                                   |              | A STATE OF A STATE OF A STATE OF A STATE OF A STATE OF A STATE OF A STATE OF A STATE OF A STATE OF A STATE OF A |                |                            | C                           |                                                                                                    | This should be off as a real standard in the second standard by the second standard by the second standard standard standa | and sources been a sub-fragment of the state of the state | the second second second second second second second second second second second second second second second se | weight 1 1 1 1 1 1 1 1 1 1 1 1 1 1 1 1 1 1 1 |

.

.

,

| chivo <u>É</u> dición                                                    | ver Ins                                                                                                    | eitar <u>F</u> ormato <sup>(*)</sup> Herramientas                                                                                                    | Datos Ventan                                        | doroA~e                                                                                                    | at a start and a start and a start and a start a start a start a start a start a start a start a start a start                                                                                                    |                                                                                                    |                                                                                                    |                                                                                                    |
|--------------------------------------------------------------------------|----------------------------------------------------------------------------------------------------|----------------------------------------------------------------------------------------------------|-----------------------------------------------------|----------------------------------------------------------------------------------------------------|----------------------------------------------------------------------------------------------------|----------------------------------------------------------------------------------------------------|----------------------------------------------------------------------------------------------------|----------------------------------------------------------------------------------------------------|
| D`D,®`¢                                                                  | ایر                                                                                                    | uardar como Čerrar 🛛 🗐 🤅                                                                                                    | önfigurar Página                                    | <u> </u>                                                                                                    | C Star Star &                                                                                                    | Pegado especia                                                                                                    |                                                                                                    |                                                                                                    |
|                                                                          | Arlain                                                                                                    | now 1043 A                                                                                                    | A N K                                               | S, A                                                                                                    | 臺灣臺會國                                                                                                    |                                                                                                    | 國知何外配有 ?                                                                                                    | * 10 6 5                                                                                                    |
| áriðs                                                                    |                                                                                                    | 2 - 2 名 包 伯 南 后                                                                                                    | 양 방문 방문 국내                                          | <b>⇒.</b> 2⊷ 2                                                                                                    | Later State                                                                                                    | J7 Autoesquema Borrar es                                                                                                    |                                                                                                    | vanzado 🔡 📆 🖷                                                                                                    |
| 84 31                                                                    |                                                                                                    | = Ciencia Ficción                                                                                                    | 243115 2 12 4 m 18.                                 | <u> </u>                                                                                                    | a president and a state of the second state of the president state of the second state of the second state | a the fight is a second the second second from the                                                                                                    | the state of the second state of the second st | <u>ه، اور میروند.</u><br>مربع                                                                                                    |
| B                                                                        |                                                                                                    | E PARTA NO REPORT                                                                                                    | 容易調査FRAG                                            | ▶ 321 E/ERA                                                                                                    | G CT                                                                                                    |                                                                                                    |                                                                                                    |                                                                                                    |
| Subtotal                                                                 |                                                                                                    | <u>International International Annalian</u>                                                                                                    | <u> </u>                                            | <u>6. 19. 1. 19. 19. 19.</u>                                                                                                    | Deele service of Sector Constants                                                                                                    |                                                                                                    | A DOUBLE TO DE LA TRADUCT                                                                                                    | <u></u>                                                                                                    |
| Subtotale                                                                | 73                                                                                                    |                                                                                                    |                                                     |                                                                                                    |                                                                                                    |                                                                                                    |                                                                                                    |                                                                                                    |
| Génem                                                                    | Aññ                                                                                                    | Titulo to a                                                                                                    | Duración                                            | Reservas                                                                                                    | Director                                                                                                    | Protoonnista                                                                                                    | Pontanobista                                                                                                    | Dàis                                                                                                    |
| Ciencia Ficción                                                          | 2001                                                                                                    | Artificial Intelligence                                                                                                    | 146'                                                | 13+                                                                                                    | Steven Spielberg                                                                                                    | Haley Joel Osment                                                                                                    | Frances O'Connor                                                                                                    | EE.UU.                                                                                                    |
| Ciencia Ficción                                                          | 1985                                                                                                    | Back to the Future                                                                                                    | 111'                                                | 0+                                                                                                    | Robert Zemeckis                                                                                                    | Michael J. Fox                                                                                                    | Lea Thompson                                                                                                    | EE UV.                                                                                                    |
| Acción                                                                   | 1995                                                                                                    | Braveheart                                                                                                    | 177                                                 | 16+                                                                                                    | Mel Gibson                                                                                                    | Mel Gibson                                                                                                    | Sophie Marceau                                                                                                    | EE UU.                                                                                                    |
| Drama                                                                    | 1995                                                                                                    | Caballos Salvajes                                                                                                    | 122                                                 | 13+                                                                                                    | Marcelo Piñeyro                                                                                                    | Leonardo Sbaraglia                                                                                                    | Cecilia Dopazo                                                                                                    |                                                                                                    |
| Drama                                                                    | 2000                                                                                                    | Cast Away                                                                                                    | 143'                                                | 13+                                                                                                    | Robert Zemeckis                                                                                                    | Tom Hanks                                                                                                    | Helen Hunt                                                                                                    |                                                                                                    |
| Acción                                                                   | 2002                                                                                                    | Cidade de Deus Asistente                                                                                                    | para tabla <del>s</del> y                           | gráficos di                                                                                                    | námicos) (paso 3 de)3)                                                                                                    | en e fille a substa                                                                                                    | Ta Rodriguez Silvia                                                                                                    |                                                                                                    |
| Clencia Ficción                                                          | 2001                                                                                                    | Fellowship of the R                                                                                                    |                                                     |                                                                                                    |                                                                                                    | 「「なるな思想ない」」                                                                                                    | Blanchelt                                                                                                    | - Cesea obtenel                                                                                                    |
| Urama                                                                    | 1994                                                                                                    |                                                                                                    |                                                     |                                                                                                    |                                                                                                    | 사 영화 관계 같은 것 같은 것 같이 많이 많이 많이 많이 많이 많이 많이 많이 많이 많이 많이 많이 많이                                                                                                    |                                                                                                    | ayuuar                                                                                                    |
| Comedia                                                                  | 2002                                                                                                    | Hable con ella                                                                                                    |                                                     | ر <sup>م</sup> ر کار ده .<br>د                                                                                                    |                                                                                                    |                                                                                                    | in the second                                                                                                    | 🗕 🔿 Sí,                                                                                                    |
| Drama                                                                    | 2002                                                                                                    | Hours, me                                                                                                    |                                                     | 2Dond                                                                                                    | e desea stuar la tabla din                                                                                                    | Śmica? - Sin Sin Sin Sin Sin Sin Sin Sin Sin Sin                                                                                                    | P Roth                                                                                                    | proporcióne                                                                                                    |
| Arrión                                                                   | 1994                                                                                                    |                                                                                                    |                                                     | ، چ <sup>ي</sup> به <sup>ي</sup> و                                                                                                    | • Hoja de cálculo nueva                                                                                                    |                                                                                                    | e Portman                                                                                                    | ayuda por i                                                                                                    |
| Acción                                                                   | 1999                                                                                                    | Matrix. The                                                                                                    |                                                     | ر خر ۲۰۰۰ م                                                                                                    | Ci Hota de cálculo existe                                                                                                    | nte                                                                                                    | Anne Moss                                                                                                    | 🗕 e No, no me                                                                                                    |
| Suspenso                                                                 | 2000                                                                                                    | Memento                                                                                                    |                                                     |                                                                                                    |                                                                                                    | COLUMN REAL                                                                                                    | P-Anne Moss                                                                                                    | proporcione                                                                                                    |
| Musical                                                                  | 2001                                                                                                    | Moulin Rouge!                                                                                                    |                                                     | a)                                                                                                    |                                                                                                    |                                                                                                    | Kidman                                                                                                    | ayuda en e                                                                                                    |
| Drama                                                                    | 2000                                                                                                    | Nueve Reinas                                                                                                    |                                                     | Haga                                                                                                    | clic en Finalizar para crear                                                                                                    | la tabla dinámica 👸 💣 🐇 🖄                                                                                                    | A Y S has Brédice                                                                                                    |                                                                                                    |
|                                                                          | 2000                                                                                                    | Pay It Forward                                                                                                    | Contes with other thanks                            | 家くも長き                                                                                                    | 1997 - 1997 - 1997 - 1987 - 1987 - 1987 - 1987 - 1987 - 1987 - 1987 - 1987 - 1987 - 1987 - 1987 - 1987 - 1987 -                                                                                                    | 5. G. 19 的第三人称单数 40 P. A.                                                                                                    | Hunt                                                                                                    | NE SAL                                                                                                    |
| Drama                                                                    | 12000                                                                                                    |                                                                                                    |                                                     | Opriones                                                                                                    | Cancelar                                                                                                    | < Atrás El Siguente - El                                                                                                    | halizar. ne Goodali                                                                                                    | E                                                                                                    |
| Drama<br>Drama                                                           | 1993                                                                                                    | Schindler's List                                                                                                    | Diseño                                              |                                                                                                    | We want the source of the source of the sour |                                                                                                    |                                                                                                    |                                                                                                    |
| Drama<br>Drama<br>Acción                                                 | 1993<br>1954                                                                                                    | Schindler's List                                                                                                    | Diseño:                                             |                                                                                                    | No. 1 Contraction of the local statement of the second statement of the second | and the second second second second second second second second second second second second second second second                                                                                                    | Tsushima                                                                                                    |                                                                                                    |
| Drama<br>Drama<br>Acción<br>Drama                                        | 1993<br>1954<br>1999                                                                                                    | Schindler's List<br>Shichinin no samur<br>Sixth Sense, The                                                                                                    | Diseño                                              | 13+                                                                                                    | M. Night Shyamalan                                                                                                    | Bruce Willis                                                                                                    | Tsushima<br>Toni Collette                                                                                                    | EF                                                                                                    |
| Drama<br>Drama<br>Acción<br>Drama<br>Acción                              | 1993<br>1954<br>1999<br>1977                                                                                                    | Schindler's List<br>Shichinin no samur<br>Sixth Sense, The<br>Star Wars: Episode I                                                                                                    | Diseño:::* <sub>75</sub>                            | <u>13+</u><br>0+                                                                                                    | M. Night Shyamalan<br>George Lucas                                                                                                    | Bruce Willis<br>Liam Neeson                                                                                                    | Toni Collette Natalie Portman                                                                                                    | EF                                                                                                    |
| Drama<br>Drama<br>Acción<br>Drama<br>Acción<br>Drama                     | 1993<br>1954<br>1999<br>1977<br>1993                                                                                                    | Schindler's List<br>Shichinin no samur<br>Sixth Sense, The<br>Star Wars: Episode I<br>Tango Feroz                                                                                                    | Diseño:                                             | 13+<br>0+<br>18+                                                                                                    | M. Night Shyamalan<br>George Lucas<br>Marcelo Piñeyro                                                                                                    | Bruce Willis<br>Liam Neeson<br>Fernán Mirás                                                                                                    | Toni Collette Toni Collette Natalie Portman Cecilia Dopazo                                                                                                    | EF                                                                                                    |
| Drama<br>Drama<br>Acción<br>Drama<br>Acción<br>Drama<br>Drama            | 1993<br>1954<br>1999<br>1977<br>1993<br>1999                                                                                                    | Schindler's List<br>Shichinin no samur<br>Sixth Sense, The<br>Star Wars: Episode I<br>Tango Feroz<br>Todo sobre mi madre                                                                                                    | Diseño::: ,, , , , , , , , , , , , , , , , ,        | 13+<br>0+<br>18+<br>16+                                                                                                    | M. Night Shyamalan<br>George Lucas<br>Marcelo Piñeyro<br>Pedro Almodóvar                                                                                                    | Bruce Willis<br>Liam Neeson<br>Fernán Mirás<br>Eloy Azorín                                                                                                    | Toni Collette Toni Collette Natalie Portman Cecitia Dopazo Cecitia Roth Utalan I bart                                                                                                    | Argerona<br>España                                                                                                    |
| Drama<br>Drama<br>Acción<br>Drama<br>Acción<br>Drama<br>Drama<br>Comedia | 1993<br>1954<br>1999<br>1977<br>1993<br>1999<br>2000                                                                                                    | Schindler's List<br>Shichinin no samur<br>Sixin Sense, The<br>Star Wars: Episode I<br>Tango Feroz<br>Todo sobre mi madre<br>What Women Wart                                                                                                    | 107<br>133<br>124<br>101<br>127<br>200              | 13+<br>0+<br>18+<br>16+<br>0+                                                                                                    | M. Night Shyamalan<br>George Lucas<br>Marcelo Piñeyro<br>Pedro Almodóvar<br>Nancy Meyers                                                                                                    | Bruce Willis<br>Liam Neeson<br>Fernán Mirás<br>Eloy Azorín<br>Mel Gibson                                                                                                    | Toni Collette Toni Collette Natafie Portman Cecita Dopazo Cecita Roth Helen Hunt Beconna Arcusta                                                                                                    | Argerana<br>España<br>España<br>EE.UU                                                                                                    |
|                                                                          | chivo Edición<br>Ciencia Ficción<br>Ciencia Ficción<br>Ciencia Ficción<br>Ciencia Ficción<br>Ciencia Ficción<br>Ciencia Ficción<br>Ciencia Ficción<br>Drama<br>Drama<br>Comedia<br>Drama<br>Drama<br>Drama<br>Drama<br>Drama<br>Drama<br>Comedia<br>Drama<br>Drama<br>Drama<br>Drama<br>Drama<br>Drama<br>Drama | chivo Edición Ver Ins<br>Comecia Ficción 2001<br>Ciencia Ficción 2001<br>Ciencia Ficción 2001<br>Ciencia Ficción 1995<br>Drama 1995<br>Drama 1995<br>Drama 1995<br>Drama 2000<br>Acción 1994<br>Comecia 2002<br>Drama 2002<br>Drama 2002 | chivo Edición Ver Inserter Epimato Herramientes<br> | chivo Edición Ve Inseitar Eormato Herramientas Datos Ventar<br>D. M. C. Subtotales<br>Centra Ficción<br>Centra Ficción<br>Centra Ficción<br>Centra Ficción<br>Centra Ficción<br>Centra Ficción<br>Centra Ficción<br>Centra Ficción<br>Centra Ficción<br>Centra Ficción<br>1985 Back to the Future<br>110<br>Centra Ficción<br>Centra Ficción<br>1985 Back to the Future<br>111<br>Acción<br>1995 Caballos Salvajes<br>122<br>Drama<br>2000 Cast Away<br>Acción<br>1994 Forrest Gump<br>Comedia<br>2002 Hable con ella<br>Drama<br>2002 Hours, The<br>Drama<br>2002 Kamchafka<br>Acción<br>1999 Matrix, The<br>Suspenso<br>2000 Memento<br>Mericia Ficción<br>1999 Matrix, The<br>Suspenso<br>2000 Memento<br>Mericia Ficción<br>1999 Matrix, The<br>Suspenso<br>2000 Memento | chivo Edición Ver Insertar Epimato Herramientas Datos Ventana 2 Acrob         Image: Image:                                                           | Chivo Edición Ver Insertar Eormato Herramientas Datos Vertana 2 Acrobat         □       □       □       □       □       □       □       □       □       □       □       □       □       □       □       □       □       □       □       □       □       □       □       □       □       □       □       □       □       □       □       □       □       □       □       □       □       □       □       □       □       □       □       □       □       □       □       □       □       □       □       □       □       □       □       □       □       □       □       □       □       □       □       □       □       □       □       □       □       □       □       □       □       □       □       □       □       □       □       □       □       □       □       □       □       □       □       □       □       □       □       □       □       □       □       □       □       □       □       □       □       □       □       □       □       □       □       □       □       □       □       □       □ <td>Chivo       Educion       Yee       Insertar       Educion       Yee       Yee&lt;</td> <td>chươ Eddan và Diseita Eurina Older amentas Datos Yeglana Z Añobat         1       0. 10: 20       20. 10: 10: 10: 10: 10: 10: 10: 10: 10: 10:</td> | Chivo       Educion       Yee       Insertar       Educion       Yee       Yee<                                                                                                    | chươ Eddan và Diseita Eurina Older amentas Datos Yeglana Z Añobat         1       0. 10: 20       20. 10: 10: 10: 10: 10: 10: 10: 10: 10: 10: |

| Salir       □       □       □       ∩       ∩       N       N <th></th>                                                                                                    |                                       |
|----------------------------------------------------------------------------------------------------|---------------------------------------|
| Normal       Clarial       10       A       N       A       S       A       S       A       A       A       A       A       A       A       A       A       A       A       A       A       A       A       A       A       A       A       A       A       A       A       A       A       A       A       <                                                                                                    |                                       |
| A3 A B A B A A B B B B A A A A B B A A A A B B A A A A B B A A A A B B A A A A B B A A A A B B A A A A B B A A A A B B A A A A B B A A A A B B A A A A B A A A B A A A B A A A A B A A A A B A A A A B A A A A B A A A A A A A A A A A A A A A A A A A A                                                                                                    |                                       |
| A Coloque campos de página aquí<br>Coloque campos de columna aquí<br>Coloque campos de columna aqu |                                       |
| Image: Second second second                                                                                                    |                                       |
| Coloque campos da columna aquí                                                                                                    |                                       |
| Coloque datos aquí                                                                                                    |                                       |
| Coloque datos aquí                                                                                                    |                                       |
| Coloque datos aquí                                                                                                    |                                       |
| Coloque datos aquí                                                                                                    |                                       |
|                                                                                                    |                                       |
|                                                                                                    | 🖞 Duración 🐟 Reservas 🦼               |
| الستاني Drector: ۲۰۰ Protago., ۲۰۰ Protago., ۲۰۰ Protago., ۲۰۰ Protago., ۲۰۰ Protago., ۲۰۰ Protago., ۲۰۰ Protago.                                                                                                    | País                                  |
|                                                                                                    |                                       |
|                                                                                                    | · · · · · · · · · · · · · · · · · · · |
|                                                                                                    | ран антика афият —                    |
|                                                                                                    |                                       |
|                                                                                                    | · • • • • • • • •                     |
|                                                                                                    |                                       |
|                                                                                                    | · · · · · · · · ·                     |
| 24                                                                                                    |                                       |
| 26                                                                                                    |                                       |
| 27.                                                                                                    | · · · · · · · · · · · · · · · · · · · |
|                                                                                                    |                                       |
|                                                                                                    |                                       |
| I III IIII IIIII IIIIIIIIIIIIIIIIIIIII                                                                                                    |                                       |
|                                                                                                    |                                       |
| (Listo)                                                                                                    |                                       |

٠

### Tabl. Jinámicas

| E Microsoft Excel - OpBD.xls |                                            |                                                                                                    |                                             |                                                                   | C. E COMPANY COLL                                        |                                                                                                    |
|------------------------------|--------------------------------------------|----------------------------------------------------------------------------------------------------|---------------------------------------------|-------------------------------------------------------------------|----------------------------------------------------------|----------------------------------------------------------------------------------------------------|
| l campo Reservas se          | ar, 'Eormato' Herramientas Datos Vente     | na;,?, Acrobat                                                                                                  |                                             | ى ئى ئىلى يەتىرىسى يەتىرىسى يەتىرى<br>ئىرىكى ئىلى يەتىرىسى يەتىرى |                                                          |                                                                                                    |
| desplaza hacia la            | dar como: t., Cerrar - Er Configurar pagir |                                                                                                    | x • * @                                     | egado especial                                                    | 0 0.5% 100%                                              | DE Q Q                                                                                                    |
| zona Campo de                | 5 10 5 A A N K                             | s A: 宦 善 書 冒                                                                                                    |                                             | 6.同旧居裕                                                            | TO ALX A                                                 |                                                                                                    |
| Página                       | -9.4 1 and a set of set 94 44 - 3          |                                                                                                    |                                             |                                                                   |                                                          |                                                                                                    |
|                              |                                            |                                                                                                    |                                             | einas portai esquemas illa                                        | י ואסיין איז איז איז איז איז איז איז איז איז איז         |                                                                                                    |
|                              | El campo                                   |                                                                                                    |                                             | STREET HOUSE                                                      |                                                          |                                                                                                    |
| 1 Reservas                   | País se                                    | The second second second second second second second second second second second second second second second se | <u>e vyr de Greek</u> , Oarde               | 1 F. H. 18, 14 145, 2009 1 12 20                                  | ALTIRES, SY S. 2. AND SHOULD AND                         | <u>u'i a se se a a cons</u> t<br>                                                                                                    |
| 2                            | desplaza                                   | <u></u>                                                                                                    |                                             |                                                                   |                                                          |                                                                                                    |
| 3 Contar de Titulo Rais      | hacia la                                   |                                                                                                    |                                             | <u></u>                                                           |                                                          |                                                                                                    |
| A: Genero: Call I∓ Argentir  |                                            | España Francia                                                                                                  | Japón                                       | INueva Zelanda To                                                 | tal general                                              |                                                                                                    |
|                              |                                            | 2                                                                                                    | · · · · · · · · · · · · · · · · · · ·       | -'                                                                |                                                          | ×,                                                                                                    |
|                              |                                            | 2 1.                                                                                                    | 1 1 1 1 1 1 1 1 1 1 1 1 1 1 1 1 1 1 1       | *************                                                     | 3                                                        |                                                                                                    |
| esplaza hacia la zona        | 4 www.                                     | 6 _1                                                                                                    |                                             |                                                                   | 11                                                       |                                                                                                    |
| Campos de Fila               | · · · · · · · · · · · · · · · · · · ·      |                                                                                                    |                                             |                                                                   | 1                                                        |                                                                                                    |
|                              | 41 11                                      | 15 El campo T                                                                                                   | itulo se                                    | 11 1                                                              | 25                                                       | Sentenna Falte Man 2                                                                                                    |
| [12]                         |                                            | desplaza haci                                                                                                   | a la zona 🗔                                 |                                                                   |                                                          |                                                                                                    |
| [13]                         |                                            | centra                                                                                                    | al 🔤                                        | )<br>                                                             |                                                          | <b>.</b>                                                                                                    |
| 114                          |                                            | ye n                                                                                                    | n · Labla dinamica i                        |                                                                   |                                                          |                                                                                                    |
| 116                          |                                            |                                                                                                    |                                             |                                                                   |                                                          |                                                                                                    |
| 517                          |                                            |                                                                                                    | Genero                                      | Año ? , i stitulo ; i                                             | Duración, Reservas                                       | <b>*</b>                                                                                                    |
|                              | ······································     | f<br>1                                                                                                    | î , <sup>5</sup> Director                   | Protago:                                                          | País                                                     |                                                                                                    |
|                              |                                            |                                                                                                    |                                             |                                                                   |                                                          | ×.                                                                                                    |
| 21                           |                                            | · · · · · · · · · · · · · · · · · · ·                                                                           |                                             | ······                                                            |                                                          |                                                                                                    |
| 22                           |                                            | ·····                                                                                                    |                                             | · · · · · · · · · · · · · · · · · · ·                             |                                                          |                                                                                                    |
| 23                           |                                            |                                                                                                    |                                             |                                                                   | e e 2 v <del>an mer annon 1</del> mer h                  |                                                                                                    |
| 75                           |                                            |                                                                                                    |                                             | مەرىپە يۈمەرىمىرىنى بەر مۇرۇپ بەر مەرىپەر بەر يېرىكى تەرىپى<br>1  | лине насти 4 и а аногите алемитет                        |                                                                                                    |
| 26                           |                                            |                                                                                                    |                                             |                                                                   |                                                          | · · · · · · · · · · · · · · · · · · ·                                                                                                    |
| [27]                         |                                            | سابينينينين<br>سابينانين مدينينينيا                                                                             |                                             | · · · · · · · · · · · · · · · · · · ·                             |                                                          |                                                                                                    |
| [28]<br>['bai                |                                            |                                                                                                    | A*                                          | - +                                                               | د                                                        |                                                                                                    |
| 30                           |                                            | * * * *- >                                                                                                    |                                             |                                                                   | و معرفه المعرفة الم                                      |                                                                                                    |
|                              |                                            | ······································                                                                          |                                             |                                                                   | Neur an lo Noorseochemiste<br>Neur an lo Noorseochemiste |                                                                                                    |
| IN IN INIX (FiltroAvanzado ) | FunctioneseDa A. Subtotales AstustasFor    | mularios , Atoja1 ( lablasDinai                                                                                 |                                             |                                                                   |                                                          |                                                                                                    |
| I Dibujo - k - O Autoformas  |                                            |                                                                                                    |                                             |                                                                   |                                                          |                                                                                                    |
| Listo                        |                                            | Antonio (in the second of the second of the second of the                                                       | and a property of a selection of the second | ILS, supplies of the second                                       | NUM                                                      | المدين اليكن المركز المعالي<br>مستقد المركز المركز المركز المركز المركز المركز المركز المركز المركز المركز المركز المركز المركز المركز المركز |
|                              | ③ n >> 川回) OPBDGuión doc - Microso         | Explorando - C: Mis docu                                                                                        | B)OpBD xis                                  |                                                                   | © ™ BOOK ® BAS                                           | 🖸 🕂 ½11:45 a m                                                                                                    |

#### 7. CREACIÓN DE DIAGRAMAS Y DE GRÁFICOS

*Excel 2000* puede crear gráficos a partir de datos previamente seleccionados en una hoja de cálculo. El usuario puede "incrustar" un gráfico en una hoja de cálculo, o crear el gráfico en una hoja especial para gráficos. En cada caso el gráfico queda vinculado a los datos a partir de los cuales fue creado, por lo que si en algún momento los datos cambian, el gráfico se actualizará de forma automática.

Los gráficos de *Excel 2000* contienen muchos objetos -títulos, etiquetas en los ejes...- que pueden ser seleccionados y modificados individualmente según las necesidades del usuario. En las figuras 41,42 y 43 se muestran algunos de ellos.

#### 7.1 ASISTENTE PARA GRÁFICOS

La manera más simple de introducir un gráfico en *Excel 2000* es mediante la utilización del *Asistente para Gráficos* ('ChartWizard') . Antes de presionar este botón, deben seleccionarse sobre la hoja los datos que se desea representar. Aunque el *Asistente para Gráficos* permite también seleccionar mediante referencias los datos a representar gráficamente, el proceso resulta mucho más sencillo si dicha selección se realiza antes de llamar al *Asistente para Gráficos*.

Para crear un gráfico con el Asistente para Gráficos, deben seguirse los siguientes pasos:

- 1. Seleccionar los datos a representar.
- 2. Ejecutar el comando *Insertar / Gráfico* o clicar en el botón de *Asistente para Gráficos* (

A continuación aparece el primero de una serie de cuadros de diálogo del *Asistente para Gráficos*, cuyas indicaciones deben seguirse para terminar creando el gráfico deseado.

El primer cuadró de diálogo mostrado por el *Asistente* (figura 44) permite elegir el tipo y subtipo de gráfico que se va a utilizar entre dos listas que clasifican los gráficos en *estándar* y *normalizados*. Al clicar sobre cada posibilidad aparece una breve explicación de la información que cada gráfico proporciona. Además da acceso a una vista preliminar de la aplicación del gráfico elegido a los datos seleccionados, clicando sobre el botón *Presionar para ver Muestra*. Una vez realizada la selección se puede optar por pasar al siguiente cuadro de diálogo clicando sobre el botón *Siguiente*, o por insertar el gráfico tal como aparece en la vista preliminar clicando sobre el botón *Finalizar*.

Evolución de Gastos

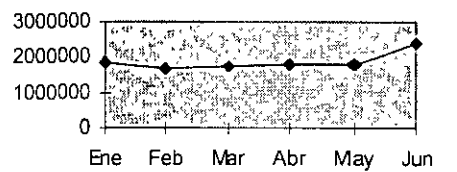

#### Figura 41. Gráfico bidimensional x-y.

#### Porcentajes de gastos

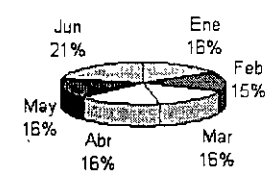

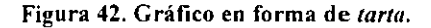

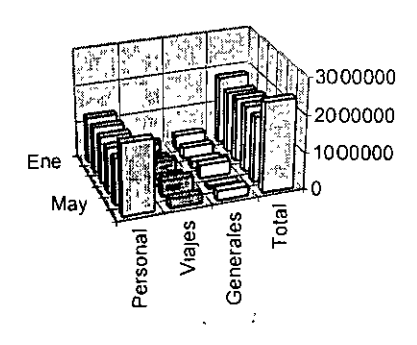

#### Distribución de Gastos

Figura 43. Gráfico de barras tridimensional.

Además, desde cualquier cuadro se puede acceder directamente a la ayuda, clicando sobre el  $\frac{1}{2}$  botón de ésta, que aparece en la parte inferior izquierda.

El segundo cuadro de diálogo (figura 45) permite comprobar o corregir, mediante sus referencias, la selección de datos realizada. Ésta aparece representada del mismo modo que en la barra de fórmulas. Así, los rangos de datos no continuos están separados en el cuadro *Rango de Datos* por un carácter punto y coma (;). Si se quiere *modificar el rango* caben dos posibilidades:

> 1) Cambiar las referencias de las celdas seleccionadas directamente sobre el cuadro o

> 2) Clicar sobre el botón que aparece en la parte derecha de éste. Con esta opción, se accede de nuevo a la hoja de trabajo en la que aparecen los datos seleccionados rodeados por un contorno circulante, además de una ventana que refleja las referencias de las celdas elegidas cada vez que cambia la selección.

Clicando de nuevo sobre la parte derecha de la ventana se vuelve al cuadro de diálogo del *Asistente*. Desde este mismo cuadro se puede controlar si la selección se lee por filas (*Filas*) o por columnas (*Columnas*), así como las series que se están considerando para la representación gráfica y para los rótulos de los ejes. Éstas vienen dadas por sus referencias en cuadros semejantes al anterior, siendo análogo el proceso a seguir para modificar cualquiera de las series. Desde este cuadro de diálogo se puede dar por terminado el gráfico (*Finalizar*), pasar al siguiente cuadro de diálogo (*Siguiente*) o volver al anterior (*Atrás*).

El tercer cuadro de diálogo (figura 46) permite configurar todos los aspectos que conciernen a la presentación del gráfico, aportando una vista preliminar del mismo. Así, se determinan el título, las inscripciones de los ejes, la apariencia de éstos, la leyenda, la aparición o no de tabla de datos y los rótulos. Las opciones de **<Atrás**, **Siguiente>** y **Finalizar** son las mismas que en los otros cuadros.

El cuarto y último cuadro de diálogo (figura 48) se refiere a la ubicación del gráfico. Así se puede colocar en la hoja en que se esta trabajando o en otra nueva. Clicando sobre el botón *Finalizar*, el gráfico aparece ya en el lugar seleccionado (figura 49). Si se quiere desplazar a algún otro lugar sobre la propia hoja en que se encuentra basta seleccionar todo el gráfico y arrastrarlo con el ratón (cuando el cursor tome forma página 31

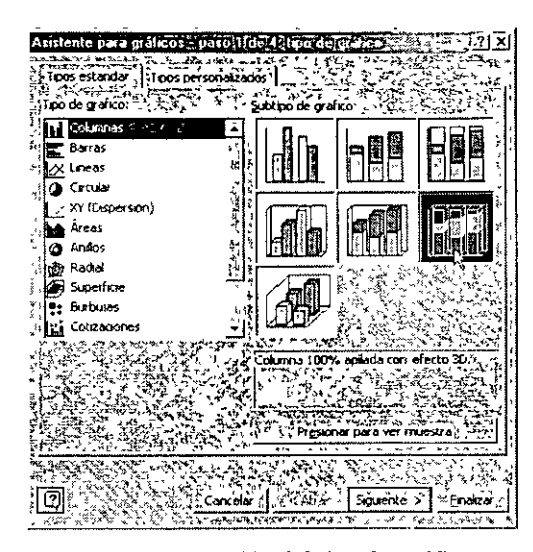

Figura 44. Elección del tipo de gráfico.

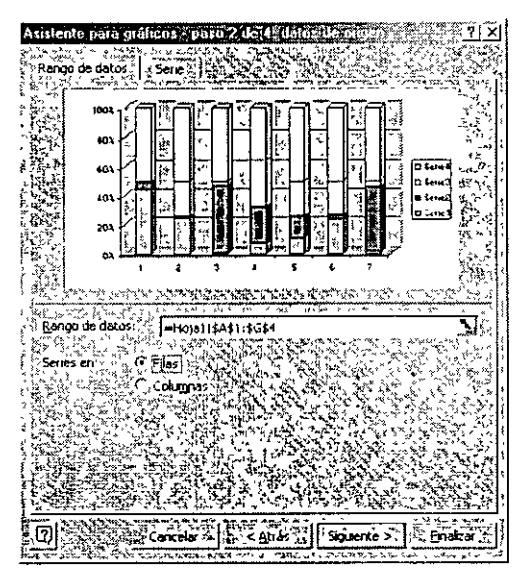

Figura 45. Verificación de la selección de datos realizada.

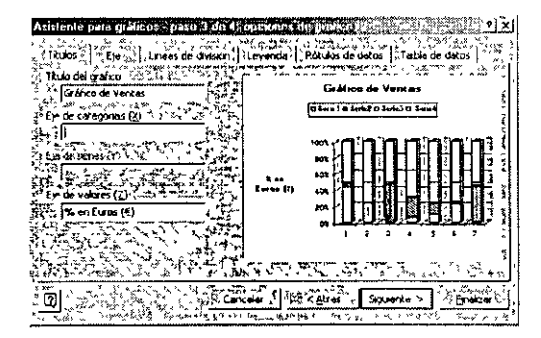

Figura 46. Configuración del gráfico

de cruz) soltando en el lugar elegido. No es necesario que el gráfico esté alineado con el borde de las celdas pues no está contenido sino superpuesto sobre las mismas. Una vez creado el gráfico ya es parte de la hoja de cálculo y se guarda y se abre con el libro de trabajo.

Si los valores de un gráfico se componen de números grandes, puede reducirse el texto del eje y hacerlo más legible. Por *ejemplo*, si los valores oscilan entre 1.000.000 y 50.000.000, puede mostrar los números 1 a 50 con en el eje con una etiqueta que indique que las unidades son millones. Para ello debemos seguir los siguientes pasos:

- Creación de un gráfico con los pasos explicados con anterioridad.
- Seleccionar con el botón derecho del ratón el eje de valores que esta constituida por números de gran magnitud.
- Seleccione la opción *Formato de ejes*, apareciendo el menú de la figura 47.
- Elija la unidad de visualización más apropiada a los datos con el desplegable y dé a Aceptar.

| Formato de ejes 🔬 🎘           | a and the second    | Section .                                           |                    | 115                                       | 1.2                                                                                                    | ×        |
|-------------------------------|---------------------|-----------------------------------------------------|--------------------|-------------------------------------------|----------------------------------------------------------------------------------------------------|----------|
| , Tramas Escala               | Fuente , Númer      | D, Almeación,                                       | Putži              | 1.                                        | <u>م</u> م                                                                                                    |          |
| 1 Escala del eje de valore    | ະສູ(Y) ນ            |                                                     | 41.1               | 1 fie                                     |                                                                                                    | 5        |
| Automático                    | - <u> </u>          |                                                     | ante de<br>Antoire | 1997<br>1997 - 1997<br>1997 - 1997 - 1997 | ''                                                                                                    | ġ        |
| Máxinu.                       | 000008              | دانونه و این از ا<br>اورانی اور این از ا            | 12 -               | " , "!<br>                                | , i , ₹                                                                                                    |          |
| Unidad mayor:                 | 1006900             | د الألم المروال وي.<br>مراجع المالي المراجع         |                    | a., 89                                    | la<br>Rinn                                                                                                    | ٠ľ       |
| [5 🔽 i Unidad me <u>n</u> or: | 200000              | 2 - 2 - 2 - 2 - 2 - 2 - 2 - 2 - 2 - 2 -             |                    | 8157                                      | n de la composition<br>en la composition de la composition de la composition de la composition de la composition de la composition de la | Ļ        |
| [] [[ E]e de catègorias       | (X).                |                                                     | ማ op ነት<br>ሮህኒቲቲ   | 211 - E                                   |                                                                                                    | - 1      |
| lilin jigruza en: distri i    | 0 ·                 | , <u>1</u> , 1, 1, 1, 1, 1, 1, 1, 1, 1, 1, 1, 1, 1, | 1.462              | 1441114                                   | <u></u>                                                                                                    | ا<br>رست |
| Unidades de visualizaci       | ón. Milares         | Most                                                | rår unida          | odes de                                   | , tộtượ                                                                                                    | sě       |
| Fill Freeds logartmica        |                     |                                                     | i p d.:            | анананан<br>Караланан                     | ' , ',                                                                                                    |          |
| Valores en orden m            | verso               |                                                     |                    |                                           | 5 e                                                                                                    | 1        |
| Eje de categorias ()          | () ເປັນຂໍ້ຄຸດ maxim | o valor 👘 🖓                                         |                    |                                           | · · ·                                                                                                    | -        |
|                               |                     |                                                     |                    | in Ca                                     | ~ <u>~</u> -                                                                                                    | -        |

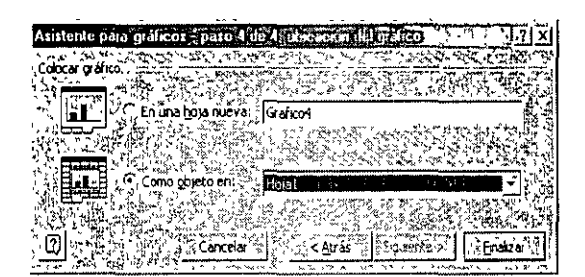

Figura 48. Adición del gráfico al lugar seleccionado.

Figura 47. Formato de los ejes.

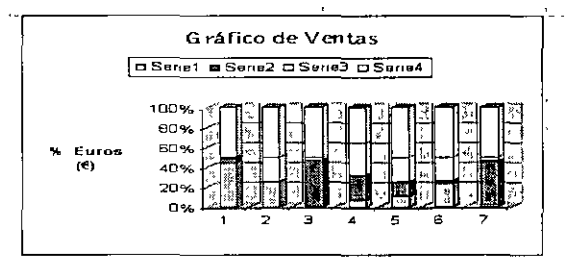

Figura 49.Gráfico.

#### 7.2 SELECCIÓN DE OBJETOS GRÁFICOS

Los gráficos de *Excel 2000* están compuestos por *objetos* tales como marcadores, leyendas, títulos, ejes, texto y la propia área de gráfico. El usuario puede configurar los gráficos, puede añadir objetos, o bien dar formato a los ya existentes para modificar su apariencia. Antes de dar formato a un objeto gráfico, es necesario seleccionarlo.

Para "editar" un objeto gráfico concreto, hay que clicar sobre el objeto gráfico que engloba el que se desea modificar y luego volver a clicar sobre el objeto particular que se desea seleccionar. Por *ejemplo*, para seleccionar uno de los puntos que representan los datos de una serie, hay que clicar dos veces en el punto propiamente dicho con un cierto intervalo de tiempo entre ambas pulsaciones. El primer clic selecciona la serie completa y el segundo permite seleccionar el punto deseado. El mismo procedimiento de doble clic se aplica a los elementos de una leyenda y a los rótulos de los datos. Se puede hacer clic por primera vez en una leyenda para seleccionarla, y a continuación clicar en el texto o en la clave de uno de los datos de la leyenda para seleccionarlo. El primer clic en un rótulo de datos selecciona todos los rótulos de la serie y el segundo selecciona un rótulo individual. Si hace

doble clic en un objeto, se abrirá un cuadro de diálogo que presenta las opciones para formatearlo. Si solamente se desea seleccionar el objeto se clica una vez sobre él.

Otra forma de modificar los elementos de un gráfico es clicar sobre el objeto que interesa en cada caso con el botón derecho, apareciendo un menú contextual que permite cambiar las características del mismo.

Cuando un gráfico está "abierto" y alguno o algunos de sus elementos seleccionados, algunos de los menús de *Excel 2000*, como *Insertar* y *Formato*, muestran posibilidades específicas para dicho gráfico y para sus elementos (leyenda, ejes, color, forma...). Por *ejemplo*, si se ha construido un gráfico tridimensional, el comando *Vista en 3D* permite modificar la perspectiva y el punto desde el que de observa el gráfico.

#### 7.3 BARRA DE HERRAMIENTAS GRÁFICA

*Excel 2000* dispone de una barra de herramientas gráfica, denominada *Gráfico*, que puede visualizarse en la pantalla por medio del menú contextual. En esta barra está el botón *Tipo de Gráfico*, que da paso al menú desplegable de la figura 50 donde es posible elegir el tipo de gráfico deseado. Además, *Excel 2000* tiene una barra de herramientas de dibujo, denominada *Dibujo*, que se muestra en la figura 51. Con esta barra se pueden realizar dibujos geométricos sencillos sobre la propia hoja de cálculo.

#### 7.4 GRÁFICOS COMBINADOS

Los gráficos combinados o gráficos de combinación utilizan dos o más tipos de gráficos para destacar que contienen distintos tipos de información. Para este se

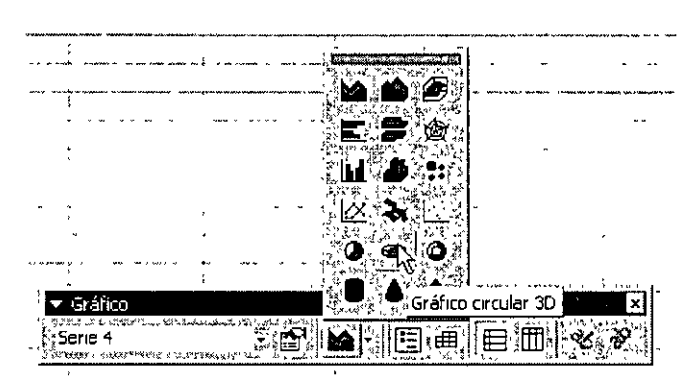

Figura 50. Barra de herramientas Gráfico y botón Gráfico circular 3D.

| 1           |                       |            |                                       |                                          |    |
|-------------|-----------------------|------------|---------------------------------------|------------------------------------------|----|
| 🕘 🔽 Dibujo  | 1                     |            |                                       | 1. 1. 1. 1. 1. 1. 1. 1. 1. 1. 1. 1. 1. 1 | ×  |
| Dibujo      | - ( <b>) (</b> )      | Autoformas |                                       | $\bigcirc$                               | AU |
| - ð-        | <u>/</u> · <u>A</u> · |            |                                       |                                          |    |
| an an ar ar |                       | a          | · · · · · · · · · · · · · · · · · · · |                                          | 1  |

Figura 51. Barra Dibujo

va a crear una escala especial que se dispondrá al lado contrario que la habitual. Por *ejemplo* se puede dibujar sobre un mismo gráfico dos series usando columnas para representar una serie y líneas para la otra. Un *gráfico combinado* también puede utilizarse en el caso de necesitar dos ejes de ordenadas diferentes, normalmente debido a rangos de escala muy distintos.

Para crear uno de estos gráficos se deben seguir los siguientes pasos:

- *Crear* un gráfico o trabajar con uno creado con anterioridad uno de cuyos registros va a ser el combinado.
- Seleccionar la serie de datos del gráfico que desea trazar en un eje de valores secundarios.
- Haga clic en el menú Formato / Serie de datos seleccionada / Eje.
- Haga clic en *Eje secundario*.

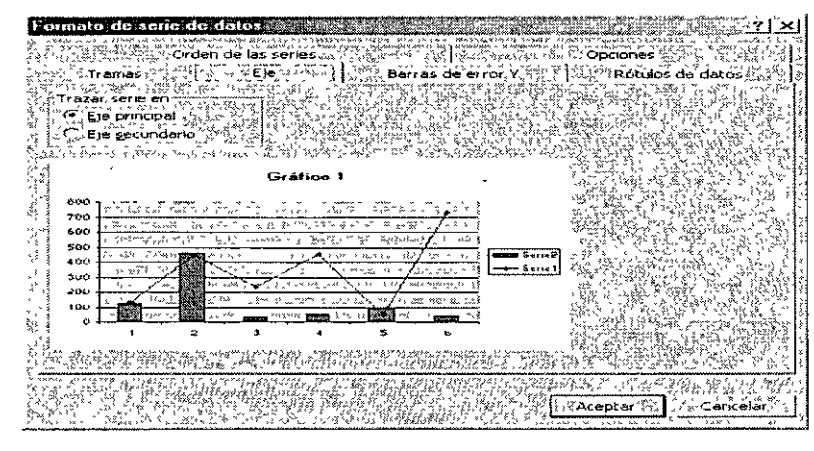

Figura 52. Ventana para trazar un eje secundario.

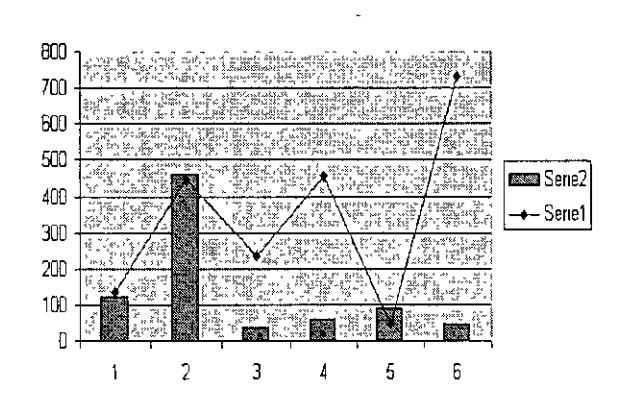

Gráfico 1

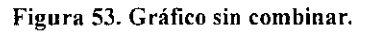

.

Gráfico 1

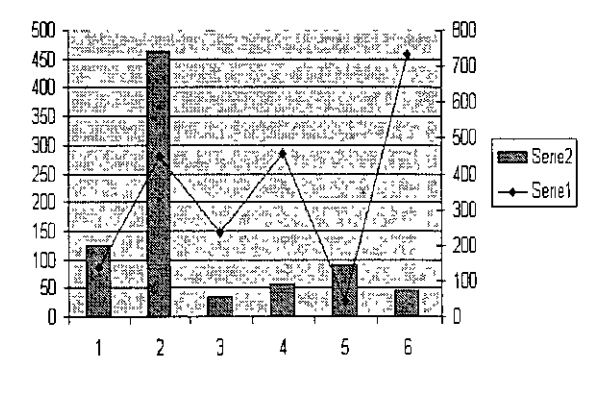

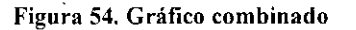

#### Curso-Tailer Excel Avanzado

#### Evaluación Diagnóstica

Nombre: \_\_\_\_\_ Fecha: \_\_\_\_\_

Instrucciones: Responda las siguientes preguntas utilizando los espacios en blanco.

1.- Escriba en las casillas el nombre de cada uno de los elementos del entorno de trabajo de MS Excel:

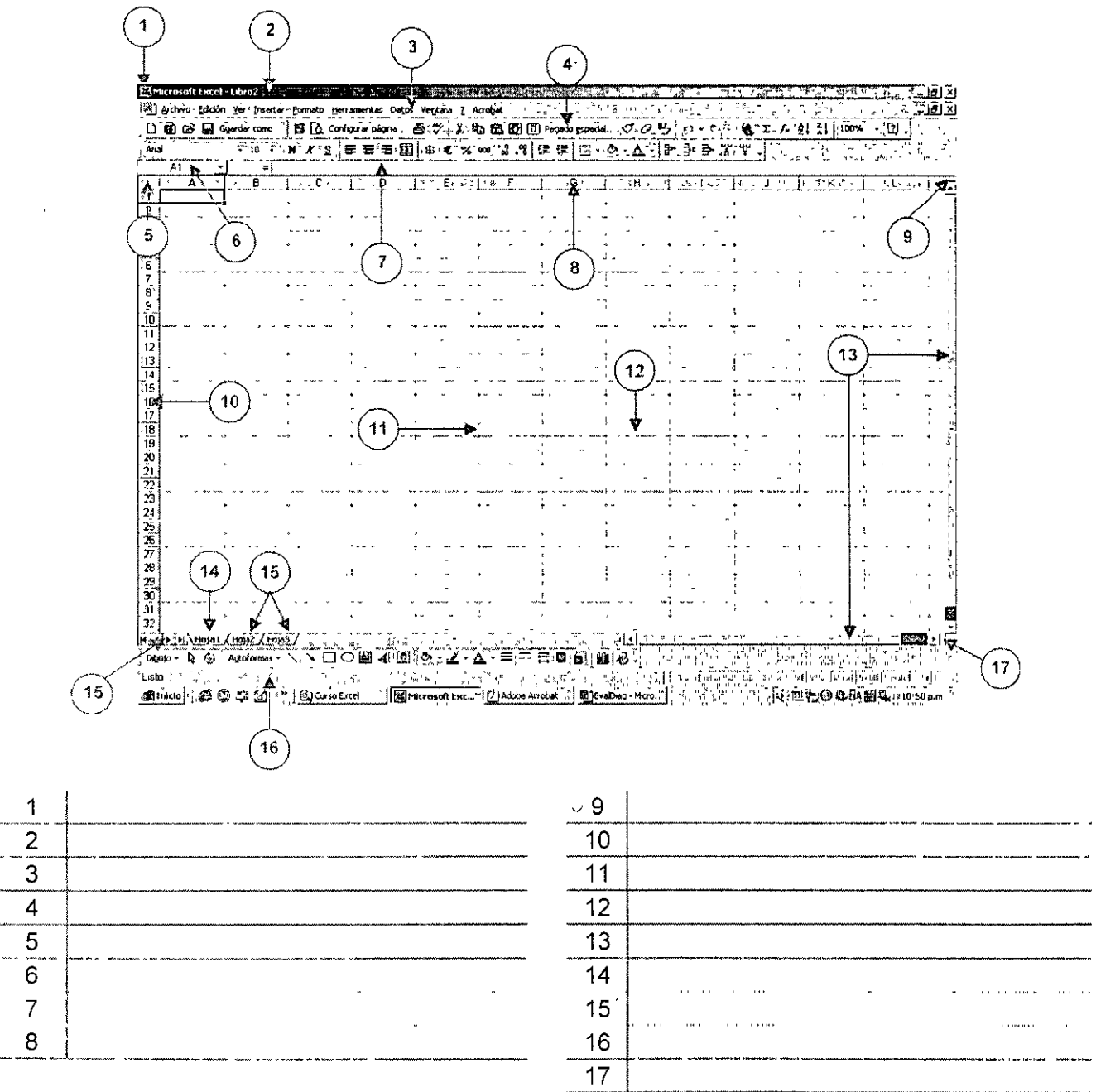

ţ

2.- Indique a qué se refieren los siguientes comandos en el método abreviado:

| Ctrl+U | Ctrl+Z | Į                                   |
|--------|--------|-------------------------------------|
| Ctrl+A | Ctrl+X | ,                                   |
| Ctrl+G | Ctrl+C | •                                   |
| Ctrl+P | Ctrl+V | ,                                   |
| Ctrl+Y | Ctrl+E |                                     |
| Ctrl+B | Ctrl+L |                                     |
| Ctrl+l | Ctrl+A | · • • • • • • • • • • • • • • • • • |

3.- Mencione los cuatro tipos de operadores que se utilizan en las funciones de MS Excel:

| 1 | • |   |
|---|---|---|
| 2 |   |   |
| 3 |   |   |
| 4 |   | · |

4.- De acuerdo a la siguiente tabla, escriba la notación de la fórmula que corresponda para cada celda de resultado:

|           | Ā                              | B                             | C                                         | D                                    | E                    | , F                                | G           | Η - |
|-----------|--------------------------------|-------------------------------|-------------------------------------------|--------------------------------------|----------------------|------------------------------------|-------------|-----|
| 1         |                                |                               | alle is allebiate as more a procession of | tama a Matan na amatatiranteara a la |                      | ning properties a state. It soon : |             |     |
| 2         | * -                            |                               | 10%                                       | al estas and tekstation is a si      | dhan soon tarssoc an | 15%                                | }           |     |
| 3         | Cantidad                       | Libro                         | ¿Descuento?                               | 🔆 Precio 🚍 🥍                         | Subtotal             |                                    | Total       |     |
| 4         | 1                              | Matemáticas 1                 | S                                         | \$175.00                             |                      |                                    |             |     |
| 5         | 2                              | Inglés Avanzado               | N                                         | \$89.50                              |                      | ;                                  | 1<br>3<br>3 |     |
| 6         | 1                              | Introducción a la informática | N                                         | \$225.00                             |                      |                                    |             |     |
| 7         | 1                              | Español 2                     | S                                         | \$47.90                              |                      |                                    |             |     |
| 8         |                                | •                             |                                           | -                                    |                      | Total Venta                        |             |     |
| 9         |                                |                               |                                           |                                      |                      |                                    | 1           |     |
| 10        | No. De Productos con descuento |                               |                                           |                                      |                      | ]                                  | 1           |     |
| <u>11</u> |                                | • •                           | Total Ahorro                              |                                      |                      | 1                                  |             |     |
| 12        |                                |                               | ~                                         |                                      |                      | •                                  | '           |     |
|           |                                |                               |                                           |                                      | , i i                | 4                                  |             |     |

No. Aciertos:

\_\_\_\_

Calificó

Jaime Fernando Heredia P. Nombre y Firma